دليل المستخدم

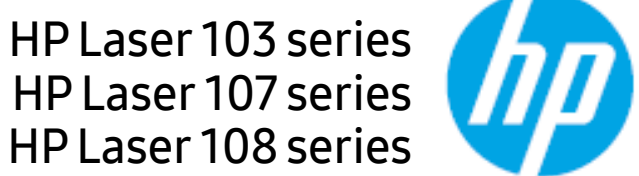

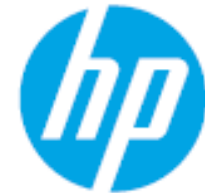

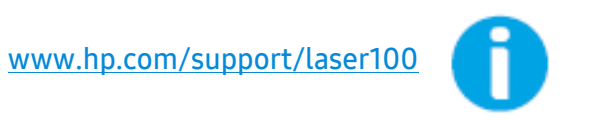

### حقوق الطبع والنشر والترخيص

© حقوق الطبع والنشر 2019 شركة تطوير HP ،L.P.

يُحظر إعادة إنتاج أو تعديل أو ترجمة دليل الستخدم بدون سابق موافقة كتابية، بخلاف ما يُسمح به في إطار قوانين حقوق الطبع والنشر.

تكون المعلومات الواردة في هذا الدليل خاضعة للتغير دون سابق إخطار.

الضمانات الوحيدة لنتجات وخدمات HP منصوص عليها صراحةً في بيانات الضمانات الرفقة بمنتجات الشركة وخدماتها. لا يُفسَّر أي نص وارد في هذا الدليل على أنه ضمان إضافي. لا تكون HP مسؤولة عن أية أخطاء فنية أو تحريرية أو أخطاء ناتجة عن الحذف ترد في هذا الدليل.

- Adobe @Adobe @ وAcrobat @ وPostScript هي علامات تجارية لشركة Adobe Systems Incorporated.
  - Apple وشعارها هي علامات تجارية مُسجلة لشركة Apple Inc. السجّلة في الولايات المتحدة وغيرها من البلدان.
    - OS X هي علامة تجاّرية لشركة Apple Inc السجلة في الولايات المتحدة وغيرها من البلدان.
    - AirPrint هي علامة تجارية لشركة Apple Inc. المسجلة في الولايات المتحدة وغيرها من البلدان.
      - iPad هي علامة تجارية لشركة Apple Inc. المسجلة في الولايات التحدة وغيرها من البلدان.
- تُعد iPd وiPhone وiPhone وMac OS وMac OS علامات تجارية لصالح .Apple Inc، وهي مسجلة في الولايات المتحدة ودول أخرى.
  - Microsoft Corporation® هي علامات تجارية مسجلة لشركة Microsoft Corporation.
  - كافة العلامات التجارية أو أسماء المنتجات الأخرى هي علامات تجارية تخص الشركات أو الؤسسات المالكة لها.

REV. 1.00

## قائمة المحتويات

| 6<br>7<br>8<br>9<br>10<br>16<br>19<br>20<br>21 | الفوائد الرئيسية<br>الميزات حسب الطراز<br>معلومات مفيدة<br>حول دليل المستخدم هذا<br>معلومات الأمان<br>نظرة عامة على الجهاز<br>نشغيل الطابعة<br>تثبيت البرامج                                     | مقدمة                   |
|------------------------------------------------|----------------------------------------------------------------------------------------------------|-------------------------|
| 23<br>24                                       | إعدادات الجهاز الأساسية<br>الوسائط والأدراج                                                                                                    | تعليم الاستخدام الأساسي |
| 33<br>35<br>36<br>40<br>43                     | إعداد الشبكة<br>تثبيت برنامج التشغيل عبر الشبكة<br>إعداد شبكة لاسلكية<br>استخدامHP Embedded Web Server تطبيق<br>HP Smart تطبيق                                                                   | استخدام جهاز متصل بشبكة |
| 46<br>47<br>48<br>49<br>50<br>51<br>55<br>57   | الطباعة الأساسية<br>إلغاء مهمة طباعة<br>فتح تفضيلات الطباعة<br>استخدام إعداد مفضل<br>استخدام التعليمات<br>استخدام الطباعة<br>استخدام برامجHP Easy Printer Manager<br>استخدام برامجPrinter Status | الطباعة                 |
| 60<br>61<br>62<br>63<br>65<br>66<br>67         | طلب التوريدات والملحقات<br>مستلزمات الطباعة المتوفرة<br>قطع الغيار المتاحة واللازمة للصيانة<br>تخزين خرطوشة مسحوق الحبر<br>إعادة توزيع مسحوق الحبر<br>استبدال خرطوشة الحبر<br>تنظيف الجهاز       | الصيانة                 |

| 71<br>72<br>74<br>Very Low" مستوى الحبر) أو | تلميحات لتجنب حدوث انحشار للورق<br>إزالة انحشار الورق<br>التعرف على مصابيح LED<br>تعرض رسالة "Low Toner" (انخفاض | استكشاف الأخطاء وإصلاحها |
|---------------------------------------------|----------------------------------------------------------------------------------------------------|--------------------------|
| في تقرير معلومات المستلزمات76               | Toner" (انخفاض مستوى الحبر جدًا) ا                                                                               |                          |
| 77                                          | مشكلات التغذية بالورق                                                                                            |                          |
| 78                                          | مشكلات توصيل الطاقة والكبل                                                                                       |                          |
| 79                                          | حل المشكلات الأخرى                                                                                               |                          |
| 88                                          | حل مشكلات الشبكة اللاسلكية                                                                                       |                          |
| 92                                          | مواصفات عامة                                                                                                    | اللحق                    |
| 93                                          | مواصفات وسائط الطباعة                                                                                            | 6                        |
| 95                                          | متطلبات النظام                                                                                                   |                          |

## مقدمة

يحتوي هذا الفصل على المعلومات التي تحتاج إلى معرفتها قبل استخدام الجهاز.

| 6  | • الفوائد الرئيسية          |
|----|-----------------------------|
| 7  | • الميزات حسب الطراز        |
| 8  | • معلومات مفيدة             |
| 9  | • حول دليل المستخدم هذا     |
| 10 | • معلومات الأمان            |
| 16 | • نظرة عامة على الجهاز      |
| 19 | • نظرة عامة على لوحة التحكم |
| 20 | • تشغيل الطابعة             |
| 21 | • تثبيت البرامج             |

### الفوائد الرئيسية

### الجهاز صديق للبيئة

- لتوفير الورق، يمكنك طباعة عدة صفحات على ورقة واحدة.
- لتوفير الكهرباء، يقوم الجهاز تلقائيًا بتوفير الكهرباء عن طريق تخفيض استهلاك الطاقة بشكل كبير في حالة عدم الاستخدام.
  - نوصى باستخدام ورق معاد تدويره لتوفير الطاقة.

#### سهولة الاستخدام

 في حالة اتصالك بالإنترنت، يمكنك الحصول على التعليمات والدعم وبرامج تشغيل الجهاز والأدلة ومعلومات طلب الشراء من موقع الويب الخاص ب(www.hp.com/support/laser100).

### دعم عدد كبير من الوظائف والتطبيقات

- تدعم أحجام الورق المتعددة.
- لطباعة علامات مائية: يمكنك تخصيص شكل الستندات ببعض الكلمات، كأن تضع مثلاً كلمة "سرى".
- طباعة اللوحات: يتم تكبير النصوص والصور في كل صفحة من صفحات الستند وطباعتها على أوراق، ثم يتم لصقها معًا لتكوين لوحة.

### يدعم طرقًا متنوعة لإعداد الشبكة اللاسلكية

قد لا تكون الشبكة اللاسلكية متاحة تبعًا للطراز.

• استخدام زر(**۱**)(**لا سلکي**)

- يمكنك الاتصال بشبكة الانترنت اللاسلكية بسهولة عبر استخدام زر((إ))(لا سلكي) بالجهاز ونقطة الوصول (جهاز توجيه لاسلكي).

- استخدام كابل USB
- يمكنك الاتصال وضبط إعدادات الشبكة اللاسلكية المتنوعة باستخدام كابل USB.
  - استخدام Wi-Fi Direct

- يمكنك الطباعة بشكل مريح من جهازك الحمول باستخدام ميزة Wi-Fi Direct أو Wi-Fi.

### الميزات حسب الطراز

قد لا تتوافر بعض المزايا والخصائص الاختيارية تبعًا للطرز أو الدولة.

### نظام التشغيل

| HP Laser 107w<br>HP Laser 108w | HP Laser 107a<br>HP Laser 107r<br>HP Laser 108a<br>HP Laser 103a | رقم المنتج/الطراز  |
|--------------------------------|------------------------------------------------------------------|--------------------|
| •                              | •                                                                | أنظمة Windows      |
|                                |                                                                  | Мас                |
| •                              | •                                                                | نظام التشغيل Linux |

(●: مدعوم، فارغ: غیر مدعوم)

### البرامج

| HP Laser 107w<br>HP Laser 108w | HP Laser 107a<br>HP Laser 107r<br>HP Laser 108a<br>HP Laser 103a | رقم المنتج/الطراز       |
|--------------------------------|------------------------------------------------------------------|-------------------------|
| •                              | •                                                                | برنامج تشغيل الطابعة    |
| •                              | •                                                                | HP Easy Printer Manager |
| •                              | •                                                                | حالة الطابعة            |
| •                              |                                                                  | HP Embedded Web Server  |

(●: مدعوم، فارغ: غیر مدعوم)

### خصائص متنوعة

| HP Laser 107w<br>HP Laser 108w | HP Laser 107a<br>HP Laser 107r<br>HP Laser 108a<br>HP Laser 103a | رقم المنتج/الطراز                                        |
|--------------------------------|------------------------------------------------------------------|----------------------------------------------------------|
| •                              | •                                                                | توصيل Hi-Speed USB 2.0                                   |
|                                |                                                                  | إيثرنت واجهة الشبكة 10/100 شبكة LAN ذات<br>أسلاك Base TX |
| •                              |                                                                  | وصلة شبكة 802.11b/g/n لشبكة محلية لاسلكية                |
| •                              |                                                                  | Wi-Fi Protected Setup™ (WPS)                             |

(●: مدعوم، فارغ: غیر مدعوم)

### معلومات مفيدة

#### من أين يمكن تنزيل برنامج تشغيل الجهاز؟

 قم بزيارة<u>www.hp.com/support/laser100</u> لتنزيل أحدث إصدار من برنامج تشغيل الجهاز، وقم بتثبيته على النظام الخاص بك.

#### من أين يمكن شراء اللحقات أو الستلزمات؟

- يمكنك الاستعلام من موزعHP أو تاجر التجزئة.
- قمر بزيارة موقع الويب الخاص ب(/HP(<u>https://store.hp.com</u>. يمكنك عرض معلومات خدمة المنتج.

#### يومض مصباح التنبيه أو يظل يعمل باستمرار.

- أوقف تشغيل الجهازثمر أعد تشغيله مرة أخرى.
- راجع معاني مؤشرات LED (الدايود الباعث للضوء) في هذا الدليل واستكشف الأخطاء تبعًا لذلك (راجع انظر "التعرف على مصابيح LED" بصفحة 74.).

#### حدث تكدس للورق.

- افتح الغطاء العلوى وأغلقه (انظر انظر "المنظر الأمامى" بصفحة 17.).
- راجع تعليمات إزالة تكدس الورق في هذا الدليل واستكشف الأخطاء تبعًا لذلك (راجع انظر "إزالة انحشار الورق" بصفحة 72.).

#### المطبوعات يظهر بها ضباب.

- قد يكون مستوى الحبر منخفضًا أو غير متساوٍ. قم برجّ خرطوشة الحبر.
  - جرب إعداد دقة طباعة مختلف.
  - استبدل خرطوشة مسحوق الحبر.

#### الجهاز لا يقوم بالطباعة.

- افتح قائمة انتظار الطباعة وقم بإزالة المستند من القائمة (راجع انظر "إلغاء مهمة طباعة" بصفحة 47.).
  - قم بإزالة برنامج التشغيل ثم قم بتثبيته مرة أخرى (راجع انظر "تثبيت البرامج" بصفحة 21.).
    - حدد الجهاز كجهاز افتراضي في نظام Windows.

### حول دليل المستخدم هذا

يوفر دليل الستخدم هذا معلومات تساعد على فهم الخصائص الأساسية للجهاز إلى جانب خطوات تفصيلية توضح طريقة استخدام الجهاز.

- لا تتخلص من هذا الدليل، واحتفظ به للاستخدام كمرجع مستقبلاً.
  - الرجاء قراءة معلومات السلامة قبل استخدام الجهاز.
- إذا واجهتك أية مشكلة عند استخدام الجهاز، فعليك بالرجوع إلى فصل استكشاف الأخطاء وإصلاحها.
  - يحتوي فصل مسرد الصطلحات على شرح للمصطلحات الواردة في دليل المستخدم هذا.
- قد تختُلف جميع الرسومات التوضيحية العروضة في دليل المستخدّم هذا عن الحتويات الفعلية لجهازك، وذلك وفقًا للوحدات الاختيارية التوفرة بالجهاز أو الطراز الذي اشتريته.
  - قد تختلف الصور الموجودة في دليل المتخدم الحالي عن صور الجهاز تبعًا لإصدار برنامج التشغيل/البرنامج المبيت في الجهاز.
    - تعتمد الإجراءات الواردة بدلَّيل الستخدم هذا بشكَّل أساسي على نظام التشغيل Windows 7.

### الاصطلاحات

يتم استخدام بعض المصطلحات في هذا الدليل بشكل تبادلي على النحو التالي:

- المستند مرادف للمستند الأصلى.
- الورق مرادف للوسائط أو وسائط الطباعة.
- يشير الجهاز إلى الطابعة أو الطابعة متعددة الوظائف.

### الرموز العامة

| الوصف                                                                                 | النص   | الرمز       |
|---------------------------------------------------------------------------------------|--------|-------------|
| يستخدم لتنبيه الستخدمين حول إمكانية وقوع إصابة شخصية.                                 | تحذير  | A           |
| لتزويد المستخدمين بالعلومات اللازمة لحماية الجهاز من أي تلف أو عطل ميكانيكي<br>محتمل. | تنبيه  | $\triangle$ |
| لتوفير معلومات إضافية أو مواصفات تفصيلية لوظائف الجهاز ومزاياه.                       | ملاحظة |             |

### معلومات الأمان

تهدف هذه التحذيرات والاحتياطات إلى حمايتك من التعرض للإصابة أنت ومن معك، وللإحالة دون حدوث أية إضرار قد تتعرض لها الطابعة. احرص على قراءة كافة التعليمات وفهمها قبل استخدام الجهاز. بعد قراءة هذا القسم، احتفظ به في مكان آمن للرجوع إليه مستقبلاً.

### أهم رموز الأمان

#### توضيح لجميع الرموز والعلامات المستخدمة في هذا الفصل

| قد تؤدي الخاطر أو المارسات غير الآمنة إلى التعرض لإصابة بدنية خطيرة أو الوفاة. | تحذير |             |
|--------------------------------------------------------------------------------|-------|-------------|
| ربما تؤدي الماطر أو المارسات غير الآمنة إلى التعرض للوفاة أو إصابات غير خطيرة. | تنبيه | $\triangle$ |

### بيئة التشغيل

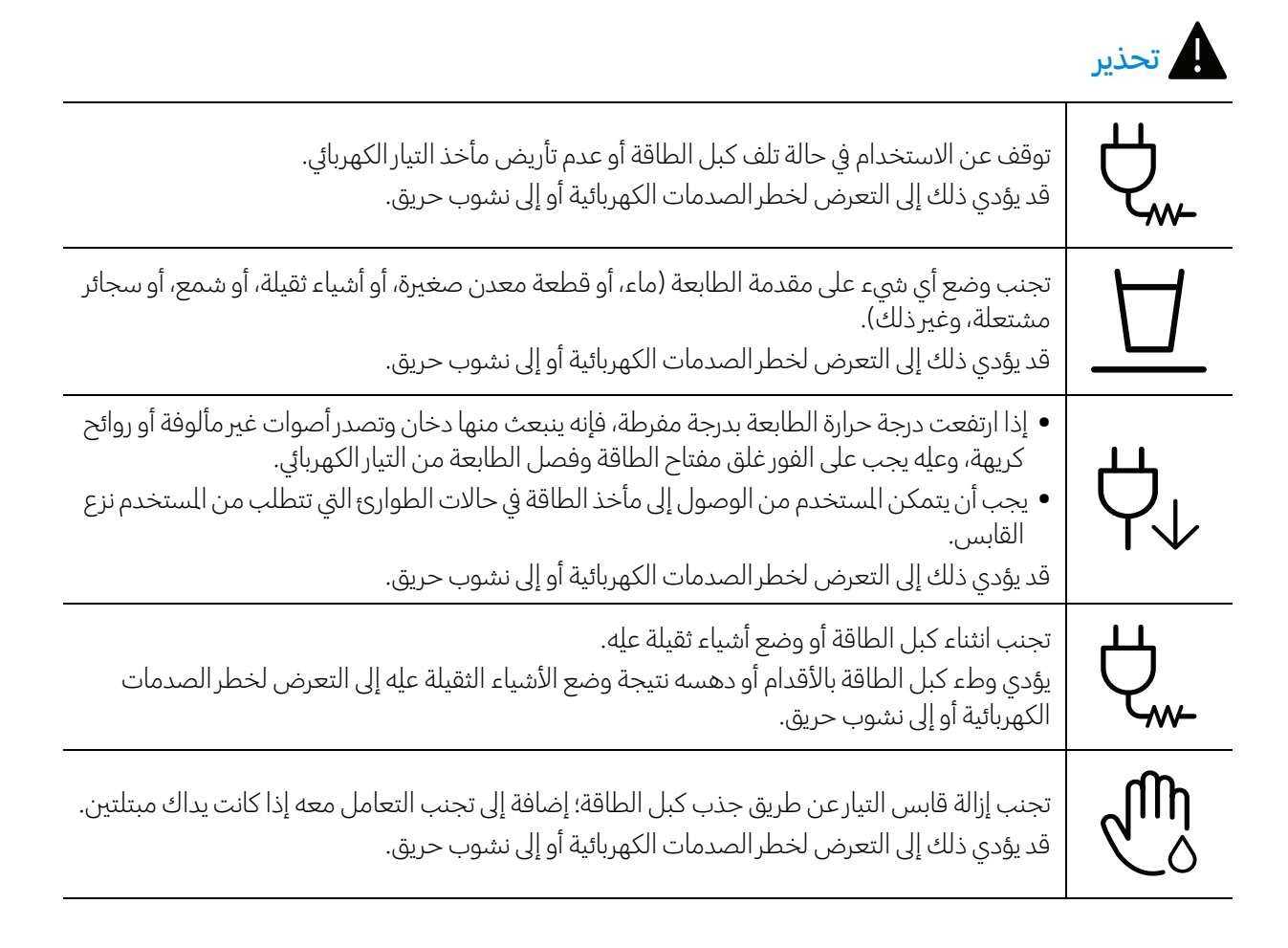

### <u>ا</u> تنبيه

| عند التعرض لنوبة كهربائية شديدة أو في الأوقات التي لا تكون فيها الطابعة قيد التشغيل، يجب إزالة قابس<br>التيار من مأخذ التيار الكهربائي.<br>قد يؤدي ذلك إلى التعرض لخطر الصدمات الكهربائية أو إلى نشوب حريق.              |            |
|----------------------------------------------------------------------------------------------------|------------|
| احذر؛ فمنطقة إخراج الورق ساخنة.<br>قد تحدث حروق.                                                                                                    |            |
| في حالة سقوط الجهاز، أو في حالة تلف حجرة الطباعة، يجب عليك فصل الجهاز من كافة التوصيلات وطلب<br>الساعدة من أحد أفراد الصيانة المؤهلين.<br>وإلا فقد يؤدي ذلك إلى التعرض لخطر الصدمات الكهربائية أو إلى نشوب حريق.         | ~~~<br>~~~ |
| في حالة وجود قصور في عمل الطابعة مع اتباع تلك الإرشادات، يجب عليك فصل الطابعة من كافة<br>التوصيلات وطلب الساعدة من أحد أفراد الصيانة المؤهلين.<br>وإلا فقد يؤدي ذلك إلى التعرض لخطر الصدمات الكهربائية أو إلى نشوب حريق. |            |
| في حالة تعسر دخول قابس التيار في مأخذ التيار الكهربائي، تجنب محاولة إدخاله بالعنف.<br>استدعِ فني كهرباء لتغيير مأخذ التيار الكهربائي، وإلا قد تتعرض لمخاطر الصدمات الكهربائية.                                           | Ą          |
| لا تترك الحيوانات الأليفة تمضغ كبلات التيار المتردد أو الهاتف أو التوصيل بالكمبيوتر.<br>قد يؤدي ذلك إلى حدوث صدمة كهربائية أو نشوب حريق و/أو وقوع إصابة للحيوان الأليف الذي تربيه.                                       |            |

# طريقة التشغيل <u>ب</u> تنبيه

| تجنب جذب الورق إلى الخارج بعنف أثناء الطباعة.<br>فقد يودي ذلك إلى إحداث تلف بالجهاز.                                                                          |    |
|----------------------------------------------------------------------------------------------------|----|
| احذر من وضع يديك بين الجهاز ودرج الورق.<br>فقد يؤدي ذلك إلى إصابتك.                                                                                           | নি |
| توخ الحذر عند استبدال الورق أو إزالة الورق الكدس.<br>يتميز الورق الجديد بحوافه الحادة ومن المكن أن يتسبب في جروح أليمة.                                       | ł  |
| قد ترتفع درجة حرارة الجزء السفلي لنطقة إخراج الورق عند طباعة كميات كبيرة من الورق. لا تدع الأطفال<br>يلمسون هذه النطقة.<br>ومن المكن أن يؤدي ذلك إلى احتراقه. |    |

| تجنب استخدام ملقاط صغير أو أشياء معدنية حادة في إزالة الورق المحشور.<br>لأنها من المكن أن تتسبب في تلف الجهاز.                | ₽≬                  |
|----------------------------------------------------------------------------------------------------|---------------------|
| تجنب تكدس أوراق كثيرة في درج إخراج الورق.<br>لأنها من المكن أن تتسبب في تلف الجهاز.                                           |                     |
| تجنب سد فتحة التهوية أو إدخال أشياء بها.<br>قد يؤدي ذلك إلى ارتفاع درجة حرارة مكونات الجهاز؛ مما قد يسبب تلفًا أو نشوب حريق.  |                     |
| قد يؤدي استخدام عناصر التحكم أو عمليات الضبط أو تنفيذ غجراءات خلاف الحددة في هذا الدليل إلى<br>التعرض لإشعاعات خطرة.          | $\bigcirc$          |
| يعتبر كبل الطاقة هو استقبال الطاقة الكهربائية بالجهاز.<br>لإيقاف تشغيل الجهاز، قم بإزالة كبل الطاقة من مأخذ التيار الكهربائي. | $\bigcup_{i=1}^{n}$ |

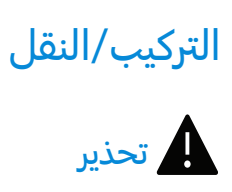

| تجنب وضع الطابعة في مكان به أتربة أو مكان رطب أو مكان به تسرب مياه.<br>قد يؤدي ذلك إلى التعرض لخطر الصدمات الكهربائية أو إلى نشوب حريق.                                                                                                    |  |
|----------------------------------------------------------------------------------------------------|--|
| ضع الجهاز في مكان يلبي حرارة التشغيل ومواصفات الرطوبة.<br>لا تستخدم الاكينة عندما تكون درجة حرارتها أقل من التجمد أو تم نقلها مؤخرًا من موقع أقل من درجة<br>حرارة التجمد. قد يؤدي القيام بذلك إلى تلف الماكينة. شّغل الماكينة فقط عندما تكون درجة الحرارة الداخلية<br>للماكينة في نطاق مواصفات درجة حرارة التشغيل والرطوبة.<br>خلاف ذلك، قد تحدث مشكلات متعلقة بجودة الطباعة بالإضافة إلى تلف الجهاز.<br>انظر انظر "مواصفات عامة" بصفحة 92 |  |

### <u>ا</u> تنبيه

| قبل نقل الجهاز، قمر بإيقاف تشغيل الطاقة وفصل كل الأسلاك. المعلومات الواردة أدناه عبارة عن<br>اقتراحات فقط تعتمد على وزن الوحدات. إذا كنت تعاني من حالة طبية تمنعك من الرفع، فلا ترفع<br>اطلب المساعدة، واستخدم دائمًا العدد الصحيح من الأشخاص لرفع الجهاز بأمان. |          |
|----------------------------------------------------------------------------------------------------|----------|
| <b></b> ا ثم ارفع الجهاز:                                                                                                    | <u> </u> |
| <ul> <li>إذا كان الجهازيزن أقل من 20 كجم (44.09 رطلاً)، فيمكن أن يرفعه شخص واحد.</li> </ul>                                                                                                    | J        |
| 🗢 🔰 ا ا خان الجهازيزن من 20 كجم (44.09 رطلاً) إلى 40 كجم (88.18 رطلاً)، فيجب أن يقوم ش                                                                                                    |          |
| برفعه.                                                                                                    |          |
| <ul> <li>إذا كان الجهازيزن أكثر من 40 كجم (88.18 رطلاً)، فيجب أن يقوم برفعه أربعة أشخاص.</li> </ul>                                                                                                    |          |
| قد يتعرض الجهاز للسقوط، مسببًا إصابات للأشخاص، أو قد يتعرض للتلف.                                                                                                    |          |

| اخترس              | اختر سطح مستوى به مساحة كافية للتهوية لوضع الجهاز. ضع في الاعتبار أيضًا الساحة المللوبة لفتح                                                             |
|--------------------|----------------------------------------------------------------------------------------------------|
| الغطاء             | الغطاء والأدراج.                                                                                                    |
| يجب أر             | يجب أن يكون الكان جيد التهوية وبعيدًا عن الضوء الباشر والحرارة والرطوبة.                                                                                 |
| عند اس             | عند استخدام الجهاز لفترة طويلة من الوقت أو طباعة عدد كبير من الصفحات في مكان غير جيد التهوية،                                                            |
| فقدیتد             | فقد يتسبب في تلويث الهواء والإضرار بصحتك. ضع الجهاز في مكان جيد التهوية أو افتح النافذة لتدوير الهواء                                                    |
| بشکل               | بشكل دوري.                                                                                                    |
| تجنب و             | تجنب وضع الطابعة على سطح غير مستقر.                                                                                                    |
| قد يتعر            | قد يتعرض الجهاز للسقوط، مسببًا إصابات للأشخاص، أو قد يتعرض للتلف.                                                                                        |
| استخد              | استخدم سلك No.26 AWG <sup>a</sup> No.26 AWG فقط أو مقاس أكبر، كبل خط الهاتف، في حالة الضرورة.                                                            |
| وإلا، فق           | وإلا، فقد يودي ذلك إلى إحداث تلف بالجهاز.                                                                                                    |
| تأكد مر            | تأكد من توصيل كبل الطاقة في مأخذ تيار كهربائي مؤرض.                                                                                                    |
| وإلا فق            | وإلا فقد يؤدي ذلك إلى التعرض لخطر الصدمات الكهربائية أو إلى نشوب حريق.                                                                                   |
| استخد              | استخدم كبل الطاقة الزود مع الجهاز للحصول على مستوى تشغيل آمن. إذا كنت تستخدم سلكًا يزيد                                                                  |
| طوله ع             | طوله عن 2 م مع جهازيبلغ جهده 110 فولت، فيجب أن يكون السلك من النوع AWG 16 أو أكبر.                                                                       |
| وإلا، فق           | وإلا، فقد يتسبب ذلك في تلف الجهاز، أو حدوث صدمات كهربائية أو إلى نشوب حريق.                                                                              |
| تجنب (             | تجنب وضع غطاء على الطابعة أو وضعها في مكان محكم السد كخزانة على سبيل المثال.<br>قد ينشب حريق في حالة وضع الجهاز في مكان غير جيد التهوية.                 |
| تجنب ا             | تجنب التحميل المفرط على المنافذ الوجودة على الحائط والأسلاك الفرعية.                                                                                     |
| قد يؤدز            | قد يؤدي ذلك إلى خلل في أداء الجهاز والتعرض لخطر الصدمات الكهربائية أو إلى نشوب حريق.                                                                     |
| ينبغي ز<br>إذا كنت | ينبغي توصيل الجهاز باستخدام مستوى الطاقة الحدد على اللصق.<br>إذا كنت لا تعرف مستوى الطاقة الذي تستخدمه وتود معرفة ذلك، فعليك الاتصال بشركة الكهرباء.<br> |

a. AWG: القياس الأمريكي للسلك

### الصيانة/الفحص

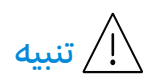

Х

افصل الطابعة من مأخذ التيار الكهربائي بالحائط قبل تنظيف الأجزاء الداخلية بها. تجنب تنظيف الجهاز بالبنزين، أو مخففات الطلاء أو الكحول؛ وكذا تجنب رش المياه مباشرة على الطابعة. قد يؤدي ذلك إلى التعرض لخطر الصدمات الكهربائية أو إلى نشوب حريق.

| لا تقم بتشغيل الجهاز عند قيامك بالتعامل مع الأجزاء الداخلية به سواء باستبدال توريدات أو تنظيفه<br>من الداخل.<br>فقد يؤدي ذلك إلى إصابتك.                                                                                                    | $\bigcup_{i=1}^{n}$                                                                                                    |
|----------------------------------------------------------------------------------------------------|----------------------------------------------------------------------------------------------------|
| احتفظ بتوريدات التنظيف بعيدًا عن متناول الأطفال.<br>قد يتعرض الأطفال للأذى.                                                                                                    |                                                                                                    |
| تجنب فك، أو إصلاح، أو إعادة تركيب الجهاز بنفسك.<br>لأنها من المكن أن تتسبب في تلف الجهاز. استدعٍ فنيًّا معتمدًا إذا كانت الطابعة تحتاج إلى إصلاح.                                                                                                    | and the second second s |
| اتبع دليل الاستخدام المرفق مع الطابعة حرفيًا عند إرادة تنظيف و تشغيل الطابعة.<br>وإلا فقد تتسبب في تلف الجهاز.                                                                                                    | ۲<br>ک                                                                                                    |
| احرص على نظافة كبل الطاقة ووصلات القابس من الأتربة أو المياه.<br>وإلا فقد يؤدي ذلك إلى التعرض لخطر الصدمات الكهربائية أو إلى نشوب حريق.                                                                                                    | Ϋ́                                                                                                    |
| <ul> <li>تجنب إزالة الأغطية أو عناصر الوقاية الثبتة بمسامير.</li> <li>ينبغي إصلاح وحدة الصهر من قبل فني صيانة معتمد فقط. قد يؤدي الإصلاح بواسطة فنيين غير معتمدين إلى نشوب حريق أو صدمة كهربائية.</li> <li>ينبغي إصلاح الجهاز من قبل فني صيانة تابع لشركة HP.</li> </ul> | Ĭ                                                                                                    |

# الإمداد <u>ب</u> تنبيه

| تجنب فك خرطوشة الحبر.<br>قد يكون غبار مسحوق الحبر ضارًا في حالة تطايره أو تناوله.                                                                             | 5          |
|----------------------------------------------------------------------------------------------------|------------|
| تجنب إحراق أية توريدات مثل خرطوشة مسحوق الحبر أو وحدة الصهر.<br>وقد يتسبب ذلك في حدوث انفجار أو نشوب حريق لا يمكن التحكم به.                                  | S          |
| يرجى تخزين خراطيش مسحوق الحبر أو أية توريدات أخرى بعيدًا عن متناول الأطفال.<br>قد يكون غبار مسحوق الحبر ضارًا في حالة تطايره أو تناوله.                       | <b>6.0</b> |
| يتسبب استخدام مستلزمات معاد تصنيعها مثل مسحوق الحبر في تلف الجهاز.<br>في حالة حدوث تلف بسبب استخدام توريدات معاد استخدامها، فإن عملية الصيانة لن تكون بالجان. |            |

| بالنسبة للمستلزمات التي تحتوي على غبار حبر (خرطوشة الحبرة وزجاجة الحبر ووحدة التصوير وغيره)<br>اتبع التعليمات التالية.<br>• عند التخلص من المستلزمات، اتبع التعليمات الخاصة بالتخلص. راجع الموزع للتعرف على تعليمات<br>التخلص.<br>• لا تقم بغسل المستلزمات.<br>• بالنسبة لزجاجة الحبر الفارغة، لا تعيد استخدامها بعد تفريغ الزجاجة.<br>في حالة عدم اتباع التعليمات السابقة، فقد يؤدي ذلك إلى تعطل الجهاز وتلوث البيئة. لا يغطي الضمان<br>التلفيات الناجمة عن إهمال المستخدم. | ١<br>الل |
|----------------------------------------------------------------------------------------------------|----------|
| في حالة التصاق الحبر بملابسك، فلا تستخدم الماس الساخن لغسله.<br>حيث يؤدي الماء الساخن إلى تثبيت الحبر في نسيج القماش. واستخدم الماء البارد.                                                                                                    | *        |
| تجنب تعلق غبار الحبر ببدنك أو بملابسك عند تغيير خرطوشة مسحوق الحبر أو إزالة الورق المحشور.<br>قد يكون غبار مسحوق الحبر ضارًا في حالة تطايره أو تناوله.                                                                                                    |          |

### نظرة عامة على الجهاز

### المكونات

قد يختلف المكون الفعلي عن الشكل التوضيحي أدناه. قد تتغير بعض المكونات وفقًا للظروف.

| الجهاز <sup>a</sup>        |   |
|----------------------------|---|
| دليل الإعداد ودليل المرجع  |   |
| سلك الطاقة                 | Š |
| ملحقات متنوعة <sup>d</sup> |   |

a.قد يختلف هذا الرسم التوضيحي عن الجهاز الذي تقتنيه وفقًا للطراز لديك. توجد أنواع مختلفة من الأجهزة. b.تختلف اللحقات التنوعة الرفقة مع هذه الطابعة تبعًا لبلد الشراء والطراز الخاص.

### المنظر الأمامي

- $\left[ \mathcal{O} \right]$
- قد يختلف هذا الرسم التوضيحي عن الجهاز الذي تقتنيه وفقًا لطرازه.
   قد لا تتوافر بعض اليزات والبضائع الاختيارية تبعًا للطرازات أو الدول (راجع انظر "اليزات حسب الطراز" بصفحة 7.).

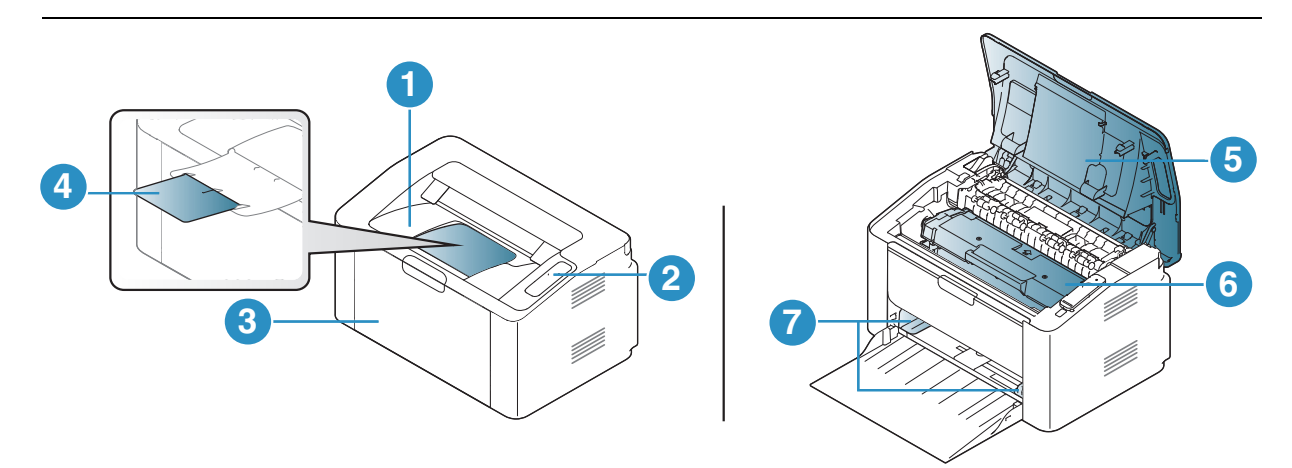

| 1 درج الإخراج           |  |
|-------------------------|--|
| 2 لوحة التحكم           |  |
| 3 الدرج                 |  |
| 4 دعامة المخرجات        |  |
| 5 الغطاء العلوي         |  |
| خرطوشة مسحوق الحبر<br>6 |  |
| 7 موجه عرض الورق        |  |

### المنظر الخلفي

- $\square$
- قد يختلف هذا الرسم التوضيحي عن الجهاز الذي تقتنيه وفقًا لطرازه.
   قد لا تتوافر بعض اليزات والبضائع الاختيارية تبعًا للطرازات أو الدول (راجع انظر "اليزات حسب الطراز" بصفحة 7.).

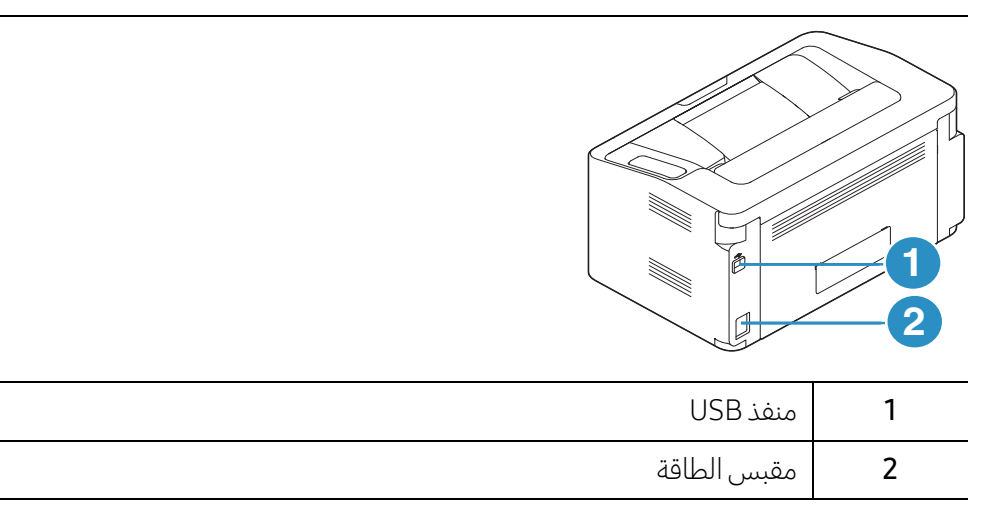

### نظرة عامة على لوحة التحكم

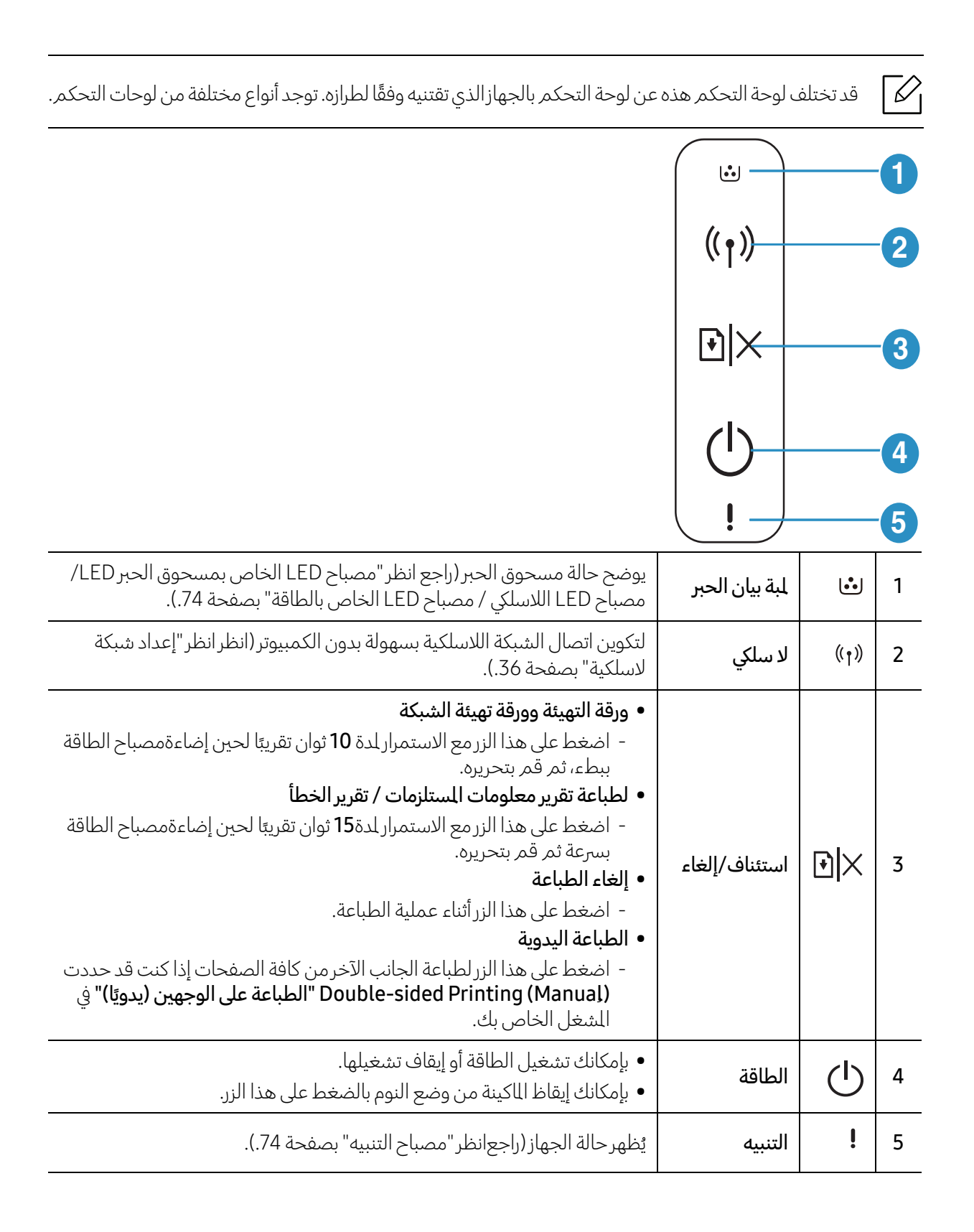

### تشغيل الطابعة

1 قم بتوصيل الجهاز بمصدر الإمداد بالكهرباء أولاً.

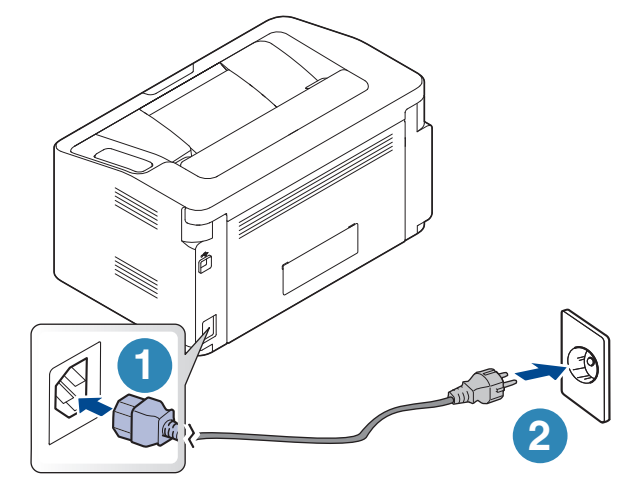

2 اضغط على 🖰 (الطاقة) الموجود بلوحة التحكم.

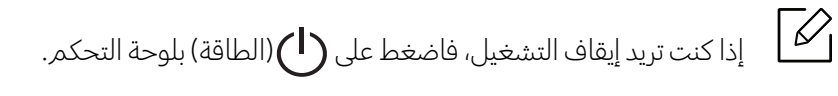

### تثبيت البرامج

عليك بتثبيت برامج الطابعة بعد الانتهاء من إعداد الطابعة وتوصيلها بالكمبيوتر. تحتاج إلى تحميل حزم البرمجيات من موقع HP لتثبيت برنامج الطابعة.

قبل التثبيت، تحقق من أن نظام تشغيل الكمبيوتريدعم البرنامج.(راجعانظر "نظام التشغيل" بصفحة 7.)

للمساعدة الشاملة بخصوص استخدام الطابعة, اذهب إلى<u>www.hp.com/support/laser100</u>.

احصل على الدعم التالي:

- التثبيت والتهيئة
- التعلم والاستخدام
  - حل المشاكل
- نزل تحديثات البرامج والبرامج الثابتة
  - كن جزءًا من منتديات الدعمر
- احصل على معلومات الضمان ومعلومات تنظيمية

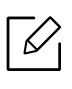

يعتبر الجهاز المتصل محليًا هو جهاز متصل مباشرةً بجهاز الكمبيوتر باستخدام كبل USB. في حالة توصيل الجهاز بشبكة، عليك بتجاوز الخطوات التالية الموضحة فيما يلي والاستمرار لتثبيت برنامج تشغيل الجهاز المتصل بالشبكة (راجع انظر "تثبيت برنامج التشغيل عبر الشبكة" بصفحة 35.).

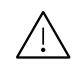

تجنب استخدام أي كابل USB يزيد طوله عن 3 أمتار (118 بوصة).

# تعليم الاستخدام الأساسي

بعد اكتمال عملية التثبيت، قد ترغب في تعيين الإعدادات الافتراضية للجهاز. راجع القسم التالي إذا كنت تريد تعيين القيم أو تغييرها.

• إعدادات الجهاز الأساسية

● الوسائط والأدراج

23 24

### إعدادات الجهاز الأساسية

بعد اكتمال عملية التثبيت، قد ترغب في تعيين الإعدادات الافتراضية للجهاز.

### إعدادات الجهاز الافتراضية

يمكنك تغيير ضبط إعداد الجهاز في الماكينة من برنامج HP Easy Printer Manager أو HP Easy Printer Manager.

- إذا كان جهازك متصلاً بالحلي، فيمكنك تعيين إعداد الماكينة منHP Easy Printer Manager > Advanced Setting > (إعدادات الجهاز) (راجعانظر "استخدام HP Easy Printer Manager" بصفحة 55.).
- وإذا كان جهازك متصلاً بالشبكة، فيمكنك تعيين إعداد الجهاز من خلال HP Embedded Web Server علامة التبويب > Machine Settings > Settings (راجع انظر "استخدام HP Embedded Web Server" بصفحة 40.).

### ضبط الارتفاع

تتأثر جودة الطباعة بالضغط الجوي، والذي يتم تحديده من خلال ارتفاع الجهاز فوق مستوى سطح البحر. سوف ترشدك المعلومات التالية إلى طريقة ضبط الجهاز للحصول على أفضل جودة للطباعة.

قبل تعيين قيمة الارتفاع، يتعين عليك تحديد ارتفاع المكان الذي توجد فيه.

- Normal: 0 ~ 1,000 م (3,280 قدمًا)
- 1,000 High1 م (3,280 قدمًا) ~ 2,000 م (6,561 قدمًا)
- 2,000 A (2,000 م (6,561 قدمًا) ~ 3,000 م (9,842 قدمًا)
- 3,000 **:High 3** م (9,842 قدمًا) ~ 4,000 م (13,123 قدمًا)
- 4,000 **:High 4** م (13,123 قدمًا) ~ 5,000 م (16,404 قدمًا)

يمكنك إعداد قيمة الارتفاع من برنامج HP Easy Printer Manager أوHP Easy Printer Manager.

- إذا كان جهازك متصلاً بالحلي، فيمكنك تعيين إعداد الماكينة من HP Easy Printer Manager > Advanced بصفحة
   Setting > Device Settings (إعدادات الجهاز) (راجعانظر "استخدام HP Easy Printer Manager" بصفحة .55.).
- وإذا كان جهازك متصلاً بالشبكة، فيمكنك تعيين إعداد الجهاز من خلال HP Embedded Web Server علامة التبويب > Machine Settings > Machine Settings (راجع انظر "استخدام HP Embedded Web Server" بصفحة 40.).

### الوسائط والأدراج

يوضح هذا الفصل معلومات حول كيفية تحميل وسائط الطباعة في جهازك.

### اختيار وسائط الطباعة

يمكنك الطباعة على مجموعة متنوعة من وسائط الطباعة، مثل الورق العادي والأظرف واللصقات والورق الشفاف. استخدم دائمًا وسائط الطباعة التي تفي بإرشادات الاستخدام الخاصة بماكينتك.

#### إرشادات لاختيار وسائط الطباعة

قد ينتج عن استخدام وسائط طباعة غير متوافقة مع التوجيهات الموضحة في دليل المستخدم هذا حدوث المشكلات التالية:

- انخفاض جودة الطباعة
- تزايد حالات انحشار الورق
  - التلف المبكر للجهاز.

تعد الخصائص التعلقة بالوزن والتركيب وحبيبات نسيج الورق ومحتوى الرطوبة عوامل مهمة تؤثر على أداء الجهاز وجودة الطبوعات. وعند اختيار مواد الطباعة، يجب وضع النقاط التالية في الاعتبار:

- إن نوع وسائط الطباعة الخاصة بالجهاز وحجمها ووزنها موضح في مواصفات وسائط الطباعة (انظر انظر "مواصفات وسائط الطباعة" بصفحة 93.).
  - النتيجة الطلوبة: يجب أن تكون وسائط الطباعة المختارة مناسبة للمشروع الذي تقوم به.
  - السطوع: تتميز بعض أنواع وسائط الطباعة بدرجة بياض أكثر من غيرها، وتنتج صورًا أكثر وضوحًا ولمعائًا.
    - نعومة السطح: تؤثر درجة نعومة وسائط الطباعة على مدى وضوح الطباعة على الورق.
- قد تستوفي بعض وسائط الطباعة جميع الإرشادات الواردة في دليل المستخدم هذا، ولكن تظل نتائج الطباعة غير مُرضية. وقد يرجع هذا إلى مواصفات الورق والتعامل مع الوسائط بطريقة غير صحيحة أو تعرض الوسائط لمستويات غير مناسبة من درجات الحرارة والرطوبة، أو بسبب التغيرات الأخرى التي لا يمكن التحكم بها.
  - قبل شراء كميات كبيرة من وسائط الطباعة، تأكد من أنها تتوافق مع التطلبات المحددة في دليل المستخدم هذا.
- قد يتسبب استخدام وسائط طباعة لا تستوفي هذه المواصفات في حدوث مشكلات أو تتطلب الإصلاح. لا تتم تغطية هذه التطلبات من خلال ضمان HP أو اتفاقيات الخدمة.
- ربما تختلف كمية الورق الموضوعة داخل الدرج وفقًا لنوع الوسائط المستخدمة (انظر انظر "مواصفات وسائط الطباعة" بصفحة 93.).
- تأكد من عدم استخدام ورق الصور التي تتم طباعتها بنفث الحبر مع هذا الجهاز. فقد يودي ذلك إلى إحداث تلف بالجهاز.
  - يمكن أن يؤدي استخدام وسائط طباعة قابلة للاشتعال إلى نشوب حريق.
  - لا تستخدم غير وسائط الطباعة المحددة (راجع انظر "مواصفات وسائط الطباعة" بصفحة 93.).

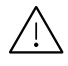

م قد يؤدي استخدام وسائط قابلة للاشتعال أو بقاء مواد غريبة في الطابعة إلى ارتفاع درجة حرارة الوحدة وقد تتسبب في م حالات نادرة في نشوب حريق.

ربما تختلف كمية الورق الموضوعة داخل الدرج وفقًا لنوع الوسائط المستخدمة (انظر انظر "مواصفات وسائط الطباعة" بصفحة 93.).

### نظرة عامة حول الدرج

لتغيير حجم الورق، يجب عليك ضبط موجه الورق.

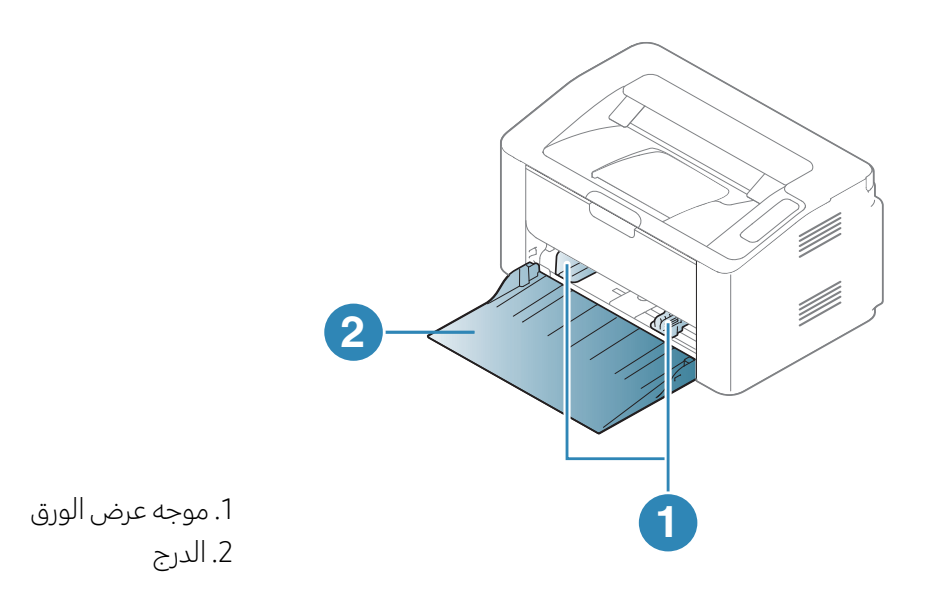

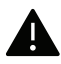

في حالة عدم ضبط الموجه، فقد يؤدي إلى تقييد الورقة أو انحراف الصورة أو تكدس الورق.

### تحميل الورق في الدرج

1 افتح الدرج.

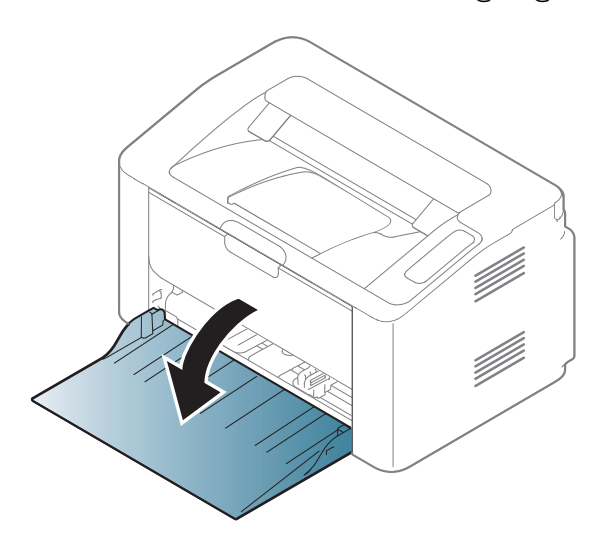

2 قم بثني حواف رزمة الورق أو تهويتها لفصل الصفحات عن بعضها البعض قبل تحميل الأوراق.

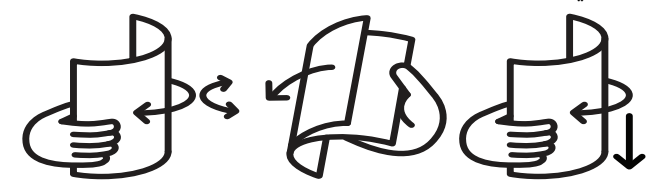

3 اضبط حجم الدرج ليناسب حجم الوسائط التي تقوم بتحميلها (انظر انظر "نظرة عامة حول الدرج" بصفحة 25.). ثم ضع الورق مع جعل الوجه المطلوب الطباعة عله لأعلى، ثم افتح درج الإخراج.

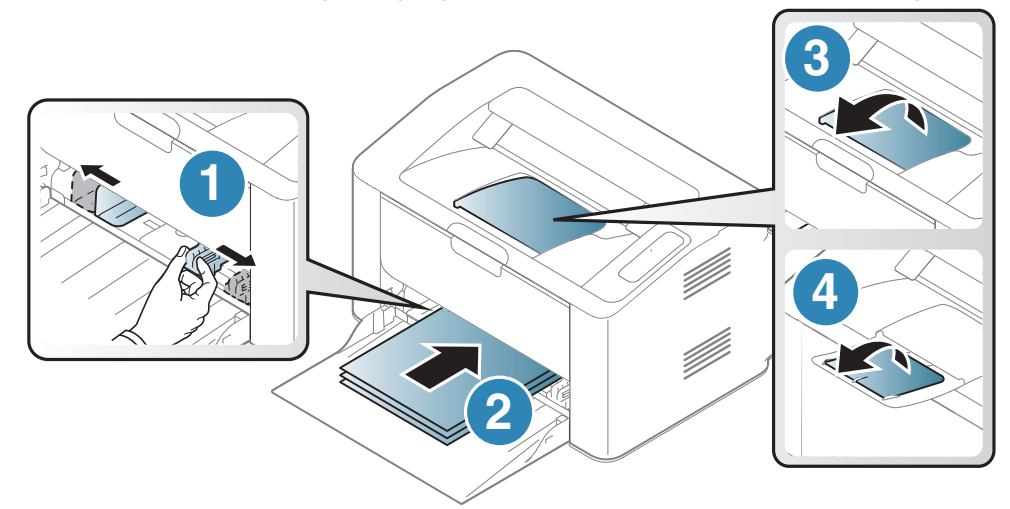

4 اضغط على موجه عرض الورق وحرّكه نحو حافة رزمة الورق بدون أن يتسبب في ثني الورق.

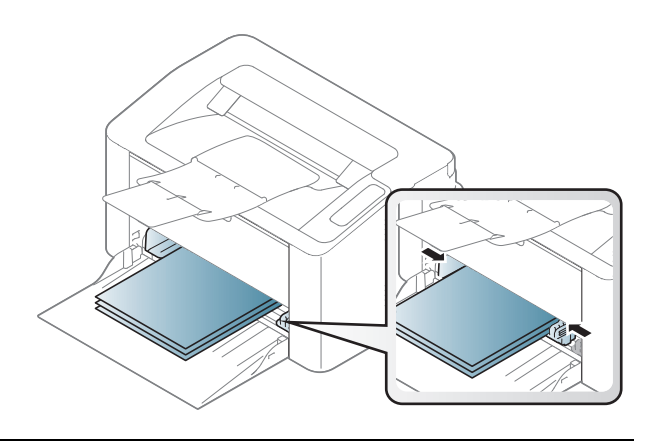

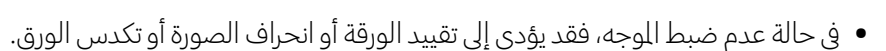

- لا تقم بدفع موجه عرض الورق بعيدًا عن الورق بشكل يؤدى إلى انثناء الوسائط.
  - إذا لم تقم بضبط موجه عرض الورق، فقد يؤدى ذلك إلى انحشار الورق.

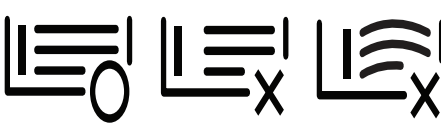

لا تستخدم ورق مثنى من الحافة الأمامية، فهذا قد يسبب انحشار الورق أو يمكن أن يتجعد الورق.

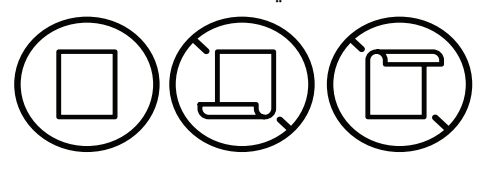

عندما تقوم بطباعة مستند، حدد نوع الورق وحجمه بالنسبة للدرج (انظر انظر "إعداد حجم ونوع الورق" بصفحة 31.). 5

#### الطباعة على وسائط خاصة

يوضح الجدول أدناه الوسائط الخاصة المتوفرة لكل درج.

لتغيير إعداد الورق الضبوط في الجهاز، من **تفضيلات الطباعة** > علامة التبويب **الورق > النوع** (راجع انظر "فتح تفضيلات الطباعة" بصفحة 48.).

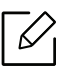

 $|V_1|$ 

عند استخدام وسائط خاصة، نوصيك بتغذية الطابعة بورقة واحدة فقط كل مرة (راجع انظر "مواصفات وسائط الطباعة" بصفحة 93.).

|                   | 5     |
|-------------------|-------|
| الأنواع           | الدرج |
| ورق عادي          | •     |
| Heavy 90-120 جرام | •     |
| Light 60-69 جرام  | •     |
| سندات             | •     |

لمعرفة أوزان الورق بالنسبة لكل ورق، راجع انظر "مواصفات وسائط الطباعة" بصفحة 93..

| الدرج | الأنواع                  |
|-------|--------------------------|
| •     | الألوان                  |
| •     | Extra Heavy 121-163 جرام |
| •     | ملصقات                   |
| •     | الأظرف                   |
| •     | مطبوع مسبقاً             |
| •     | ورق معاد تصنيعه          |

(•: مدعوم)

#### مغلف

تعتمد عملية الطباعة الناجحة على الأظرف على جودة تلك الأظرف.

لطباعة الظرف، قمر بوضعه كما هو موضح في الشكل التالي.

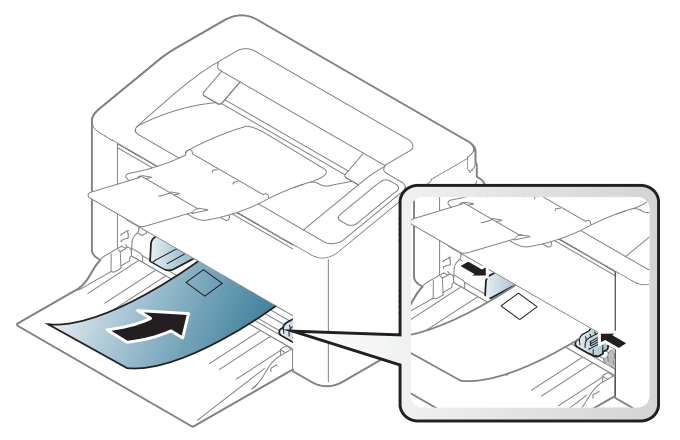

إذا اخترت Envelope(مغلف) من نافذة Printing Preferences(تفضيلات الطباعة) لكن كانت الصورة المطبوعة سهلة المسح، حدد حجم المغلف وحاول الطباعة ثانية. مع ذلك، قد يتسبب هذا الخيار في بعض الضوضاء أثناء الطباعة.

- يوصى بمراعاة العوامل التالية عند اختيار الأظرف:
- الوزن: يجب ألا يتجاوز 90 جرام/متر<sup>2</sup>، خلاف ذلك، قد يحدث انحشار.
- الشكل: يجب وضعه مستويًا مع عدم وجود التفاف يزيد عن 6 ملم ويجب ألا يوجد به هواء.
  - الحالة: يجب ألا يكون مجعدًا أو به ثقوب أو تالف.
  - درجة الحرارة: يجب أن يتحمل حرارة وضغط الآلة أثناء التشغيل.
  - لا تستخدم إلا الأظرف المصنوعة بشكل جيد التي تحتوي على ثنيات متقنة ومطوية بإحكام.
    - لا تستخدم أظرفًا عليها طوابع ملصقة.
- لا تستخدم الأظرف ذات الدبابيس أو الشابك المعدنية أو الإطارات أو الطلاء الداخلي أو الواد ذاتية اللصق أو أي مواد مصنّعة أخرى.
  - لا تستخدم أظرفًا تالفة أو رديئة الصنع.
  - تأكد من أن طرف الطي يمتد حتى ركن الظرف في الجانبين.

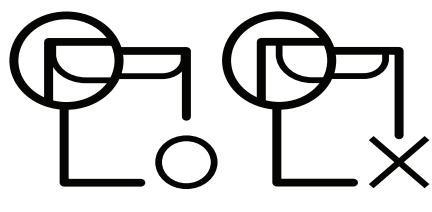

- يجب أن تحتوي الأظرف، التي لها شريط لاصق عله عازل أو ذات أكثر من لسان يتم طيه للإغلاق، على مواد لاصقة متوافقة مع درجة حرارة الصهر في الجهاز (حوالي 170 درجة مئوية 338 فهرنهيت) لدة 0.1 ثانية. وقد تؤدي الألسنة والأشرطة الإضافية إلى تجعد الظرف أو انثنائه أو انحشاره، وربما يصل الأمر إلى إتلاف وحدة الصهر.
  - للحصول على أفضل جودة طباعة، اضبط الهوامش بحيث لا تقل السافة بينها وبين حواف الظرف عن 15 مم.
    - تجنب الطباعة فوق المنطقة التى تلتقى عندها ألسنة الظرف.

#### ملصقات

لتفادى إتلاف الجهاز، لا تستخدم إلا الملصقات المممة للاستخدام مع طابعات الليزر.

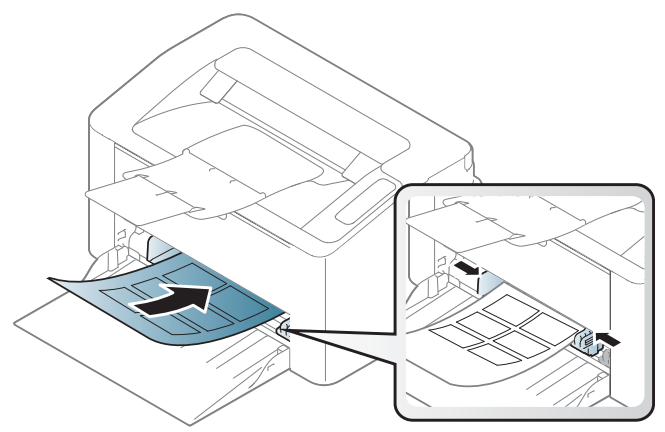

- عند اختيار المصقات، ضع في اعتبارك العوامل التالية:
- **المواد اللاصقة:** يجب أن تتسم بالقدرة على تحمل درجة حرارة الصهر في الجهاز. تحقق من مواصفات الجهاز لتتمكن من عرض درجة حرارة الصهر (حوالي 170 درجة مئوية (338 فهرنهيت)).
- **تسوية المصقات:** لا تستخدم سوى الملصقات التي لا يوجد بينها جزء خلفي لاصق مكشوف، فقد تنفصل الملصقات التي يوجد بينها وبين الورق بعض الفراغات، مما يؤدي إلى حدوث حالات انحشار خطيرة.
  - **التفاف الورق.:** يجب وضعه مستويًا مع عدم وجود التفاف يزيد عن 13 ملم في أي اتجاه.
  - **الحالة:** لا تستخدم اللصقات ذات التعاريج أو فقاعات الهواء أو غيرها من العلَّامات الدالة على الانفصال.
- تأكد من عدم وجود مواد لاصقة مكشوفة بين الملصقات، فقد تتسبب المناطق الكشوفة في انفصال الملصقات عن ورق الحماية أثناء الطباعة مما يؤدي إلى حدوث انحشار للورق. كما يمكن أن تتسبب الأجزاء اللاصقة المكشوفة في إتلاف مكونات الجهاز.
- لا تقم بتغذية أي ورقة من ورق المصقات عبر الجهاز أكثر من مرة، فقد تم تصميم الظهر اللاصق للمرور خلال الجهاز مرة واحدة فقط.
  - لا تستخدم ملصقات تنفصل عن الورقة الخلفية أو ملصقات مجعدة أو بها فقاعات أو تالفة بأى شكل.

#### ورق البطاقات/الورق ذو الحجم المخصص

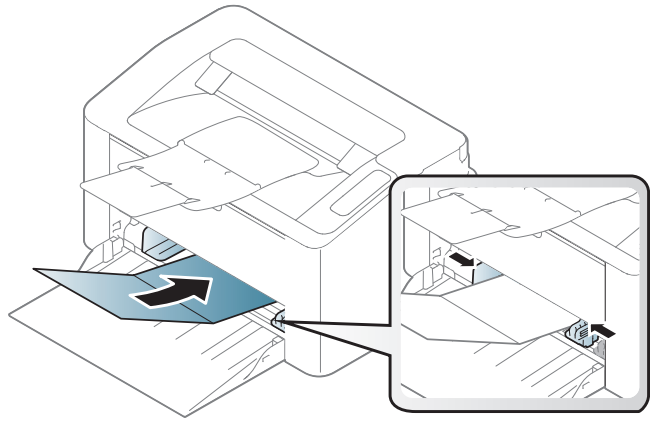

• من تطبيق البرنامج، قم بتعيين هوامش الصفحة على أن تكون بعيدة عن حواف مواد الطباعة بمقدار 6,4 مم على الأقل.

### الورق المطبوع مسبقًا

عند تحميل ورق معاد طباعته، يجب أن يكون جانب الورقة الطبوع متجهًا لأعلى مع وضع إحدى الحواف غير المجعدة جهة الأمام. إذا واجهت مشكلات تتعلق بتغذية الورق، قمر بعكس اتجاه الورق. ولكن لاحظ أن جودة الطباعة تكون غير مضمونة.

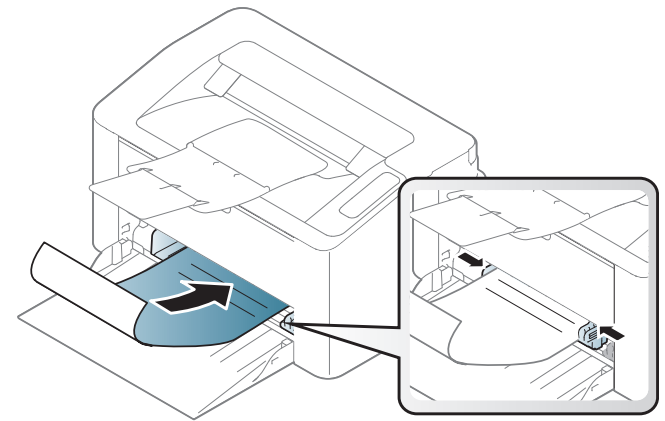

- يجب الطباعة باستخدام حبر مقاوم للحرارة بحيث لا ينصهر أو يتبخر أو تصدر عنه انبعاثات ضارة عند تعرضه لدرجة حرارة الصهر في الجهاز التي تصل إلى حوالي (170درجة مئوية (338 درجة فهرنهايت)) لدة 0.1 ثانية.
  - يجب أن يكون الحبر المستخدم مع الورق المطبوع مسبقًا غير قابل للاشتعال وألا يؤثر سلبيًا على أسطوانات الجهاز.
- تأكد من جفاف الحبر الوجود على الورق الطبوع مسبقًا قبل تحميله. فأثناء عملية الصهر، قد ينفصل الحبر الرطب عن الورق الطبوع مسبقًا، مما يؤدي إلى انخفاض جودة الطباعة.

### إعداد حجم ونوع الورق

بعد تحميل الورق في درج الورق، قم بإعداد حجم ونوع الورق.

لتغيير إعداد الورق الضبوط في الجهاز، من **تفضيلات الطباعة** > علامة التبويب **الورق > النوع** (راج<del>ع</del> انظر "فتح تفضيلات الطباعة" بصفحة 48.).

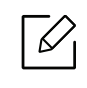

إذا أردت استخدام ورق بحجم خاص مثل ورق الفواتير، فحدد **تخصيص** من علامة التبويب **الورق** الموجودة في **تفضيلات الطباعة** (راجع انظر "فتح تفضيلات الطباعة" بصفحة 48.).

## استخدام جهاز متصل بشبكة

يقدم هذا الفصل تعليمات خطوط بخطوة حول كيفية إعداد الجهاز المتصل بالشبكة والبرنامج.

قد تختلف الميزات والأجهزة الاختيارية المدعومة وفقًا لطراز الجهاز الخاص بك (انظر انظر "الميزات حسب الطراز" بصفحة 7.).

| كة                    | • إعداد الشب  |
|-----------------------|---------------|
| ج التشغيل عبر الشبكة  | • تثبيت برنام |
| ة لاسلكية             | • إعداد شبك   |
| HP Embedded Web Serve | • استخدامr؛   |
| H تطبيق               | IP Smart •    |

### إعداد الشبكة

### طباعة تقرير تكوين الشبكة

يمكنك القيام بطباعة **تقرير تكوين الشبكة** من خلال لوحة التحكم بالجهاز، والتي تقوم بعرض الإعدادات الحالية للشبكة الخاصة بالجهاز. وسيساعدك هذا في إعداد الشبكة.

اضغط على زر 🗙 🗹 (استئناف/إلغاء) لدة 10 ثوان تقريبًا بلوحة التحكم.

يمكنك استخدام**تقرير تهيئة الشبكة**للحصول على عنوان MAC وعنوان IP الخاص بالجهاز.

على سبيل المثال:

- MACعنوان : 00:15:99:41:A2:78
  - IP عنوان : 169.254.192.192

### إعداد عنوان IP

يجب عليك أولاً أن تقوم بإعداد عنوان IP للطباعة من خلال الشبكة والإدارة. وفي معظم الحالات، يتم تعيين عنوان IP جديد تلقائيًا بواسطة خادم DHCP (بروتوكول التكوين الحيوي للمضيف) الوجود على الشبكة.

#### تكوين IPv4

يمكنك تعيين TCP/IPv4 منEmbedded Web Server. وعندما تفتح نافذةEmbedded Web Server حرك مؤشر الاوس علىSettings بشريط القوائم الوجود بالأعلى، ثم انقر فوق Network Settings (انظر "علامة التبويب Settings" بصفحة 41.).

#### تکوین IPv6

يتم دعم **IPv6** بشكل صحيح في أنظمة تشغيل Windows Vista أو الإصدارات الأحدث.

يدعم الجهاز عناوين IPv6 التالية للطباعة والإدارة عبر الشبكة.

- Link-local Address: عنوان ١Ρ٧6 المحلي ذاتي التكوين (يبدأ العنوان بـ FE80).
- Stateless Address: عنوان بروتوكول ١Pv6 الكوَّن تلقائيًا عن طريق جهاز توجيه الشبكة.
  - Stateful Address: عنوان بروتوكول ١Ρ٧6 الكوَّن عن طريق خادم DHCPv6.
    - Manual Address: عنوان بروتوكول ١Ρ٧6 الكوَّن يدويًا بواسطة المستخدم.

في بيئة الشبكة الخاصة ببروتوكول IPv6، اتبع الإجراء التالي لاستخدام عنوان IPv6.

#### تنشيط بروتوكول IPv6

- ا فتح أحد مستعرضات الويب، مثل برنامج Internet Explorer، من نظام التشغيل Windows. أدخل عنوان IP الخاص بالجهاز (http://xxx.xxx.xxx.xxx) في حقل العنوان، ثم اضغط على مفتاح Enter أو انقر فوق **ذهاب**.
- اذا كنت تقوم بتسجيل الدخول لأول مرة إلى HP Embedded Web Server فيجب تسجيل الدخول كمسؤول. اكتب الافتراضي (admin). نوصي باستخدام كلمة المرور الافتراضية لدواعي أمنية.
- وعندما تفتح نافذةEmbedded Web Server حرك مؤشر الماوس على Settings بشريط القوائم الموجود بالأعلى، ثم انقر فوق Network Settings.

- 4 انقر فوق **TCP/IPv6** بالجزء الأيسر من الموقع الإلكتروني.
  - 5 حدد خانة **IPv6 Protocol** لتنشيط IPv6.
    - 6 انقرفوق زر Apply.
  - 7 قم بإيقاف تشغيل الجهازثم تشغيله مرة أخرى.
    - يمكنك أيضًا ضبط DHCPv6.
- لضبط عنوان ١Ρ٧6 يدويًا: حدد خانة اختيار Manual Address. بعد ذلك، يتم تنشيط مربع النص Address/Prefix. أدخل الجزء

التبقي من العنوان (مثل AAAA::Pitriduc) بعد دفعة ينتر تنشيط شرع النظام السداسي العشري من 0 وحتى 9، من حرف A حتى حرف F).

#### تهيئة عنوان IPv6

- ا قم بتشغيل مستعرض ويب، مثل مستعرض Internet Explorer، الذي يدعم عنونة IPv6 على أنها URL.
- 2 حدد أحد عناوين IPv6 او Link-local Address أو Stateless Address أو Stateful Address أو Manual أو Address من تقرير تكوين الشبكة" بصفحة 33.).
  - 3 أدخل عناوين IPv6 (مثال: [FE80::215:99FF:FE66:7701]).

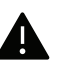

يجب وضع العنوان بين قوسين "[ ]".

### تثبيت برنامج التشغيل عبر الشبكة

- قبل التثبيت، تحقق من أن نظام تشغيل الكمبيوتريدعم البرنامج.(راجعانظر "نظام التشغيل" بصفحة 7.)
- الماكينة التي لا تدعم واجهة الشبكة، لن تكون قادرة على استخدام هذه الميزة (راجعانظر "المنظر الخلفي" بصفحة 18.).
- تحتاج إلى تحميل حزم البرمجيات من موقع HP لتثبيت برنامج الطابعة. للمساعدة الشاملة بخصوص استخدام الطابعة, اذهب إلىwww.hp.com/support/laser100.

### أنظمة Windows

قد يكون برنامج الحامية يتسبب في حجب اتصال الشبكة. قبل توصيل الجهاز بالشبكة، قم بت<del>ع</del>طيل جدار حماية الكمبيوتر.

- ا تأكد من أن الجهاز متصل بالشبكة وأنه في وضع التشغيل. ينبغي أيضًا تعيين عنوان IP الخاص بالجهاز (راجع انظر "إعداد عنوان IP" بصفحة 33.).
  - 2 قم بتحميل برامج الحرك من موقع(HP(<u>www.hp.com/support/laser100</u>.
    - **3** ثم قم بتشغيل الجهاز.
    - 4 قم بفك ضغط حزمة المحرك ثم قم بتثبيته.
    - 5 اتبع الإرشادات التي تظهر في نافذة التثبيت.

### إعداد شبكة لاسلكية

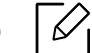

قد لا تكون الشبكة اللاسلكية متاحة تبعًا للطراز (انظر انظر "الميزات حسب الطراز" بصفحة 7.).

تتطلب الشبكات اللاسلكية وجود أمان عاليًا، لذلك عند إعداد نقطة وصول أولاً، يتم إنشاء اسم شبكة (SSID) ونوع الأمان الستخدم و"كلمة الشبكة" للشبكة. اطلب من مسؤول الشركة عن هذه العلومات قبل التابعة في تركيب الجهاز.

### تقديم طرق الإعداد اللاسلكي

يمكنك ضبط الإعدادات اللاسلكية إما من الجهاز أو الكمبيوتر. واختر طريقة الإعداد من الجدول أدناه.

- $\Box$
- قد تكون بعض طرق تثبيت الشبكات اللاسلكية غير متاحة تبعًا للطراز أو الدولة. • من الستحسن تعيين كلمة مرور في Access Points. في حالة عدم تعيين كلمة مرور في Access Points، فقد تكون
- عرضة لعملية دخول غير قانونية من أجهزة مجهولة المدربما في ذلك أجهزة الكمبيوتر الشخصية والهواتف الذكية والطابعات . راجع دليل مستخدم Access Point للتعرف على إعدادات كلمة الرور.

| طريقة الإعداد طر        | طريقة التوصيل            | الوصف والمرجع                                                |
|-------------------------|--------------------------|--------------------------------------------------------------|
|                         | من الكمبيوتر             | راجع انظر "إعداد عبر كبل USB" بصفحة 37.لنظام Window.         |
| من الكم                 |                          | راجع انظر "نقطة وصول بدون كبل USB" بصفحة 38.لنظام<br>Window. |
| مع نقطة وصول<br>من لوحا | من لوحة التحكم بالجهاز   | راجعانظر "استخدام إعدادات WPS" بصفحة 36                      |
| من تطبی<br>app          | من تطبیق HP Smart<br>app | راجعانظر "التوصيل باستخدام تطبيق HP Smart" بصفحة 43.         |
| إعداد Wi-Fi Direct      |                          | راجعانظر "إعداد Wi-Fi Direct للطباعة المتنقلة" بصفحة 39      |

### استعادة اعدادات الشبكة اللاسلكية

يمكنك إعادة إعدادات الشبكة إلى القيم الافتراضية.

اضغط مع الاستمرار على زر(١) (لا سلكي) بلوحة التحكم لدة 20ثانية تقريبًا. عندما يبدأ مصباح ! (التنبيه)

ومصباح () (الطاقة) في الوميض معًا، قم بتحرير زر (إ) (لا سلكي).

### استخدام إعدادات WPS

إذا كان كل من الجهاز الخاص بك ونقطة الوصول (أو جهاز التوجيه اللاسلكي) يدعمان (WPS) ™(WPS، فإنه يمكنك تهيئة إعدادات الشبكة اللاسلكية بسهولة من خلال قائمة زر ((١)(لا سلكي) بدون الحاجة لكمبيوتر. العناصر اللازم إعدادها:

● تحقق من دعم نقطة الوصول (أو الموجه اللاسلكي) لإعداد (™WPS (Wi-Fi Protected Setup).
- تحقق من أن الجهازيدعم إعداد Wi-Fi Protected Setup™) (™Wi-Fi Protected Setup).
- اضغط مع الاستمرار على زر ((۱)(لا سلكي) بلوحة التحكم لدة 3 ثوانِ على الأقل، ثم حرر الزر. عندئذ يبدأ الجهاز في الاتصال بالشبكة اللاسلكية.
  - 2 خلال دقيقتين, اضغط زر(PBC) WPS على نقطة الدخول(أو الموجّه اللاسلكي).

a. عندئذٍ يتصل الجهاز بنقطة الوصول (أو المِجّه اللاسلكي). b. عند توصيل الجهاز بالشبكة اللاسلكية بنجاح، سيستمر تشغيل مصباح LED.

3 استمرار تثبيت البرنامج.

### الإعداد باستخدام Windows

#### إعداد عبر كبل USB

#### العناصر اللازم إعدادها

- نقطة الوصول
- كمبيوتر متصل بالشبكة
- تحتاج إلى تحميل حزم البرمجيات من موقع HP لتثبيت برنامج الطابعة. للمساعدة الشاملة بخصوص استخدام الطابعة, اذهب إلىwww.hp.com/support/laser100.
  - تم تثبيت جهاز مع واجهة شبكة لاسلكية
    - کبل USB

#### إنشاء الشبكة الأساسية

- 1 تحقق مما إذا كان كبل USB متصلاً بالجهاز من عدمه.
- 2 قم بتشغيل الكمبيوتر الخاص بك ونقطة الوصول والجهاز.
- 3 قم بتحميل برامج الحرك من موقع(HP(<u>www.hp.com/support/laser100</u>.
  - 4 قم بفك ضغط حزمة المحرك ثم قم بتثبيته.
- 5 راجع اتفاقيات التثبيت الموجودة في نافذة التثبيت، ثمر اقبلها. بعد ذلك، انقر فوق **التالي**.
- 6 حدد Wireless في شاشة Printer Connection Type. بعد ذلك، انقر فوق التالي.
- في شاشة **هل تقوم بإعداد الطابعة لأول مرة?**، حدد **نعم، سأقوم بإعداد شبكة طابعتي اللاسلكية.** بعد ذلك، انقرفوق التالي.

إذا كانت الطابعة متصلة بالفعل بشبكة، فحدد **لا, الطابعة متصلة بالفعل بشبكة** 

- 8 حدد **استخدام كبل USB** في شاشة **حدد طريقة الإعداد اللاسلكي**. بعد ذلك، انقر فوق **التالي**.
- 9 بعد البحث، يقوم الإطار بعرض أجهزة الشبكة اللاسلكية. حدد الاسم (SSID) الخاص بنقطة الوصول التي تريد استخدامها وانقر فوق **التالى**.
  - 10 عند اكتمال إعداد الشبكة اللاسلكية، قم بفصل كبل USB الموجود بين الكمبيوتروالجهاز. انقر فوق **التالي**.
    - 11 حدد المكونات المراد تثبيتها.
    - 12 اتبع الإرشادات التي تظهر في نافذة التثبيت.

#### نقطة وصول بدون كبل USB

#### العناصر اللازم إعدادها

- كمبيوتربه إمكانية WiFi يعمل بنظام التشغيل Windows 7 أو أحدث ونقطة وصول (موجه)
- تحتاج إلى تحميل حزم البرمجيات من موقع HP لتثبيت برنامج الطابعة. للمساعدة الشاملة بخصوص استخدام الطابعة, اذهب إلى www.hp.com/support/laser100.
  - تم تثبيت جهاز مع واجهة شبكة لاسلكية

| ſ | $\overline{\mathscr{O}}_{I}$ |
|---|------------------------------|
|   |                              |

أثناء إعداد الشبكة اللاسلكية، يستخدم الجهاز شبكة الاتصال المحلية اللاسلكية بالكمبيوتر. قد لا تتمكن من الاتصال بالإنترنت.

#### إنشاء الشبكة الأساسية

- T قم بتشغيل الكمبيوتر الخاص بك ونقطة الوصول والجهاز.
- 2 قمر بتحميل برامج المحرك من موقع (HP(<u>www.hp.com/support/laser100</u>.
  - **3** قم بفك ضغط حزمة المحرك ثم قم بتثبيته.
- 4 راجع اتفاقيات التثبيت الموجودة في نافذة التثبيت، ثمر اقبلها. بعد ذلك، انقر فوق **التالي**.
- 5 حدد Wireless في شاشة Printer Connection Type. بعد ذلك، انقر فوق التالي.
- في شاشة **هل تقوم بإعداد الطابعة لأول مرة?**، حدد **نعم، سأقوم بإعداد شبكة طابعتي اللاسلكية.**ثمر انقرفوق **التالي**. إذا كانت الطابعة متصلة بالفعل بشبكة، فحدد **لا، الطابعة متصلة بالفعل بشبكة**.
  - 7 حدد **استخدام اتصال لاسلكي مباشر** في شاشة **حدد طريقة الإعداد اللاسلكي**. بعد ذلك، انقر فوق **التالي**.

- 8 عند اكتمال عملية إعداد الشبكة اللاسلكية، انقر فوق **التالى**.
  - 9 اتبع الإرشادات التي تظهر في نافذة التثبيت.

#### إعداد Wi-Fi Direct للطباعة المتنقلة

Wi-Fi Direct هو اتصال نظير بنظير سهل الاستخدام وآمن بين طابعة تُمكن Wi-Fi Direct وجهاز محمول.

ومع Wi-Fi Direct، يمكنك توصيل طابعتك بشبكة Wi-Fi Direct مع الاتصال بشكل متزامن مع نقطة وصول. يمكنك أيضًا استخدام شبكة سلكية وشبكة Wi-Fi Direct في آن واحد بحيث يكون بمقدور العديد من الستخدمين الوصول إلى الستندات وطباعتها من شبكة سلكية وشبكة Wi-Fi Direct.

- لا يمكنك توصيل جهازك المحمول بالإنترنت من خلال Wi-Fi Direct بالطابعة.
- وقد تختلف قائمة البروتوكولات المدعومة عن الطراز الخاص بك، ولا تدعم شبكات Wi-Fi Direct بروتوكول IPv6، وفلترة الشبكات، وIPSer، وKINS، وخدمات SLP.
  - الحد الأقصى لعدد الأجهزة التي يمكن توصيلها بواسطة Wi-Fi Direct هو 4.

#### إعداد Wi-Fi Direct

 $\overline{\mathcal{O}}_{1}$ 

إذا كانت طابعتك تستخدم نقطة دخول غير لاسلكية، فبإمكانك تفعيل وتهيئة خاصية "Wi-Fi Direct" من خلال HP Embedded Web Server.

- ا ادخل إلى HP Embedded Web Server وحددWi-Fi Oirect < Wi-Fi < Network Settings < Settings − 1
  - 2 قم بتمكين Wi-Fi Direct واضبط الخيارات الأخرى.

#### إعداد جهاز المحمول

- وبعد إعداد Wi-Fi Direct من الطابعة، راجع دليل المستخدم لجهاز المحول الذي تستخدمه لضبط خدمة Wi-Fi Direct الخاصة به.
- بعد إعداد Wi-Fi Direct، أنت بحاجة لتنزيل تطبيق الطباعة المتنقلة (على سبيل المثال: HP Smart) للطباعة من هاتفك الذكي.
- عندما تعثر على الطابعة التي تريد الاتصال بها من جهازك الحمول، حدد الطابعة وسيومض مؤشر LED الخاص بالطابعة. واضغط على زر Wireless للطابعة وسيتم توصيلها بجهازك الحمول. إذا لم يكن لديك زر Wireless ، فاضغط على الخيار الذي تريده عندما تظهر نافذة تأكيد اتصال Wi-Fi من شاشة العرض وسيتم توصيلها بجهازك الحمول.
  - إذا كان جهازك الحمول لا يدعم ميزة "Wi-Fi Direct"، فأنت بحاجة لإدخال "مفتاح الشبكة" لطابعة بدلاً من الضغط على الزر Wireless.

# استخدامHP Embedded Web Server

هناك العديد من البرامج المتوفرة لتعيين إعدادات الشبكة بسهولة في بيئة الشبكة. علمًا بأنه لا يمكن سوى لسؤول الشبكة على وجه الخصوص إدارة عدة أجهزة على الشبكة.

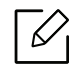

- يعتبر Internet Explorer 6.0 أو نسخة أحدث من البرنامج الحد الأدنى من المتطلبات بخصوص HP Embedded
   Web Server
  - قبل استخدام البرامج الواردة أدناه، قمر أولاً بضبط عنوان IP.
  - قد لا تتوافر بعض الميزات والبضائع الاختيارية تبعًا للطرازات أو الدول (راجع انظر "خصائص متنوعة" بصفحة 7.).

#### HP Embedded Web Server

هو خادم ويب مضمَّن في جهازك التصل بالشبكة، ويتيح لك القيام بالمهام التالية:

- فحص معلومات المستلزمات والحالة.
  - تخصيص إعدادات الجهاز.
- تكوين معلمات الشبكة اللازمة لتوصيل الجهاز ببيئات الشبكات المختلفة.

### الوصول إلى HP Embedded Web Server

افتح أحد مستعرضات الويب، مثل برنامج Internet Explorer، من نظام التشغيل Windows.

أدخل عنوان IP الخاص بالجهاز (http://xxx.xxx.xxx) في حقل العنوان، ثم اضغط على مفتاح Enter أو انقرفوق **ذهاب**.

2 يتم فتح موقع الويب المضمَّن الخاص بالجهاز.

#### تسجيل الدخول في HP Embedded Web Server

قبل تكوين الخيارات في برنامج HP Embedded Web Server, يلزمك تسجيل الدخول كمسؤول. يمكنك مواصلة استخدام HP Embedded Web Server دون تسجيل الدخول، لكن لن يمكنك الوصول إلى شريط**Settings** و شريط**Security**.

- . HP Embedded Web Server أعلى يمين موقع الويب الخاص ب $\sf Login$
- اذا كنت تقوم بتسجيل الدخول لأول مرة إلى HP Embedded Web Server فيجب تسجيل الدخول كمسؤول. اكتب الافتراضي (admin). نوصي باستخدام كلمة المرور الافتراضية لدواعي أمنية.

### HP Embedded Web Server نبذة عن

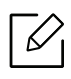

قد لا تظهر بعض علامات التبويب وفقًا للطراز.

#### علامة التبويب Information

تزودك علامة التبويب هذه بمعلومات عامة حول جهازك. يمكنك التحقق من أمور مثل قدر الكمية المتبقية من الحبر. كما يمكنك طباعة التقارير، مثل تقرير الخطأ.

- Active Alerts: عرض التنبيهات التي حدثت في الجهاز ومدى حساسيتها.
- Supplies: عرض عدد الصفحات التي تمت طباعتها و كمية الحبر المتبقية في الخرطوشة.
- Usage Counters: عرض عداد الاستخدام حسب أنواع الطبوعات: طباعة على وجه واحد وطباعة على وجهين.
  - Current Settings: عرض معلومات الجهاز والشبكة.
  - Print information: طباعة تقارير مثل التقارير المتعلقة بالنظام وعنوان البريد الإلكتروني وتقارير الخطوط.
    - Security information: تُظهر المعلومات المتعلقة بأمن الطابعة

#### علامة التبويب Settings

تتيح لك علامة التبويب هذه تعيين إعدادات التهيئة التي يوفرها كل من الجهاز والشبكة. يلزم تسجيل الدخول كمسؤول لعرض علامة التبويب هذه.

- علامة التبويب Machine Settings: إعداد الخيارات الموجودة في الجهاز.
- علامة التبويب Network Settings: عرض خيارات بيئة الشبكة. إعداد خيارات مثل TCP/IP وبروتوكولات الشبكة.

#### علامة التبويب Security

تتيح لك علامة التبويب هذه إعداد معلومات الأمان الخاصة بالنظام والشبكة. يلزم تسجيل الدخول كمسؤول لعرض علامة التبويب هذه.

- System Security: إعداد معلومات مسؤول النظام وأيضًا تمكين أو تعطيل ميزات الطابعة.
  - Network Security: ضبط إعدادات لتصفية IPv4/IPv6.

#### علامة التبويب Maintenance

تتيح لك علامة التبويب هذه صيانة جهازك عن طريق إجراء ترقية للبرامج الثابتة وإعداد معلومات الاتصال لإرسال رسائل البريد الإلكتروني. كما يمكنك الاتصال بموقع الويب HP أو تنزيل برامج التشغيل عن طريق تحديد قائمة Link.

- Firmware Upgrade: ترقية البرنامج الثابت للجهاز.
- Contact Information: عرض معلومات الاتصال.
- Link: عرض روابط لواقع مفيدة حيث يمكنك تنزيل أو فحص المعلومات.

#### تعيين معلومات مسؤول النظام

حيث يعد هذا الأمر ضروريًا لاستخدام خيار إعلام البريد الإلكتروني.

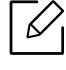

قد لا تظهر بعض القوائم على شاشة العرض وذلك حسب الخيارات أو الطُرز. وإذا كان الحال كذلك، فهذا لا ينطبق على الجهاز الخاص بك.

- ابدأ تشغيل أحد مستعرضات الويب، مثل برنامج Internet Explorer من نظام التشغيل Windows. أدخل عنوان IP الخاص بالجهاز (http://xxx.xxx.xxx) في حقل العنوان، ثم اضغط على مفتاح Enter أو انقر فوق **ذهاب**.
  - 2 يتم فتح موقع الويب المضمَّن الخاص بالجهاز.
  - 3 من علامة التبويب Security < System Administrator، حدد 3
    - 4 أدخل اسم مسؤول الجهاز ورقم هاتفه وموقعه وعنوان بريده الإلكتروني.
      - 5 انقرفوق **Apply**.

## HP Smart تطبيق

HP Smart يساعدك في التنصيب، والسح الضوئي، والطباعة، والمشاركة، وإدارة طابعة HPخاصتك. يمكنك مشاركة الصورالوثائق والصور من خلال البريد الإلكتروني، والرسائل النصية، وخدمات التواصل الاجتماعي وpopular cloud (مثلicloud, Google Drive, Dropbox, and Facebook) كما يمكنك تنصيب طابعات HP جديدة، إضافة إلى مراقبة طلب المستلزمات.

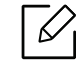

قد لايكون تطبيقHP Smart متاحاً بكل اللغات. قد تكون بعض الميزات غير متاحة تبعًا للطراز.

- لتثبيت تطبيق HP Smart: يلتثبيت التطبيق على هاتفك اذهب إلى hp.com.123 واتبع تعليمات الشاشة للدخول إلى متجر التطبيق الخاص بك.
- اتصل بالطابعة: تأكد من تشغيل الطابعة واتصالها بنفس الشبكة المتصل بها الجهاز. بعد ذلك سيتعرف تطبيقHP Smart على الطابعة تلقائياً.
- احصل على مزيد من العلومات حول تطبيق HP Smart: للتعليمات الأساسية حولكيفية الطباعة والسح الضوئي وإصلاح الأخطاء باستخدام تطبيقHP Smart.
  - راجعانظر "قم بالطباعة باستخدام تطبيقHP Smart" بصفحة 44..
  - راجعانظر "احصل على المساعدة من تطبيق HP Smart" بصفحة 44..

لمزيد من العلومات حول استخدام تطبيقHP Smart للطباعة والمسح الضوئي والدخول إلى مميزات الطابعة، وإصلاح الأخطاء اذهب إلى:

iOS/Android: <u>www.hp.com/go/hpsmart-help</u> -

### التوصيل باستخدام تطبيق HP Smart

يمكنك استخدام تطبيق . HP Smart لتنصيب الطابعة على شبكة الwireless خاصتكي

- $\Gamma$  تأكد من اتصال الحاسوب وجهاز الهاتف بشبكة ال.wireless وأنك تعرف كلمة المرور الخاصة بهذه الشبكة.
  - 2 تحقق من كون الطابعة في وضع الإتصال التلقائي بالشبكة.

إذا كانت هذه المرة الأولى التي تنصب فيها الطابعة، ستكون الطابعة جاهزة للتنصيب بعد تشغيلها. تستمر الطابعة في البحث عن تطبيق HP Smart للاتصال به خلال**ساعتين** ثم بعد ذلك توقف البحث.

لضبط لوحة التحكم على وضع الاتصال التلقائي، اضغط طغطاً مطولاً على زر (١) (لا سلكي) لدة20 ثانية على الأقل حتى تبدأ إشارة كل من ! (التنبيه) ( (الطاقة) في الوميض معًا.

- 3 قم بفتح تطبيق HP Smart ثمر افعل ما يلي:
- IOS/Android: على الشاشة الرئيسية، اضغط على أيقونة Plus ثم حدد الطابعة. إذا لم تكن الطابعة موجودة على القائمة، اضغط على Add a new printer. اتبع التعليمات الوجودة على الشاشة لإضافة طابعة إلى شبكتك.

### غير إعدادات الطابعة الافتراضية بتطبيقHPSmart

يمكنك ضبط إعدادات الطابعة من خلال تطبيق HP Smart app.

- 1 افتح تطبيقHP Smart.
- 2 اختر أيقونة Plus إذا كنت تريد التغيير إلى طابعة مختلفة، أو إضافة طابعة جديدة.
  - 3 اضغط علىPrinter Settings.
  - 4 حدد الخيار الذي تريده، ثم قم بتغيير الإعدادات.

### قم بالطباعة باستخدام تطبيقHP Smart للطباعة من هاتف Android أوiOS

- 1 افتح تطبيقHP Smart.
- 2 اختر أيقونة Plus إذا كنت تريد التغيير إلى طابعة مختلفة، أو إضافة طابعة جديدة.
  - 3 حدد خيار الطباعة.
  - 4 اختر الصورة أو الوثيقة التي ترغب بطباعتاها.
    - 5 اختر**Print**.

#### احصل على المساعدة من تطبيق HP Smart

يوفر تطبيقHP Smart خاصية التنبيه بخصوص مشاكل الطابعة (مثل تكدس الأوراق والمشاكل الأخرى)، والاتصال بمحتوى الساعدة، وخيارات التواصل مع الدعم لمزيد من الساعدة.

# الطباعة

يقدم هذا الفصل معلومات عن كافة خيارات الطباعة. يستند هذا القسم بصفة أساسية إلى Windows 7.

|--|

تحتاج إلى تحميل حزم البرمجيات من موقع HP لتثبيت برنامج الطابعة. للمساعدة الشاملة بخصوص استخدام الطابعة, اذهب إلى <u>www.hp.com/support/laser100</u>.

| • الطباعة الأساسية                | 46 |
|-----------------------------------|----|
| • إلغاء مهمة طباعة                | 47 |
| ● فتح تفضيلات الطباعة             | 48 |
| • استخدام إعداد مفضل              | 49 |
| • استخدام التعليمات               | 50 |
| • خصائص الطباعة                   | 51 |
| • استخدام HP Easy Printer Manager | 55 |
| • استخدام برامجPrinter Status     | 57 |

### الطباعة الأساسية

 $\overline{\mathcal{O}}$ 

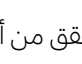

قبل التثبيت، تحقق من أن نظام تشغيل الكمبيوتر يدعم البرنامج (راجعانظر "نظام التشغيل" بصفحة 7.).

إطار **تفضيلات الطباعة** خاص بـ Notepad في نظام التشغيل Windows 7. قد يختلف إطار **تفضيلات الطباعة** وفقًا لنظام التشغيل أو التطبيق المستخدم.

- افتح الستند الذي تريد طباعته.
  - 2 اختر **طباعة** من قائمة **ملف**.
- 3 حدد الجهاز من قائمة **تحديد طابعة**.
- 4 يتم تحديد إعدادات الطباعة الأساسية مشتملة على عدد النُسخ ونطاق الطباعة في الإطار **طباعة**.

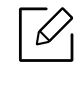

للاستفادة من ميزات الطباعة المقدمة، انقر فوق **خصائص** أو **التفضيلات** من الإطار **طباعة** (راجع انظر "فتح تفضيلات الطباعة" بصفحة 48.).

5 لبدء مهمة الطباعة، انقر فوق **موافق** أو **طباعة** في النافذة **طباعة**.

## إلغاء مهمة طباعة

إذا كانت هناك مهمة طباعة في إحدى قوائم انتظار الطباعة أو في وحدة التخزين المؤقت للطباعة، فقم بإلغاء مهمة الطباعة هذه باتباع الخطوات التالية:

- يمكنك الوصول إلى هذه النافذة بالنقر المزدوج فقط فوق رمز الجهاز ( 📥 ) في شريط المهام بنظام التشغيل Windows.
  - يمكنك أيضاً إلغاء مهمة الطباعة الحالية بالضغط على 🛞 (**استئناف/إلغاء**) من لوحة التحكم.

# فتح تفضيلات الطباعة

- قد يختلف الإطار تفضيلات الطباعة الذي يظهر في دليل المستخدم هذا تبعًا للجهاز المستخدم.
- عند تحديد خيار في **تفضيلات الطباعة**، قد تظهر لك علامة تحذيرية 😵 أو 👔 . تعني علامة 👔 أنه يمكنك تحديد ذلك الخيار إلا أنه لا يوصى بذلك، وتعني علامة 🐼 أنه لا يمكنك تحديد ذلك الخيار بسبب إعداد الجهاز أو بيئته.
  - افتح المستند الذي تريد طباعته.
  - 2 حدد **طباعة** من قائمة "ملف". وعندئذٍ تظهرنافذة **طباعة**.
    - 3 حدد الجهاز من **تحديد طابعة**.
  - انقر فوق **الخصائص** أو **التفضيلات**. حدد علامات التبويب الموجودة في جهاز تشغيل الطابعة لتمكين الخيارات المتاحة. 4
- ستتخذ هذه التطبيقات مظهراً وسمات مختلفة في Windows 10, 8.1, و8 عما سيرد وصفه لاحقاً لتطبيقات سطح الكتب. يمكنك الدخول إلى سمات الطابعة من تطبيق شاشة Start ، وسيكون عليك اتباع الخطوات التالية:
  - Windows 10: اخترPrint, ثم حدد الطابعة.
  - Windows 8.1 أو8: حددDevices, ثم اخترPrint, وبعد ذلك حدد الطابعة.
- يمكنك التحقق من الحالة الحالية للجهاز بالضغط على الزر حالة الطابعة (انظر انظر "استخدام برامج Printer Status" بصفحة 57.).

# استخدام إعداد مفضل

يمكنك خيار**Favorites** الظاهر على كل علامات تبويب التفضيلات باستثناء علامة تبويب**HP** من حفظ التفضيلات الحالية لاستخدامها مستقبلاً.

لحفظ عنصر **المضلة**، اتبع الخطوات التالية:

- 1 قم بتغيير الإعدادات الموجودة في كل علامة تبويب حسب الحاجة.
  - 2 أدخل اسمًا للعنصر في مربع إدخال **المضلة**.
    - 3 انقرفوق **حفظ**.
  - 4 أدخل الاسم والوصف، ثم حدد الأيقونة المللوبة.
- 5 انقر فوق **موافق**. عند حفظ **المضلة**، يتم حفظ كافة إعدادات برنامج التشغيل الحالية.

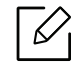

لاستخدام إعداد محفوظ، حدده من علامة التبويب **المضلة**. وبذلك يتم تعيين الجهاز ليقوم بالطباعة وفقًا للإعدادات التى حددتها. لحذف أحد الإعدادات الحفوظة، حدد هذا الإعداد في علامة تبويب **المضلة** وانقر فوق **حذف**.

# استخدام التعليمات

انقر فوق الخيار الذي تريد معرفته في نافذة **تفضيلات الطباعة**ثمر اضغط **F1** في لوحة الماتيح.

# خصائص الطباعة

- قد لا تتوفر هذه الميزة تبعًا للطراز أو البضائع الاختيارية (راجع انظر "الميزات حسب الطراز" بصفحة 7.).
- تحتاج إلى تحميل حزم البرمجيات من موقع HP لتثبيت برنامج الطابعة. للمساعدة الشاملة بخصوص استخدام الطابعة, اذهب إلى www.hp.com/support/laser100.

### فهم ميزات الطباعة الخاصة

يمكنك الاستفادة من ميزات الطباعة المتقدمة عند استخدام الجهاز.

للاستفادة من ميزات الطابعة التي يوفرها برنامج تشغيل الطابعة، انقر فوق **الخصائص** أو **التفضيلات** في الإطار **طباعة** بالتطبيق لتغيير إعداد الطباعة. قد يختلف اسم الجهاز الذي يظهر في إطار خصائص الطابعة، وذلك تبعًا للجهاز الستخدم.

- قد لا تظهر بعض القوائم على الشاشة، وذلك وفقًا للخيارات ونوع الطراز. وإذا كان الحال كذلك، فهذا لا ينطبق على ال الجهاز الخاص بك.
- حدد قائمة تعليمات أو انقر فوق الزر 📝 من النافذة أو اضغط على F1 من لوحة الفاتيح لديك ثم انقر فوق أي خيار للتعرف عله (راجعانظر "استخدام التعليمات" بصفحة 50.).

| الوصف                                                                                                    | العنصر                       |
|----------------------------------------------------------------------------------------------------|------------------------------|
|                                                                                                    | صفحات متعددة لكل جانب        |
| تحديد عدد الصفحات المللوب طباعتها على ورقة واحدةـ لطباعة أكثر من صفحة واحدة<br>على الورقة، سيتم إنقاص حجم الصفحات وترتيبها وفق الترتيب الذي تحدده بنفسك.<br>ويمكنك طباعة 16 صفحة بحد أقصى على ورقة واحدة.                                                                                                    | 1 2                          |
| يمكنك طباعة مستند من صفحة واحدة على 4 ورقات (Poster 2x2) أو 9 ورقات<br>(Poster 3x3) أو 16 ورقة (Poster 4x4)، ويمكنك بعد ذلك لصق هذه الصفحات معًا<br>لتكوين مستند بحجم لوحة.<br>حدد قيمة <b>تراكب اللوحة</b> . ثم قم بتعيين <b>تراكب اللوحة</b> بالليمتر أو بالبوصة من خلال تحديد<br>زر الاختيار في الجزء الأعلى يمين علامة التبويب <b>أساسي</b> لتسهيل لصق الأوراق مع بعضها. | طباعة لوحات<br>$\rightarrow$ |

| الوصف                                                                                                    | العنصر                                 |
|----------------------------------------------------------------------------------------------------|----------------------------------------|
| تتيح لك هذه اليزة طباعة المستند على وجهي الورقة وترتيب الصفحات بحيث يمكن طي<br>الورق من المنتصف بعد الطباعة للحصول على كتيب.<br>• لا يتوفر الخيار <b>طباعة الكتيبات</b> لجميع أحجام الورق. حدد خيار <b>الحجم</b> الورق<br>المتاح تحت علامة تبويب <b>الورق</b> لعرفة أحجام الورق المتاحة.<br>• في حالة تحديد حجم ورق غير متوفر، قد يتم إلغاء هذا الخيار تلقائيًا. حدد حجم<br>الورق المتوفر فقط (ورق بدون علامة في أو عن). |                                        |
| بإمكانك الطباعة على كلا من وجهي الورقة (duples). قبل الطباعة، قم بتحديد اتجاه<br>المستند الخاص بك.<br>• يدون: يقوم هذا الخيار بتعطيل هذه اليزة.<br>• حافة طويلة: هذا الخيار هو التخطيط التقليدي المستخدم في تجليد الكتب.<br>• حافة قصيرة: هذا الخيار هو التخطيط التقليدي المستخدم في التقاويم.<br>• حافة قصيرة: هذا الخيار هو التخطيط التقليدي المستخدم في التقاويم.                                                     | الطباعة على الوجهين (يدوي)             |
| تغيير حجم الستند ليظهر أكبر أو أصغر على الصفحة الطبوعة من خلال إدخال نسبة لتكبير<br>أو تصغير الستند.                                                                                                    | خیارات الورق                           |
| يسمح لك خيار العلامة المائية بطباعة نص فوق مستند موجود. فعلى سبيل المثال، يمكنك<br>استخدام هذا الخيار عندما ترغب في طباعة أحرف كبيرة باللون الرمادي لكلمة "DRAFT" أو<br>"CONFIDENTIAL" قطريًا على الصفحة الأولى أو جميع صفحات مستند ما.                                                                                                    | العلامة المائية<br>رمين رويسي<br>رويسي |

| الوصف                                                                                                    | العنصر                                 |
|----------------------------------------------------------------------------------------------------|----------------------------------------|
| <ul> <li>a. لتغيير إعدادات الطباعة من البرنامج التطبيقي المستخدم، انتقل إلى تفضيلات الطباعة (راجع انظر "فتح تفضيلات الطباعة" بصفحة 48.).</li> <li>b. من علامة التبويب متقدم، حدد تحرير في القائمة المسدلة علامة مائية.</li> <li>c. من علامة التبويب متقدم، حدد تحرير في القائمة المسدلة علامة مائية.</li> <li>c. أدخل الرسالة النصية التي تريد طباعتها في الربع رسالة العلامة المائية، يمكنك إدخال راحك حرفًا كحد أقصى.</li> <li>c. حرفًا كحد أقصى.</li> <li>d. حدد خيارات العلامة الأولى فقط، تتم طباعة العلامة المائية بالصفحة الأولى فقط.</li> <li>d. حدد خيارات العلامة المائية.</li> <li>d. حدد خيارات العلامة المائية، يمكنك إدخال مند تحديد مربع الصفحة الأولى فقط، تتم طباعة العلامة المائية بالصفحة الأولى فقط.</li> <li>d. حدد خيارات العلامة المائية.</li> <li>d. حدد خيارات العلامة المائية.</li> <li>d. حدد خيارات العلامة المائية.</li> <li>d. حدد خيارات العلامة المائية.</li> <li>d. حدد خيارات العلامة المائية.</li> <li>d. حدد خيارات العلامة المائية.</li> <li>d. عدد تحديد المم الخط ونمطه وحجمه ودرجة اللون من القسم سمات الخط، كما يمكنك تحديد المم الخط ونمطه وحجمه ودرجة اللون من القسم المائية.</li> <li>e. انقر فوق إضافة لإضافة علامة مائية من القسم زاوية العلامة المائية ومحاذاتها.</li> <li>e. انقر فوق إضافة لإضافة علامة مائية جديدة إلى القائمة علامات مائية حالية.</li> <li>f. عند الانتهاء من التحرير، انقر فوق موافق أو طباعة حتى تخرج من نافذة طباعة.</li> </ul> | العلامة المائية<br>(إنشاء علامة مائية) |
| <ul> <li>a. لتغيير إعدادات الطباعة من البرنامج التطبيقي الستخدم، انتقل إلى تفضيلات الطباعة (راجع انظر "فتح تفضيلات الطباعة" بصفحة 48.).</li> <li>b. انقر فوق علامة التبويب متقدم، ثم حدد تحرير من القائمة المنسدلة علامة مائية.</li> <li>c. حدد العلامة المائية التي تريد تحريرها من قائمة علامات مائية حالية، ثم قم بتغيير رسالة العلامة المائية والخيارات.</li> <li>b. انقر فوق تحديث لحفظ التغييرات.</li> <li>c. من القائمة علامات مائية حالية، ثم قم بتغيير رسالة العلامة المائية المائية التي تريد تحريرها من قائمة علامات مائية حالية، ثم قم بتغيير رسالة العلامة المائية والخيارات.</li> <li>c. انقر فوق موافق أو طباعة حتى تخرج من الإطار طباعة.</li> </ul>                                                                                                    | العلامة المائية<br>(تحرير علامة مائية) |
| a. لتغييرإعدادات الطباعة من البرنامج التطبيقي المستخدم، انتقل إلى <b>تفضيلات الطباعة</b> .<br>b. انقرفوق علامة التبويب <b>متقدم</b> ، ثم حدد <b>تحرير</b> من القائمة النسدلة <b>علامة مائية</b> .<br>c. حدد العلامة المائية التي تريد حذفها من قائمة <b>علامات مائية حالية</b> ، ثم انقرفوق <b>حذف</b> .<br>d. انقرفوق <b>موافق</b> أو <b>طباعة</b> حتى تخرج من الإطار <b>طباعة</b> .                                                                                                    | العلامة المائية<br>(حذف علامة مائية)   |
| نموذج التراكب هو عبارة عن نصوص و/أو صور مخزَّنة على محرك الأقراص الثابتة (HDD)<br>لجهاز الكمبيوتر كتنسيق ملف خاص يمكن طباعته على أي مستند. يتم غالبًا استخدام<br>نماذج التراكب بدلاً من الورق ذي الرأسية. فبدلاً من استخدام الورق ذي الرأسية المطبوع<br>مسبقًا، يمكنك إنشاء نموذج تراكب يحتوي على نفس العلومات الوجودة بالورق ذي<br>الرأسية. لطباعة رسالة على ورقة ذات رأسية خاصة بالشركة، فأنت لست بحاجة إلى إدخال<br>ورقة ذات رأسية مطبوعة مسبقاً في الجهاز: ما عيك سوى طباعة نموذج تراكب الورق ذو<br>الرأسية على الستند الخاص بك.<br>لاستخدام نموذج تراكب لصفحة ما، يجب إنشاء نموذج تراكب جديد للصفحة يحتوي على<br>شعار أو صورة.<br>• يجب أن يكون حجم مستند نموذج التراكب هو نفس حجم الستند الذي<br>تطبعه مع وجود نموذج التراكب. تجنب إنشاء نموذج تراكب مع علامة مائية.<br>• يجب أن يكون حجم مستند التراكب. تجنب إنشاء نموذج تراكب مع علامة مائية.<br>• يجب أن يتطابق دقة مستند التراكب. تجنب إنشاء نموذج تراكب مع علامة مائية.                                                                                                    | <sub>تراکب</sub><br>A → A<br>L         |

| الوصف                                                                                                    | العنصر                                  |
|----------------------------------------------------------------------------------------------------|-----------------------------------------|
| <ul> <li>a. قم بإنشاء أو فتح مستند يحتوي على نص أو صورة لاستخدامه في نموذج تراكب جديد للصفحة، مع مراعاة جعل العناصر في الوضع الذي تريد ظهورها به عند طباعتها كنموذج تراكب.</li> <li>d. لحفظ المستند كنموذج تراكب، انتقل إلى تفضيلات الطباعة.</li> <li>c. انقر فوق علامة التبويب متقدم، ثم حدد إنشاء من القائمة المنسدلة تراكب.</li> <li>d. في نافذة حفظ باسم، اكتب اسمًا يصل إلى ثمانية أحرف في مربع اسم المهمة. حدد مسار الوجهة، إذا لزم الأمر (المسار الافتراضي هو romove).</li> <li>e. انقر فوق موافق أو طباعة حتى تخرج من الإطار طباعة.</li> <li>f. انقر فوق موافق أو طباعة حتى تخرج من الإطار طباعة.</li> <li>g. لا تتم طباعة موافق أو طباعة حتى تخرج من الإطار طباعة.</li> <li>g. لا تتم طباعة اللف. وبدلاً من ذلك، يتم تخزينه على محرك الأقراص الثابتة في الكمبيوتر.</li> </ul>                                                                                                    | تراکب<br>(يجري إنشاء نموذج تراکب)       |
| <ul> <li>a. قم بإنشاء أو فتح المستند المطلوب طباعته.</li> <li>b. لتغيير إعدادات الطباعة من البرنامج التطبيقي المستخدم، انتقل إلى تفضيلات الطباعة.</li> <li>c. انقر فوق علامة التبويب خيارات متقدمة.</li> <li>d. حدد طباعة تراكب من القائمة المسدلة تراكب.</li> <li>e. إذا كنت قد قمت بتخزين ملف التراكب الذي تريد استخدامه في مصدر خارجي، فإنه عركنك أيضًا تحميل اللف عند الوصول إلى الإطار تحميل.</li> <li>e. إذا كنت قد قمت بتخزين ملف التراكب الذي تريد استخدامه في مصدر خارجي، فإنه يمكنك أيضًا تحميل اللف عند الوصول إلى الإطار تحميل.</li> <li>f. إذا كنت قد قمت بتخزين ملف التراكب الذي تريد استخدامه في مصدر خارجي، فإنه يمكنك أيضًا تحميل اللف عند الوصول إلى الإطار تحميل.</li> <li>f. اختر مربع تأكيد تراكب الصفحة عند الطباعة إذا لزم الأمر. إذا كانت خانة الاختيار هذه محددة، فسيظهر إطاررسالة في كل مرة يتم فيها إرسال ملف للطباعة يطلب منك تأكيد ريغبتك في طباعة نموذج تراكب على المستند.</li> <li>f. اختر مربع تأكيد تراكب الصفحة عند الطباعة إذا لزم الأمر. إذا كانت خانة الاختيار هذه محددة، فسيظهر إطاررسالة في كل مرة يتم فيها إرسال ملف للطباعة يطلب منك تأكيد رغبتك في طباعة نموذج تراكب على الستند.</li> <li>g. انقر فوق موافق أو طباعة حتى الطباعة إذا لزم الأمر. إذا كانت خانة الاختيار هذه محددة وقد تم تحديد نموذج تراكب على الستند.</li> <li>g. انقر فوق موافق أو طباعة حتى تخرج من الإطار طباعة.</li> <li>g. انقر فوق موافق أو طباعة حتى تخرج من الإطار طباعة.</li> </ul> | تراکب<br>(استخدام نموذج تراکب<br>لصفحة) |
| a. في إطار Printing Preferences، انقر فوق علامة تبويب <b>خيارات متقدمة</b> .<br>b. حدد <b>تحرير</b> في القائمة المنسدلة <b>نص</b> .<br>c. حدد نموذج التراكب الذي تريد حذفه من المربع <b>قائمة التراكب</b> .<br>d. انقر <b>حذف</b> .<br>e. عند ظهور إطار رسالة التأكيد، انقر فوق <b>نعم</b> .<br>f. انقر فوق <b>موافق</b> أو <b>طباعة</b> حتى تخرج من الإطار <b>طباعة</b> . يمكنك حذف نماذج تراكب<br>الصفحة التي لم تعد تستخدمها.                                                                                                    | تراکب<br>(حذف نموذج تراکب لصفحة)        |

### استخدام HP Easy Printer Manager

|--|

بالنسبة لأنظمة Windows، يجب تثبيت برنامج Internet Explorer 6.0 أو إصدار أعلى كمتطلب أولي لبرنامج HP Easy Printer Manager.

يُعدHP Easy Printer Manager أحد التطبيقات التي تجمع إعدادات أجهزة Samsung في مكان واحد. يشتمل برنامجHP Easy Printer Manager على إعدادات الجهازبالإضافة إلى بيئات الطباعة والإعدادات/الإجراءات والتشغيل. توفر لك كل هذه الميزات سهولة استخدام ماكينةHP . يوفرHP Easy Printer Manager واجهتين مختلفتين للمستخدم بحيث يمكنه اختيار إحداها: واجهة الستخدم الأساسية وواجهة المستخدم المقدمة. وتكون عملية التبديل بين الواجهتين في غاية السهولة: فما عليك سوى الضغط في أحد الأزرار.

### فهم برنامج HP Easy Printer Manager

لفتح البرنامج:

لأنظمة التشغيل Windows،

حدد Start(بدء) > Programs(البرامج) أو All Programs(كافة البرامج) > HP Printers (HP Easy Printer. Manager.

• لنظام التشغیل Windows 8 من Charms, حدد Search(بحث) > Apps(التطبیقات) > HP Printer Manager.

 بالنسبة إلى Windows Server 2016 / Windows 10 / Windows Server 2016 من شريط المهام، اكتب HP Printers في منطقة إدخال Search(البحث). اضغط على مفتاح إدخال ثم حدد HP Printer Manager.

من رمز Start(بدء) ( 📰 ) حدد All apps (جميع التطبيقات) > HP Printers > HP Printer Manager.

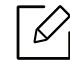

قد تختلف صورة الشاشة تبعًا لنظام التشغيل الذي تستخدمه أو الطراز أو الخيارات.

| 2 - 3                                                                                                    | - 0             | × |
|----------------------------------------------------------------------------------------------------|-----------------|---|
|                                                                                                    |                 | > |
| 6 7                                                                                                    |                 |   |
| تقوم "قائمة الطابعات" بعرض الطابعات التي تم تثبيتها على الكمبيوتر الخاص بك وطابعات<br>الشبكة التي تمت إضافتها بواسطة اكتشاف الشبكة.                                                                                                    | قائمة الطابعات  | 1 |
| صممت واجهة المستخدم المتقدمة ليستعملها الشخص السؤول عن إدارة الشبكة وأجهزة<br>الطباعة.<br>• إعدادات الجهاز: يمكنك تكوين الإعدادات الختلفة للجهاز مثل إعداد الجهاز والورق والخطط<br>والحاكاة والشبكة ومعلومات الطباعة.<br>• إعداد التنبيه: تتضمن هذه القائمة الإعدادات الختلفة للجهاز مثل إعداد الجهاز والورق والخطط<br>• إعداد التنبيه: تتضمن هذه القائمة الإعدادات الخاصة بالتنبيه بالخطأ.<br>• إعداد التنبيه: تتضمن هذه القائمة الإعدادات الخاصة بالتنبيه بالخطأ.<br>• محاول الطباعة: توفير الإعدادات المتلفة الحامة بالتنبيه بالخطأ.<br>• تنبيه الطابعة: توفير الإعدادات المتلفة بما يمكن إجراؤه عند تلقي تنبيهات.<br>- تنبيه الطريد الإلكتروني: توفير خيارات تتعلق باستلام التنبيهات عن طريق البريد الإلكتروني.<br>- محفوظات التنبيهات: توفير تاريخ من التنبيهات التعلقة بالتنبيهات. | إعداد متقدم     | 2 |
| يتضمن روابط لتغيير التحديث وإعدادات المفضلة والساعدة وعرض معلومات حول التطبيق.                                                                                                    | معلومات التطبيق | 3 |
| تزودك هذه النطقة بمعلومات عامة حول جهازك. يمكنك فحص معلومات مثل اسم طراز الجهاز<br>وعنوان IP (أو اسم المنفذ) وحالة الجهاز.                                                                                                    | معلومات الطابعة | 4 |
| يعرض هذا الخيار <b>الارتباطات السريعة</b> إلى الوظائف الخاصة بالجهاز. يتضمن هذا القسم أيضًا روابط<br>إلى التطبيقات في الإعدادات المقدمة.                                                                                                    | الروابط السريعة | 5 |
| تعرض معلومات حول الجهاز الحدد، ومستوى الحبر المتبقي والورق. وتختلف المعلومات حسب<br>الجهاز الحدد. علمًا بأن بعض الأجهزة لا تحتوي على هذه الميزة.<br>التعبير المحدد. علمًا بأن بعض الأجهزة لا تحتوي على منه الميزة.                                                                                                    | منطقة المحتويات | 6 |
| انقر فوق زر <b>ترتيب</b> من نافذة طلب المستلزمات. يمكنك طلب خرطوشه (خراطيش) مسحوق حبر<br>بديلة من خلال الإنترنت.                                                                                                    | طلب المستلزمات  | 7 |

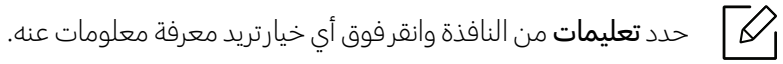

# استخدام برامجPrinter Status

إنPrinter Status هو برنامج يراقب حالة الآلة ويُطلعك عليها.

- قد تختلف شاشة برنامج Printer Status ومحتوياتها المبينة في دليل المستخدم هذا استناداً إلى الآلة ونظام التشغيل المستخدم بها.
  - تحقق من نظام (أنظمة) التشغيل المتوافقة مع جهازك (راجع انظر "متطلبات النظام" بصفحة 95.).
    - متوافر فقط لستخدمي أنظمة تشغيل Windows.

### Printer Status نبذة عن

في حالة حدوث خطأ أثناء التشغيل، يمكنك فحص هذا الخطأ من خلال برنامجPrinter Status. Printer Status يُثبت تلقائياً عندما تقوم بتثبيت برنامج الآلة.

كما يمكنك تشغيلPrinter Status يدوياً. اذهب إلىPrinting Preferences, واضغط على علامة التبويب باستثناء علامة تبويبPrinter Status < HP وزر. خيارFavorites الظاهر على كافة علامات تبويب التفضيلات باستثناء علامة تبويبHB .

| الوصف                                                                                                    | المعنى | الرمز            |
|----------------------------------------------------------------------------------------------------|--------|------------------|
| الجهاز في وضع الاستعداد ولا يصادف أية أخطاء أو تحذيرات.                                                                                    | عادي   |                  |
| الجهاز في حالة ربما يترتب عليها حدوث خطأ في الستقبل. على سبيل المثال، قد<br>تكون في حالة انخفاض مستوى الحبر، مما يؤدي إلى حالة نفاد الخبر. | تحذير  | E <mark>E</mark> |
| يوجد خطأ واحد على الأقل في الجهاز.                                                                                                    | خطأ    |                  |

تظهر هذه الرموز في شريط مهام Windows:

| × |                                            | 2                                                                                                    |                                                            |                                                                                      |
|---|--------------------------------------------|----------------------------------------------------------------------------------------------------|------------------------------------------------------------|--------------------------------------------------------------------------------------|
|   |                                            |                                                                                                    | 3                                                          |                                                                                      |
|   | 6                                          | 5                                                                                                    | 4                                                          |                                                                                      |
| 1 | معلومات الجهاز                             | يمكنك مشاهدة حالة الجهاز، واس<br>المنطقة.                                                                                                    | م طراز الطباعة الح                                         | ية واسم النفذ الوصل في هذه                                                           |
| 2 | دليل المستخدم                              | دلیل الستخدم مُعطل. یمکنك تہ<br>p.com/support/laser100                                                                                       | حميل دليل المستخـ<br><u>www.h</u> .                        | م من خلال                                                                            |
| 3 | معلومات الستلزمات                          | يمكنك رؤية النسبة الئوية لستوى<br>الحبر. قد يختلف الجهاز وعدد خراه<br>بهذه اليزة باختلاف الجهاز الستخد                                       | الحبر المتبقي في كل<br>طيش مسحوق الح<br>م، علمًا بأن بعض ا | واحدة من خراطيش مسحوق<br>ر التي تظهر في الإطار الخاص<br>:جهزة لا تحتوي على هذه اليزة |
| 4 | الخيار                                     | يمكنك تعيين الإعدادات المتعلقة ب                                                                                                    | يتنبيهات مهام الطب                                         | عة.                                                                                  |
| 5 | طلب توريدات                                | يمكنك طلب خرطوشة (خراطيش                                                                                                    | )) مسحوق حبربدیا                                           | ة من خلال الإنترنت.                                                                  |
| 6 | <b>إلغاء الطباعة</b><br>أو<br><b>إغلاق</b> | <ul> <li>إلغاء الطباعة: إذا كانت هناك د<br/>أو الطابعة، فقم بإلغاء جميع ه<br/>الطابعة.</li> <li>إغلاق: وفقًا لحالة المكينة أو الو</li> </ul> | مهمة طباعة منتظر<br>بهام الطباعة للمس<br>بظائف الدعومة، قد | في إحدى قوائم انتظار الطباعة<br>خدم في قائمة انتظار الطباعة أو                       |
|   |                                            | الحالة.                                                                                                    |                                                            | يظهر الزر <b>إغلاق</b> لإغلاق نافذة                                                  |

# الصيانة

يعرض هذا الفصل معلومات عن شراء المستلزمات والملحقات المتوفرة بالنسبة لجهازك، وكذلك قطع الغيار الخاصة بصيانته.

| 60 | • طلب التوريدات والملحقات             |
|----|---------------------------------------|
| 61 | • مستلزمات الطباعة المتوفرة           |
| 62 | • قطع الغيار المتاحة واللازمة للصيانة |
| 63 | • تخزين خرطوشة مسحوق الحبر            |
| 65 | • إعادة توزيع مسحوق الحبر             |
| 66 | • استبدال خرطوشة الحبر                |
| 67 | • تنظيف الجهاز                        |

# طلب التوريدات والملحقات

قد تختلف اللحقات التوفرة من دولة إلى أخرى. اتصل بمندوبي البيعات الحليين لديك للحصول على قائمة بالستلزمات وقطع الغيار التوفرة للصيانة.

لطلب شراء مستلزمات الطباعة واللحقات وقطع الغيار الخاصة بالصيانة العتمدة من HP، اتصل بوكيل HP الحلي لديك أو بائع التجزئة الذي ابتعت منه الجهاز. كما يمكنك زيارة <u>https://store.hp.com/,</u> وتحديد دولتك/منطقتك للحصول على معلومات حول كيفية الاتصال لطلب الخدمة.

## مستلزمات الطباعة المتوفرة

| العنصر              | اسم المنتج                         | رقم<br>الخرطوشة | رقم المنتج | المنطقة <sup>a</sup>                                                         |
|---------------------|------------------------------------|-----------------|------------|------------------------------------------------------------------------------|
| خرطوشة<br>مسحوق<br> | خرطوشة حبر أصلية لطابعة HP<br>105A | 105A            | W1105A     | للاستخدام في أمريكا اللاتينية فقط.                                           |
| الحبر               | خرطوشة حبر أصلية لطابعة HP<br>106A | 106A            | W1106A     | لاستخدام في أوروبا، روسيا، اتحاد الدول<br>الستقلة، الشرق الأوسط وأفريقيا فقط |
|                     | خرطوشة حبر أصلية لطابعة HP<br>107A | 107A            | W1107A     | للاستخدام في آسيا ومنطقة المحيط<br>الهادئ فقط باستثناء الصين والهند          |
|                     | خرطوشة حبر أصلية لطابعة HP         | - 110A          | W1110A     | للاستخدام في الصين فقط                                                       |
|                     | 110A                               |                 | W1112A     | للاستخدام في الهند فقط                                                       |

عند انتهاء العمر الافتراضي لستلزمات الطباعة، يمكنك طلب شراء الأنواع التالية من مستلزمات الطباعة لجهازك:

a.عند شراء خراطيش مسحوق حبر جديدة أو أية مستلزمات أخرى، فلا بد من شرائها من نفس البلد الذي اشتريت منه الجهاز الذي تستخدمه. وإلا، ستكون خراطيش مسحوق الحبر أو غيرها من الستلزمات غير متطابقة مع جهازك بسبب التكوينات المختلفة لتلك الخراطيش والستلزمات وفقًا للظروف الخاصة بدولة بعينها.

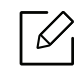

وفقًا للخيارات ونسبة منطقة الصورة وضع الممة المستخدم، قد يختلف العمر الافتراضي لخرطوشة مسحوق الحبر.

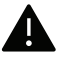

لا توصي شركةHP باستخدام خراطيش حبر HPغير الأصلية كالخراطيش المعاد ملؤها أو تصنيعها. لا تتعهد شركة HP بضمان جودة الخراطيش غير الأصلية المنسوبة لشركة HP. لا يغطي ضمان الجهاز القدم من قبل شركة HP الصيانة أو الإصلاحات الناجمة عن استخدام الخراطيش غير الأصلية المنسوبة للشركة.

# قطع الغيار المتاحة واللازمة للصيانة

يتعين عليك استبدال أجزاء الصيانة وفقًا لفواصل زمنية محددة للحفاظ على أفضل حالة تشغيل للجهاز وتجنب مشكلات جودة الطباعة وتغذية الأوراق الناتجة عن تآكل الأجزاء. تعتبر أجزاء الصيانة في معظم الأحيان البكرات والسيور والحواشي. ومع هذا، قد تختلف فترة الاستبدال وأجزائها وفقًا للطراز. يجب عدم استبدال قطع الغيار الخاصة بالصيانة سوى من قبل مزود الخدمة أو الوزع أو بائع التجزئة العتمد الذي ابتعت منه الجهاز. لشراء قطع الغيار الخاصة بالصيانة، اتصل ببائع التجزئة الذي ابتعت منه الجهاز. يتم إخطارك بفترة الاستبدال لأجزاء الصيانة بواسطة برنامج "Printer Status". أو في ال (واجهة الستخدم) إذا كان جهازك يدعم شاشة عرض. تختلف فترة الاستبدال لماته الناء على نظام التشغيل الستخدم، وأداء الكمبيوتر وبرنامج التطبيق وطريقة التوصيل ونوع الورق وحجمه ودرجة تعقد الهمة.

# تخزين خرطوشة مسحوق الحبر

تحتوي خرطوشة مسحوق الحبرعلى مكونات حساسة للضوء ودرجة الحرارة والرطوبة. لذا توصي شركة HPالستخدمين باتباع تلك التوصيات لضمان الحصول على الأداء الأمثل وأعلى درجات الجودة بالإضافة إلى أطول عمر لخرطوشة مسحوق الحبر الجديدة من HP.

قم بتخزين هذه الخرطوشة في نفس البيئة التي تستخدم فيها الطابعة. ويجب أن يتم التخزين في غرفة يمكن التحكم في درجة الحرارة والرطوبة بها. يجب أن تظل خرطوشة مسحوق الحبر في عبوتها الأصلية غير الفتوحة لحين وقت تركيبها – إذا لم تكن العبوة الأصلية متاحة، فقم بتغطية الفتحة العلوية للخرطوشة بالورق، ثمر قم بتخزينها في خزانة معتمة.

يؤدي فتح الخرطوشة قبل الاستخدام بفترة إلى تقصير عمرها التخزيني والتشغيلي. لا تخزّن الخرطوشة على الأرض. في حال إزالة خرطوشة مسحوق الحبر من الطابعة، فعليك اتباع التعليمات أدناه لتخزين تلك الخرطوشة بشكل ملائم.

- ضع الخرطوشة للتخزين داخل الحقيبة الواقية الموجود ضمن الحزمة الأصلية.
- يجب تخزينها في وضع مسطح (غير قائم على الطرف) مع جعل نفس وجه الخرطوشة لأعلى كما في حالة تثبيتها في الجهاز.
  - تجنب تخزين الواد القابلة للاستهلاك تحت أي ظرف مما يلي:
  - درجة حرارة تزيد عن 40 درجة مئوية (104 درجات فهرنهايت).
    - درجة رطوبة تقل عن %20 و تزيد عن %80.
  - البيئات التي يحدث بها تغيرات شديدة في درجات الحرارة أو الرطوبة.
    - ضوء الشمس المباشر أو إضاءة الغرفة.
      - الأماكن التربة.
      - السيارة لفترة طويلة.
    - البيئات التي توجد بها غازات تسبب التآكل.
    - البيئات التي يوجد بها هواء محمّل بالأملاح.

#### تعليمات الاستخدام

- تجنب ملامسة سطح الأسطوانة الحساس للضوء في الخرطوشة.
  - لا تعرض الخرطوشة للاهتزازات غير الضرورية أو الصدمات.
- تجنب تمامًا إدارة الأسطوانة يدويًا، خصوصًا في الاتجاه العكسي، حيث إن هذا قد يؤدي إلى تلف المكونات الداخلية وانسكاب مسحوق الحبر.

#### استخدام خرطوشة الحبر

لا توصي شركة HPأو توافق على استخدام خراطيش مسحوق الحبر التي لا تحمل علامة Samsung التجارية في الطابعة خاصتك، بما في ذلك خراطيش مسحوق الحبر العامة أو الخراطيش ذات العلامات التجارية للمتجر أو الخراطيش المعاد تعبئتها أو المعاد تصنيعها.

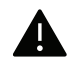

لا يغطي ضمان طابعات HPالتلفيات التي تحدث للجهاز بسبب استخدام خراطيش مسحوق حبر معاد تعبئتها أو تصنيعها أو لا تحمل العلامة التجارية لشركة HP.

### العمر الافتراضي للخرطوشة

يعتمد العمر القدر لخرطوشة مسحوق الحبر (أو وحدة التصوير) على مقدار مسحوق الحبر الذي تتطلبه مهام الطباعة. قد يختلف ناتج الطباعة الفعلي تبعًا لكثافة طباعة الصفحات التي تطبعها وبيئة التشغيل ونسبة مساحة الصورة وفاصل الطباعة ونوع الوسائط و/أو حجم الوسائط. إذا كنت تقوم على سبيل الثال بطباعة العديد من الرسوم، فإن استهلاك مسحوق الحبريصبح مرتفعًا مما يدفعك إلى تغيير الخرطوشة أكثر من المعتاد.

# إعادة توزيع مسحوق الحبر

يمكنك تحسين جودة الطباعة مؤقيًا من خلال إعادة توزيع مسحوق الحبر التبقي في الخرطوشة. في بعض الحالات، يستمر ظهور الخطوط البيضاء أو الطباعة الباهتة حتى بعد قيامك بإعادة توزيع مسحوق الحبر.

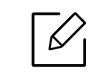

قبل فتح الغطاء العلوي، قم بإغلاق دعامة الإخراج أولا.

- للحيلولة دون إتلاف خرطوشة مسحوق الحبر، لا تعرضها للضوء لأكثر من بضع دقائق. وقم بتغطيتها بقطعة من الورق، إذا لزم الأمر.
- لا تلمس الجانب الأخضر لخرطوشة مسحوق الحبر. واستخدم المقبض الوجود على الخرطوشة لتجنب لس هذه المنطقة.
- في حالة التصاق الحبر بملابسك، قم بمسحه باستخدام قطعة قماش جافة واغسل اللابس بماء بارد. حيث يؤدي الاء الساخن إلى تثبيت الحبر في نسيج القماش.

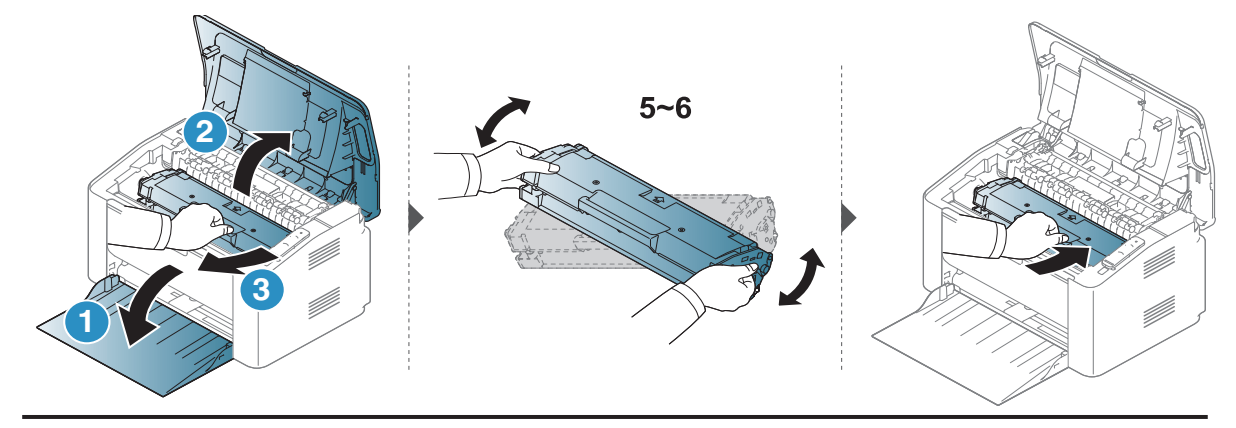

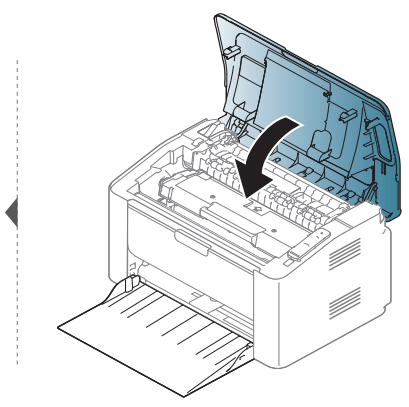

## استبدال خرطوشة الحبر

عند الحاجة إلى تغيير خرطوشة الحبر، تحقق من نوع خرطوشة الحبر المناسبة لماكينتك (راجع انظر "مستلزمات الطباعة المتوفرة" بصفحة 61.).

- •
- قبل فتح الغطاء العلوي، قم بإغلاق دعامة الإخراج أولا.
- قم بهز خرطوشة مسحوق الحبر بالكامل، سيسهم ذلك في تحسين جودة الطباعة الأولية.
- للحيلولة دون إتلاف خرطوشة مسحوق الحبر، لا تعرضها للضوء لأكثر من بضع دقائق. وقم بتغطيتها بقطعة من الورق، إذا لزم الأمر.
- لا تلمس الجانب الأخضر لخرطوشة مسحوق الحبر. واستخدم المقبض الوجود على الخرطوشة لتجنب لمس هذه المنطقة.
- لا تستخدم أجسام حادة مثل سكين أو مقص لفتح حزمة خرطوشة مسحوق الحبر. فقد تؤدي إلى خدش أسطوانة الخرطوشة.
- في حالة التصاق الحبر بملابسك، فامسحه بقطعة قماش جافة واغسل اللابس بماء بارد. حيث يؤدي الماء الساخن إلى تثبيت الحبر في نسيج القماش.

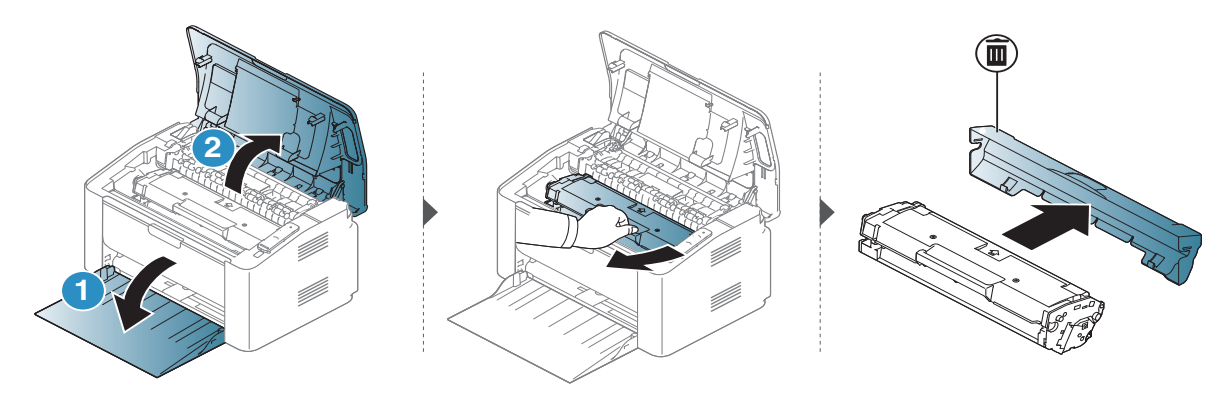

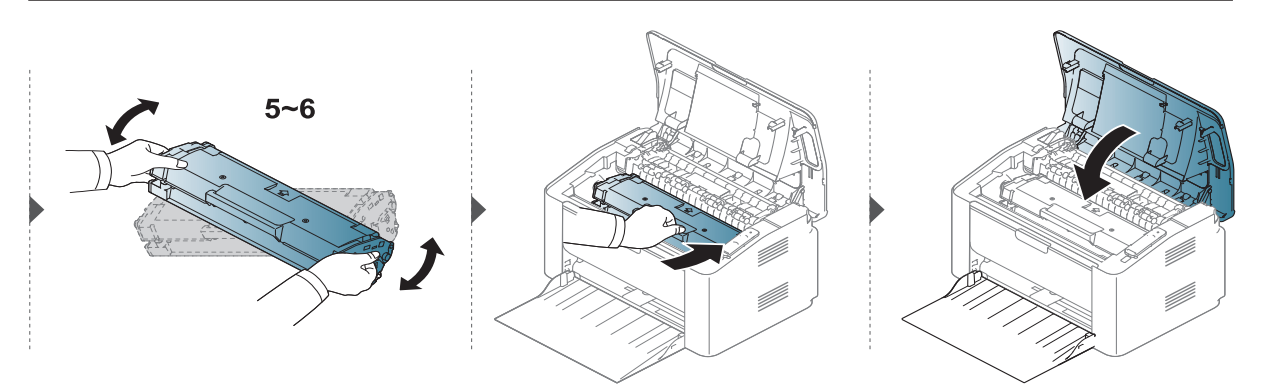

# تنظيف الجهاز

في حالة وجود مشكلات في جودة الطباعة أو إذا كنت تستخدم جهازك في بيئة ترابية، فيجب تنظيف الجهاز بانتظام للحفاظ على أفضل أداء للطباعة واستخدام الجهاز لأطول فترة.

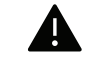

- يمكن أن يؤدي تنظيف جسم الجهاز بمواد تنظيف تحتوي على كميات كبيرة من الكحول أو المواد المذيبة أو غيرها من المواد القوية إلى تغير لون الجسم أو تشوهه.
- في حالة تلوث جهازك أو النطقة الحيطة به بمسحوق الحبر، نوصيك باستخدام قطعة من القماش أو مناديل ورقية مبللة بالماء لتنظيف الجهاز. كما أنه في حالة استخدام المكنسة الكهربائية، سيتطاير الحبر في الهواء مما قد يسبب ضررًا لك.
- أثناء عملية الطباعة، قد تتراكم جزيئات من الورق ومسحوق الحبر والأتربة داخل الجهاز. ويمكن أن يتسبب هذا التراكم في حدوث مشكلات تؤثر على جودة الطباعة، مثل البقع أو التلطخات التي يتسبب في وجودها مسحوق الحبر. وهكذا يؤدى تنظيف الجزء الداخلى من الجهاز إلى القضاء على هذه المشكلات والحد منها.

### تنظيف الجزء الخارجي أو شاشة العرض

قم بتنظيف جسم الجهاز أو شاشة العرض باستخدام قطعة قماش ناعمة وخالية من الوبر. وكذلك قم بتبليل قطعة القماش بقليل من الاء، مع مراعاة عدم سقوط أية قطرات من الااء على الجهاز أو تسربها داخله.

### تنظيف الجهاز من الداخل

أثناء عملية الطباعة، قد تتراكم جزيئات من الورق ومسحوق الحبروالأتربة داخل الجهاز. ويمكن أن يتسبب هذا التراكم في حدوث مشكلات تؤثر على جودة الطباعة، مثل البقع أو التلطخات التي يتسبب في وجودها مسحوق الحبر. وهكذا يؤدي تنظيف الجزء الداخلي من الجهاز إلى القضاء على هذه المشكلات والحد منها.

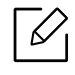

- استخدم قطعة قماش جافة خالية من التنسيل لتنظيف الجهاز.
- إذا كان الجهاز يتضمن مفتاح للطاقة، قم بإيقاف تشغيل مفتاح الطاقة قبل تنظيف الجهاز.
  - قبل فتح الغطاء العلوى، قم بإغلاق دعامة الإخراج أولا.

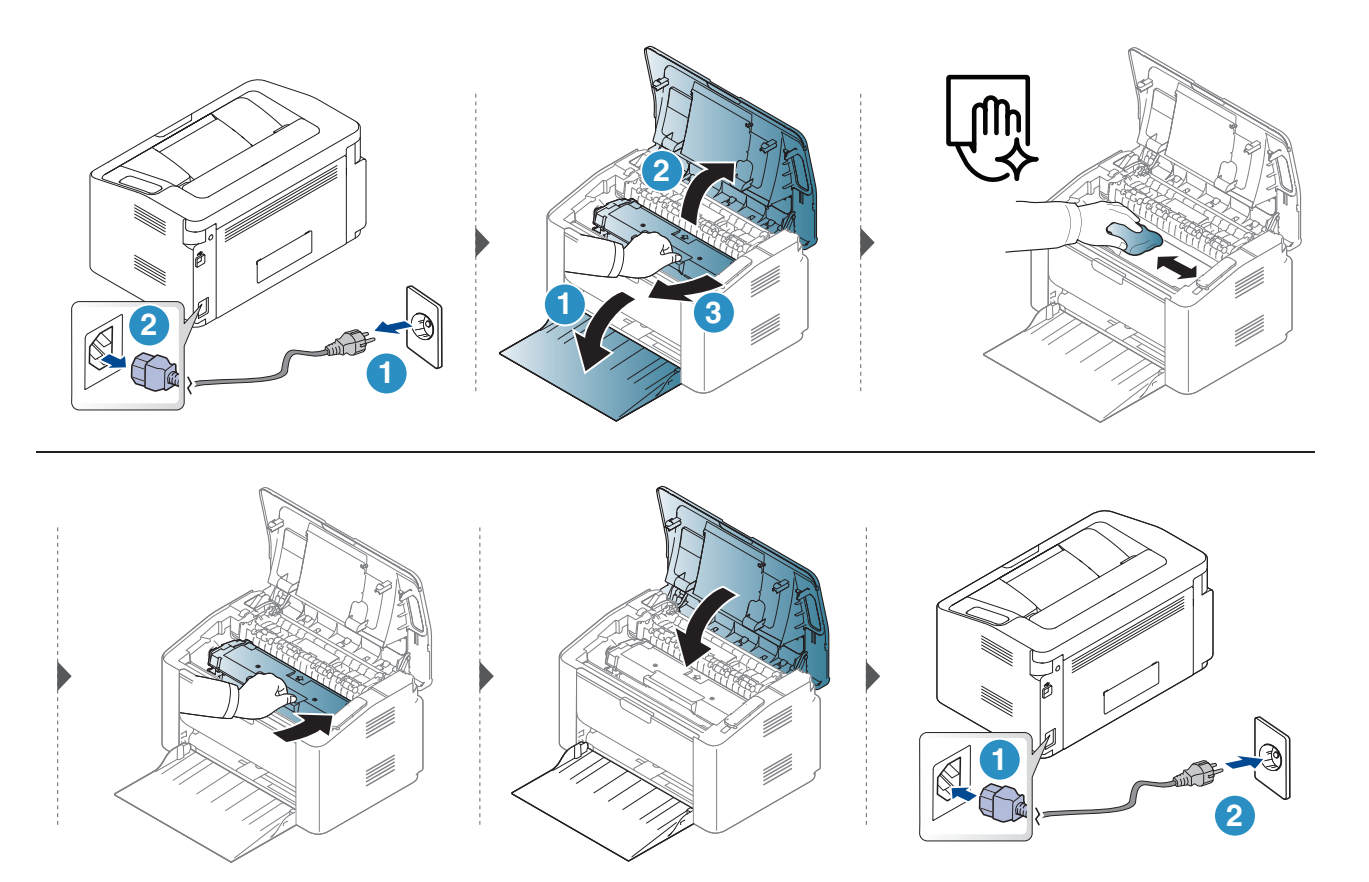

### تنظيف أسطوانة السحب

- $\left[ \mathcal{O} \right]$
- استخدم قطعة قماش جافة خالية من التنسيل لتنظيف الجهاز.
   إذا كان الجهاز يتضمن مفتاح للطاقة، قم بإيقاف تشغيل مفتاح الطاقة قبل تنظيف الجهاز.

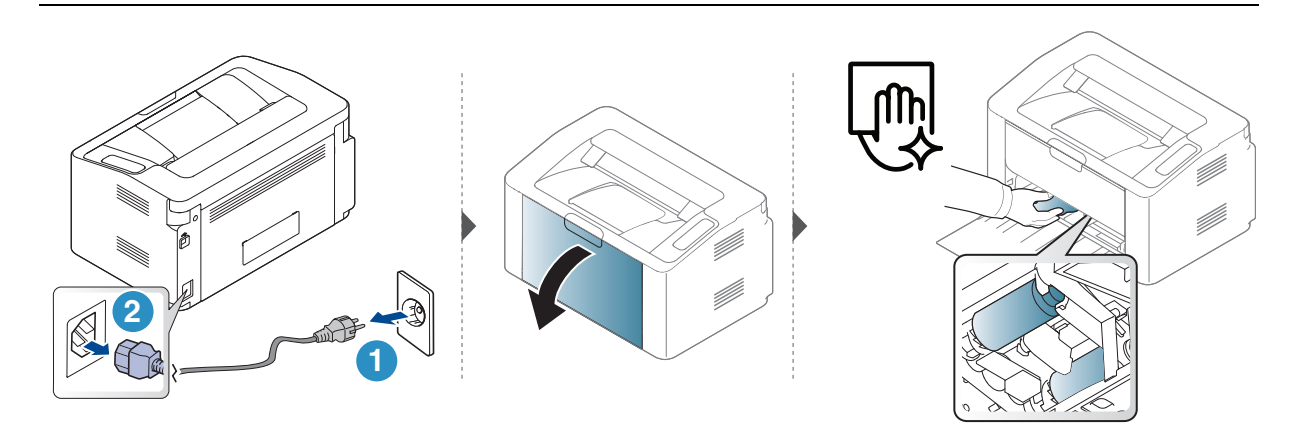

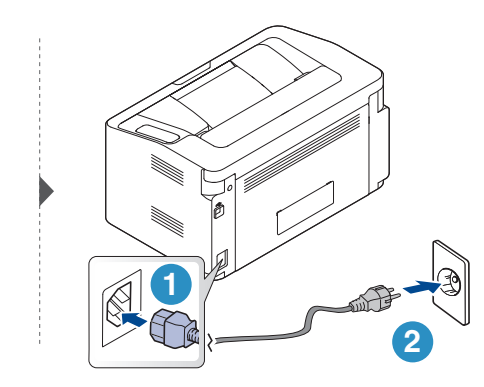

# استكشاف الأخطاء وإصلاحها

يقدم هذا الفصل معلومات مفيدة لما يجب أن تفعله عندما تواجه مشكلة.

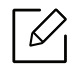

يوفر لك هذا الفصل معلومات مساعدة بشأن ما يمكنك القيام به في حالة مصادفة خطأ. إذا كان الجهاز لديك يتضمن شاشة عرض، تحقق من الرسالة الموجودة على شاشة العرض أولا لحل الخطأ.

| 71                             | • تلميحات لتجنب حدوث انحشار للورق                                                                         |
|--------------------------------|----------------------------------------------------------------------------------------------------|
| 72                             | • إزالة انحشار الورق                                                                                      |
| 74                             | • التعرف على مصابيح LED                                                                                   |
| Very Low Toner"<br>ت <b>76</b> | • تعرض رسالة "Low Toner" (انخفاض مستوى الحبر) أو<br>(انخفاض مستوى الحبر جدًا) في تقرير معلومات المستلزما، |
| 77                             | • مشكلات التغذية بالورق                                                                                   |
| 78                             | • مشكلات توصيل الطاقة والكبل                                                                              |
| 79                             | • حل الشكلات الأخرى                                                                                       |
| 88                             | • حل مشكلات الشبكة اللاسلكية                                                                              |

# تلميحات لتجنب حدوث انحشار للورق

يمكن تجنب حدوث أغلب حالات انحشار الورق وذلك باختيار أنواع الوسائط الصحيحة. لتجنب انحشار الورق، راجع الإرشادات التالية:

- تحقق من ضبط موجهي الورق على الوضع الصحيح (راجع انظر "نظرة عامة حول الدرج" بصفحة 25.).
- لا تقم بتحميل الدرج بأكثر من سعته. وتأكد أن مستوى ارتفاع الورق لا يتجاوز علامة كمية الورق المسموح بها الوجودة داخل الدرج.
  - لا تقم بإخراج الورق من الدرج أثناء قيام الجهاز بعملية الطباعة.
    - قم بثني الورق وتحريكه بصورة مروحية وفرده قبل تحميله.
      - تجنب استخدام الورق المتعرج أو الرطب أو المتجعد بشدة.
        - لا تقم بتحميل أنواع مختلفة من الورق معًا في الدرج.
  - لا تستخدم غير وسائط الطباعة الموصى بها (راجع انظر "مواصفات وسائط الطباعة" بصفحة 93.).

# إزالة انحشار الورق

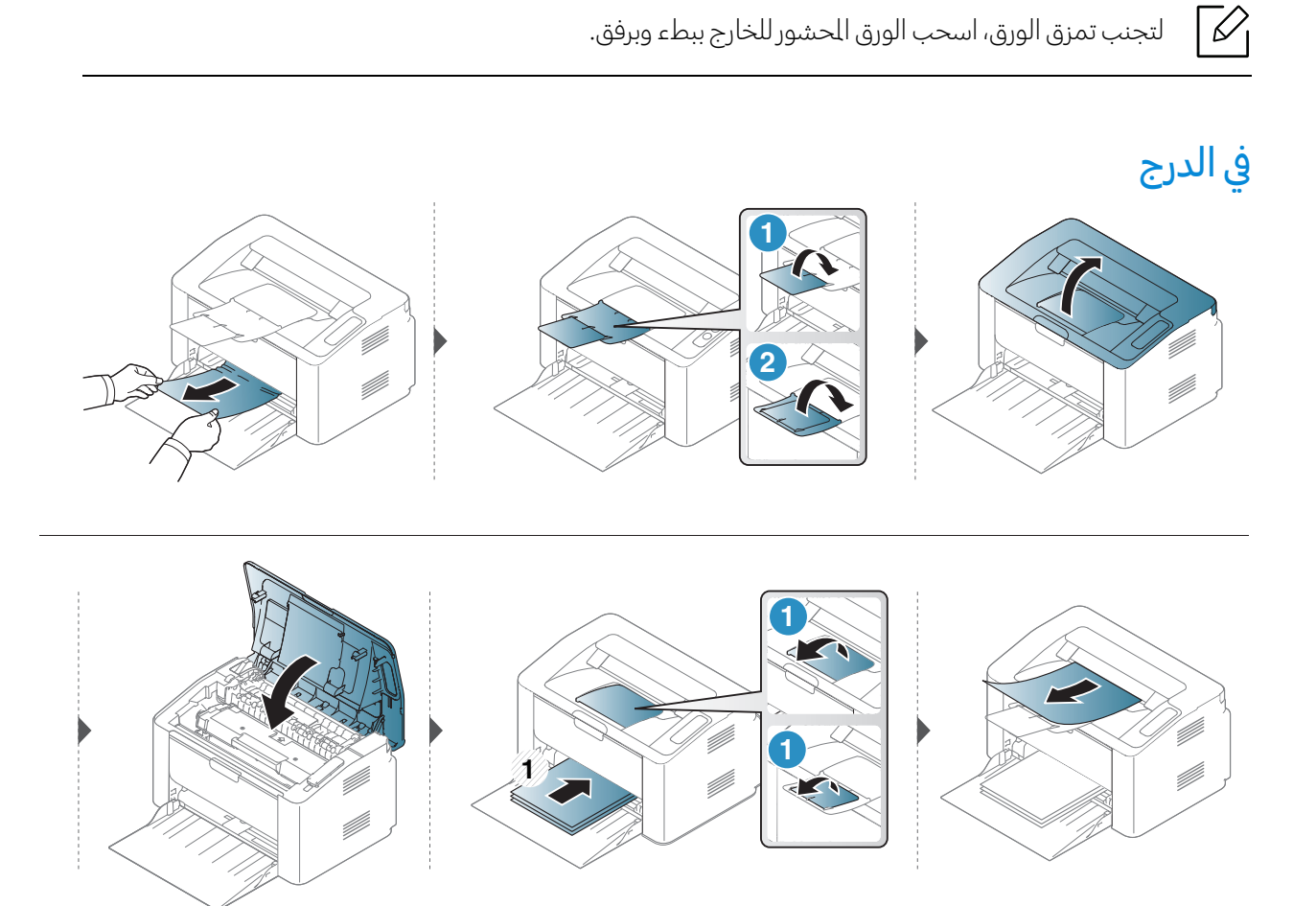
# الجزء الداخلي من الجهاز

- $\left[ \mathcal{O} \right]$
- منطقة وحدة الصهر ساخنة. توخَّ الحذر عند إزالة الورق من الجهاز.
   قبل فتح الغطاء العلوي، قم بإغلاق دعامة الإخراج أولا.

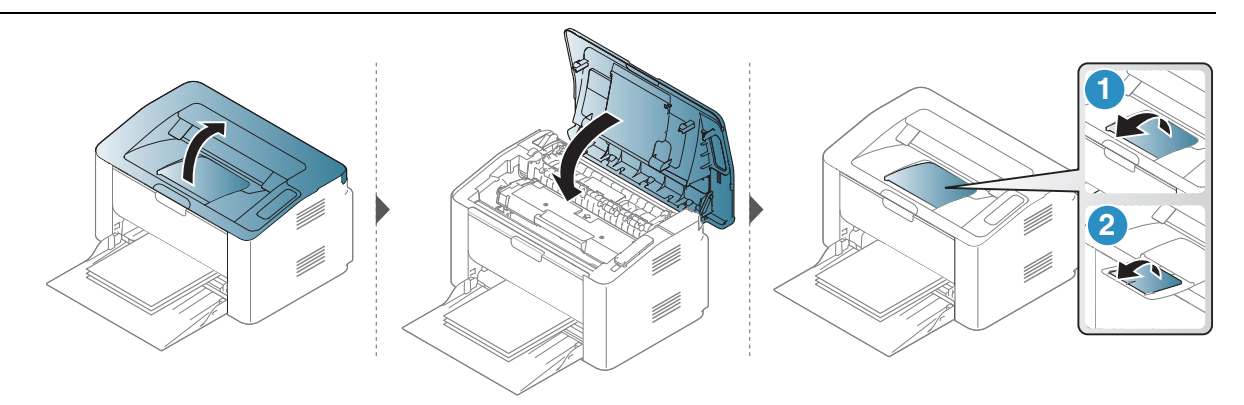

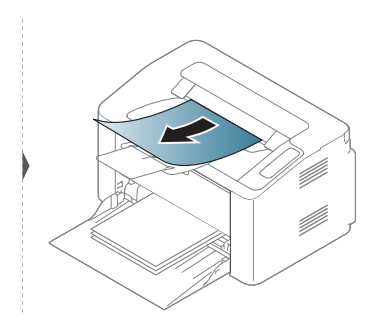

إذا كنت لا ترى الورق في هذه المنطقة، فتوقف وانتقل إلى الخطوة التالية:

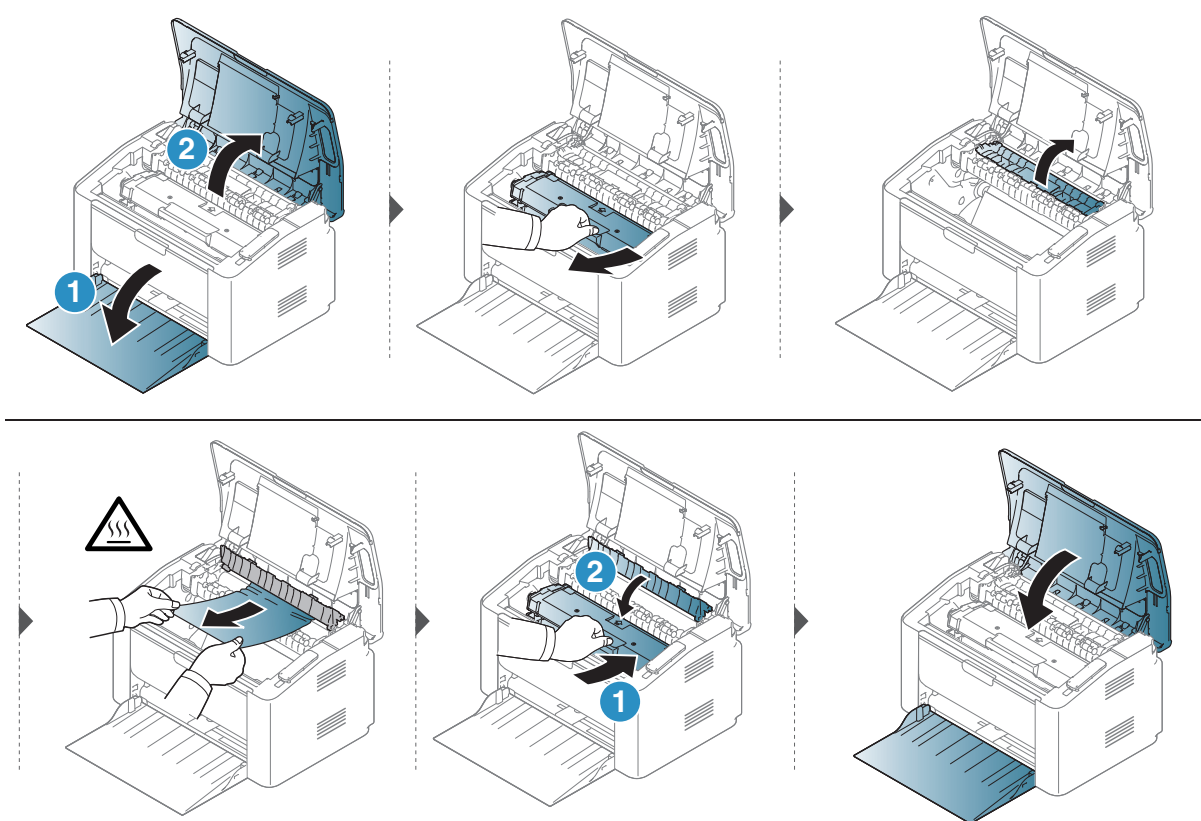

# التعرف على مصابيح LED

يشير لون مصباح LED إلى الحالة الحالية للماكينة.

- قد تكون بعض مصابيح LED (الدايود الباعث للضوء) غير متاحة تبعًا للدولة أو الطراز.
- يمكنك أيضًا حل الخطأ من خلال الإرشادات الواردة في نافذة برنامج Printer Status(حالة طابعة.)
  - إذا استمرت المشكلة، فعليك الاتصال بأحد مندوبي الخدمة.

# مصباح التنبيه

| الحالة                         |           |      | الوصف                                                                                                    |
|--------------------------------|-----------|------|----------------------------------------------------------------------------------------------------|
|                                | إجازة     |      | يكون الجهاز غير متصل أو في وضع التوفير.                                                                                                    |
|                                |           | مضيء | توقف الجهاز عن العمل نتيجة خطأ كبير.                                                                                                    |
| <b>!</b><br>(مصباح<br>التنبيه) | البرتقالي | وامض | تتطلب هذه الماكينة عناية الستخدم:<br>• حدث انحشار للورق (راجع انظر "إزالة انحشار الورق" بصفحة 72.).<br>• الغطاء مفتوح. أغلق الغطاء.<br>• لا يوجد ورق في الدرج عند استقبال البيانات أو طباعتها. قم بتحميل<br>الورق في الدرج (انظر "تحميل الورق في الدرج" بصفحة 26.). |

# مصباح LED الخاص بمسحوق الحبر LED/ مصباح LED اللاسلكي / مصباح LED الخاص بالطاقة

| الحالة            | الوصف                                                                                                    |
|-------------------|----------------------------------------------------------------------------------------------------|
| إجازة             | جميع خراطيش مسحوق الحبر تعمل بسعتها العادية                                                                                                    |
| مضيء <sup>6</sup> | أوشكت خرطوشة مسحوق الحبر على انتهاء عمرها الافتراضي <sup>d</sup> . يوصى<br>باستبدال خرطوشة الحبر (راجع انظر "استبدال خرطوشة الحبر" بصفحة<br>66.).                                                                                                    |
| البرتقالي<br>وامض | <ul> <li>خرطوشة الحبر غير مركبة أو تم تركيب خرطوشة حبر غير صحيحة.</li> <li>كمية صغيرة من مسحوق الحبر متبقية في الخرطوشة. العمر الافتراضي<br/>لخرطوشة الحبريوشك على الانتهاء. قم بإعداد خرطوشة جديدة<br/>لاستبدالها. ويمكنك زيادة جودة الطباعة مؤقعًا من خلال إعادة توزيع<br/>مسحوق الحبر (راجع انظر "إعادة توزيع مسحوق الحبر" بصفحة 65.).</li> </ul> |
| إجازة             | الجهاز غير متصل بشبكة لاسلكية.                                                                                                    |
| ا أزرق مضيء       | الجهاز متصل بشبكة لاسلكية (راجعانظر "إعداد شبكة لاسلكية" بصفحة<br>36.).                                                                                                    |
| وامض              | الجهاز متصل بشبكة لاسلكية.                                                                                                    |

| الوصف                                                                                                    | الحالة |      |                           |
|----------------------------------------------------------------------------------------------------|--------|------|---------------------------|
| الطابعة في وضع إيقاف التشغيل.                                                                                                    | إجازة  |      |                           |
| طاقة الجهاز في وضع التشغيل.                                                                                                    | مضيء   |      |                           |
| <ul> <li>عندما يومض ببطء مؤشر بيان الحالة LED، يصبح الجهاز في وضع توفير الطاقة.</li> <li>عندما يومض مؤشر بيان الحالة بسرعة، يعني ذلك أن الجهاز يقوم بطباعة البيانات.</li> <li>تقوم الماكينة بطباعة ورقة التهيئة وورقة تهيئة الشبكة.</li> <li>اضغط مع الاستمرار على زر المستكناف/إلغاء) لدة 10 ثوان تقريبًا حتى يومض مؤشر الطاقة ببطء وقم بتحريره.</li> <li>تقوم الماكينة بطباعة تقرير معلومات المستلزمات / تقرير الخطأ.</li> <li>تقوم الماكينة بطباعة تقرير معلومات المستلزمات / تقرير الخطأ.</li> <li>تقوم الماكينة بطباعة تقرير معلومات المستلزمات / تقرير الخطأ.</li> <li>تقوم الماكينة بطباعة تقرير معلومات المستلزمات / تقرير الخطأ.</li> </ul> | وامض   | أبيض | لبة (لبة<br>بيان بالطاقة) |

a.يومض مصباح الحبر لدة 10 ثوانِ تقريبًا ثم يضئ. b.يعني العمر الافتراضي للخرطوشة مدة الخدمة المتوقعة أو المقدرة لخرطوشة مسحوق الحبر التي تشير إلى متوسط السعة من الطبوعات، ويتم تحديدها وفقًا لعيار ISO/IEC 19798. وقد يتأثر عدد الصفحات ببيئة التشغيل، والفاصل الزمني بين مهام الطباعة، والرسومات، ونوع وسائط الطباعة وحجمها. قد يتبقى قدر من الحبر في الخرطوشة حتى عند إضاءة المؤشر باللون الأحمر وتوقف الطابعة عن الطباعة. C.الطراز اللاسلكي فقط (راجع انظر "الميزات حسب الطراز" بصفحة 7.).

# تعرض رسالة "Low Toner" (انخفاض مستوى الحبر) أو "Very Low Toner" (انخفاض مستوى الحبر جدًا) في تقرير معلومات المستلزمات

**Low Toner** (انخفاض مستوى الحبر): توضح الطابعة عندما يكون مستوى خرطوشة الحبر منخفضة. قد يتباين العمر الفعلي التبقي للخرطوشة. ضع في اعتبارك أن يكون لديك وحدة بديلة متاحة للاستبدال وتثبيتها إذا لم تعد جودة الطباعة مقبولة. خرطوشة الحبر ليستْ بحاجة لاستبدالها الآن.

Very Low Toner: توضح الطابعة عندما يكون مستوى خرطوشة الحبر منخفض جدًا. قد يتباين العمر الفعلي التبقي للخرطوشة. ضع في اعتبارك أن يكون لديك وحدة بديلة متاحة للاستبدال وتثبيتها إذا لم تعد جودة الطباعة مقبولة. خرطوشة الحبر ليستُ بحاجة لاستبدالها الآن ما لم تعد جودة الطباعة مقبولة.

بمجرد وصول خرطوشة مسحوق الحبر HP إلى مستوىVery Low Toner, يكون ضمان الحماية الفائقة من HP لهذه الخرطوشة قد انتهى.

#### إلى حد طباعة الطابعة تقرير معلومات المستلزمات:

اضغط مع الاستمرار على زر>¥♦ (استئناف/إلغاء) لدة 15 ثانية تقريبًا لحين إضاءة مؤشر الطاقة بسرعة ثم قم بتحريره. يبدأ الجهازفي الطباعة.

# مشكلات التغذية بالورق

| الحالة                                                  | الحلول المقترحة                                                                                                    |
|---------------------------------------------------------|----------------------------------------------------------------------------------------------------|
| انحشار الورق أثناء الطباعة.                             | قم بإزالة انحشار الورق.                                                                                                    |
| التصاق الورق ببعضه البعض.                               | <ul> <li>تحقق من مدى وجود الحد الأقصى لسعة الورق في الدرج.</li> <li>تأكد من أنك تستخدم النوع الصحيح من الورق.</li> <li>قم بإخراج الورق من الدرج وثنيه وتحريكه بصورة مروحية.</li> <li>قد تتسبب ظروف الرطوبة في التصاق بعض الورق ببعضه البعض.</li> </ul>                                                                                                    |
| تتعذر تغذية الجهاز بالعديد من الأوراق.                  | ربما تكون هناك أنواع ورق مختلفة تم تحميلها بالدرج. قم بتحميل ورق من نفس النوع والحجم<br>والوزن فقط.                                                                                                    |
| لا تتم تغذية الجهاز بالورق.                             | <ul> <li>قم بإزالة أية عوائق موجودة داخل الجهاز.</li> <li>لم يتم تحميل الورق بشكل صحيح. قم بإخراج الورق من الدرج، ثم أعد تحميله بطريقة<br/>صحيحة.</li> <li>يوجد كم زائد جدًا من الورق في الدرج. قم بإزالة الورق الزائد من الدرج.</li> <li>الورق سميك للغاية. استخدم الورق الذي يطابق الواصفات التي يتطلبها الجهاز دون غيره.</li> </ul>                                                               |
| ما زال الورق محشورًا.                                   | <ul> <li>يوجد كم زائد جدًا من الورق في الدرج. قم بإزالة الورق الزائد من الدرج. إذا كنت تقوم بالطباعة<br/>على مواد طباعة خاصة، فقم بالتغذية يدويًا في الدرج.</li> <li>يتم استخدام نوع غير مناسب من الورق. استخدم الورق الذي يطابق المواصفات التي يتطلبها<br/>الجهاز دون غيره.</li> <li>هناك احتمال لوجود بقايا ورق ممزق داخل الجهاز. افتح الغطاء العلوي وقم بإزالة أية بقايا ورق<br/>ممزق.</li> </ul> |
| تنحرف الأظرف عند تغذيتها أو تتعذر<br>تغذيتها بشكل صحيح. | تأكد من ضبط موجهي الورق على جانبي الأظرف.                                                                                                    |

# مشكلات توصيل الطاقة والكبل

# الطاقة والكابل

| الحلول المقترحة                                                                                                    | الحالة                                                                                      |
|----------------------------------------------------------------------------------------------------|---------------------------------------------------------------------------------------------|
| <ul> <li>قم بتوصيل الجهاز في مصدر الإمداد الكهربائي أولاً ثم اضغط زر ( الطاقة ) في لوحة التحكم.</li> <li>قم بفصل كبل الجهاز ثم أعد توصيله.</li> </ul> | الجهاز لا يستقبل طاقة،<br>أو أن كبل التوصيل بين<br>الكمبيوتر والجهاز غير موصل<br>بشكل سليم. |

# حل المشكلات الأخرى

# مشكلات الطباعة

| الحالة                      | السبب المحتمل                                                                                                    | الحلول المترحة                                                                                                    |
|-----------------------------|----------------------------------------------------------------------------------------------------|----------------------------------------------------------------------------------------------------|
|                             | الجهاز لا يستقبل طاقة.                                                                                                    | افحص وصلات كبل الطاقة، ثم افحص مفتاح الطاقة<br>ومصدر الطاقة.                                                                                                    |
|                             | لم يتم تحديد الجهاز كجهاز افتراضي.                                                                                                    | حدد الجهاز على أنه الجهاز الافتراضي في نظام Windows.                                                                                                    |
| _<br>الجهاز لا يقوم         | افحص الجهاز للتحقق مما يلي:<br>• الغطاء العلوي غير مغلق. أغلق الغطاء<br>• حدوث انحشار للورق. قم بإزالة انحشار<br>• عدم تحميل الورق. قم بتحميل الورق (<br>• عدم تركيب خرطوشة مسحوق الحبر. ق<br>خرطوشة الحبر" بصفحة 66.).<br>• تأكد من إزالة الغطاء الواقي والأغلفة مر<br>الحبر" بصفحة 66.).<br>في حالة حدوث خطأ في النظام، اتصل بمند | العلوي.<br>الورق (انظر انظر "إزالة انحشار الورق" بصفحة 72.).<br>انظر انظر "تحميل الورق في الدرج" بصفحة 26.).<br>مر بتركيب خرطوشة مسحوق الحبر (انظر انظر انظر "استبدال<br>ن خرطوشة مسحوق الحبر (انظر انظر "استبدال خرطوشة<br>وب الصيانة. |
| بالطباعة. –                 | ي متصل بين الكمبيوتر والجهاز غير<br>متصل بشكل سليم.                                                                                                    | عم بفصل كبل الجهازثم أعد توصيله (انظرانظر "المنظر<br>الخلفي" بصفحة 18.).                                                                                                    |
|                             | يوجد عيب في كبل التوصيل بين<br>الكمبيوتروالجهاز.                                                                                                    | إذا أمكن، قم بتوصيل الكبل بجهاز كمبيوترآخر يعمل بشكل<br>جيد وقم بإجراء مهمة طباعة من خلال هذا الجهاز. كما<br>يمكنك أيضًا تجربة استخدام كبل جهاز مختلف.                                                                                  |
|                             | إعداد المنفذ غير صحيح.                                                                                                    | تحقق من إعدادات الطابعة في نظام التشغيل Windows<br>للتأكد من إرسال مهمة الطباعة إلى النفذ الصحيح. وفي حالة<br>وجود أكثر من منفذ بالكمبيوتر، تأكد من أن الجهاز متصل<br>بالمنفذ الصحيح.                                                   |
|                             | هناك احتمال أن يكون الجهاز قد تمر<br>تكوينه بشكل غير صحيح.                                                                                                    | تحقق من <b>تفضيلات الطباعة</b> للتأكد من صحة كافة إعدادات<br>الطباعة.                                                                                                    |
|                             | ربما يكون قد تمر تثبيت برنامج تشغيل<br>الطابعة بطريقة غير صحيحة.                                                                                                    | ثم بإلغاء تثبيت برنامج تشغيل الجهاز ثم أعد تثبيته.                                                                                                    |
| - stat - 11                 | يوجد خلل وظيفي بالجهاز.                                                                                                    | افحص الرسالة المعروضة على لوحة التحكم لعرفة ما إذا<br>كانت الطابعة تُشير إلى خطأ في النظام. اتصل بأحد فني<br>الصيانة.                                                                                                    |
| الجهار لا يقوم<br>بالطباعة. | قد يكون حجم الستند أكبر مما ينبغي<br>بحيث لا تكفي مساحة القرص الثابت<br>التاحة على الكمبيوتر للوصول إلى مهمة<br>الطباعة.                                                                                                    | يلزم توفير الزيد من الساحة على القرص الثابت ثمر محاولة<br>طباعة الستند مرة أخرى.                                                                                                    |
|                             | درج استقبال الطبوعات ممتلئ.                                                                                                    | بمجرد إخراج الورق من صينية استقبال الطبوعات، تُستأنف<br>الطباعة.                                                                                                    |

| الحالة                                               | السبب المحتمل                                                            | الحلول المقترحة                                                                                                    |
|------------------------------------------------------|--------------------------------------------------------------------------|----------------------------------------------------------------------------------------------------|
| يختار الجهاز مواد<br>طباعة من مصدر<br>ورق غير ملائم. | قد يكون خيار الورق الذي تم تحديده في<br><b>تفضيلات الطباعة</b> غير صحيح. | بالنسبة للعديد من التطبيقات البرمجية، يمكن تحديد مصدر<br>الورق أسفل علامة التبويب <b>Paper</b> ضمن <b>تفضيلات</b><br><b>الطباعة</b> (انظر انظر "فتح تفضيلات الطباعة" بصفحة 48.).<br>حدد مصدر الورق الصحيح. انظر شاشة التعليمات الخاصة<br>ببرنامج تشغيل الطابعة (راجعانظر "استخدام التعليمات"<br>بصفحة 50.). |
| تتم أحد مهام<br>الطباعة ببطء<br>شديد.                | قد تكون مهمة الطباعة هذه معقدة<br>جدًا.                                  | قم بتقليل درجة تعقيد الصفحة، أو حاول ضبط إعدادات<br>جودة الطباعة.                                                                                                    |
| نصف الصفحة                                           | قد يكون إعداد اتجاه الصفحة غير<br>صحيح.                                  | قم بتغيير اتجاه الصفحة في التطبيق الذي تستخدمه (انظر<br>انظر "فتح تفضيلات الطباعة" بصفحة 48.). انظر شاشة<br>التعليمات الخاصة ببرنامج تشغيل الطابعة (راجعانظر<br>"استخدام التعليمات" بصفحة 50.).                                                                                                    |
| فارغ.                                                | لا يتطابق حجم الورق الموجود مع<br>إعدادات حجم الورق.                     | تأكد أن حجم الورق في إعدادات برنامج تشغيل الطابعة<br>مطابق لحجم الورق الوجود في الدرج. أو تأكد أن حجم الورق<br>الحدد في إعدادات برنامج تشغيل الطابعة يطابق الورق<br>الحدد في إعدادات التطبيق البرمجي الذي تستخدمه (انظر<br>انظر "فتح تفضيلات الطباعة" بصفحة 48.).                                           |
| يقوم الجهاز<br>بالطباعة، ولكن                        | كبل الجهاز غير محكم التثبيت أو به<br>عيب.                                | قم بفصل كبل الجهازوإعادة توصيله. حاول إجراء مهمة<br>طباعة سبق لك إنجازها بنجاح. إذا أمكن ذلك، فقم بتثبيت<br>كبل الجهاز في كمبيوتر آخر تعرف أنه يعمل جيدًا، وحاول<br>إجراء مهمة طباعة. وأخيرًا، قم بتجربة كبل جديد للجهاز.                                                                                   |
| توجد أخطاء<br>بالنص أو أن<br>الني خيف                | تم تحديد برنامج تشغيل غير صحيح<br>للطابعة.                               | تحقق من قائمة تحديد الطابعة في التطبيق الذي تستخدمه<br>للتأكد من تحديد الجهاز.                                                                                                    |
| النص غير مفهوم<br>أو ناقص.                           | تطبيق البرنامج به خلل.                                                   | حاول طباعة إحدى المهام من تطبيق آخر.                                                                                                    |
|                                                      | أداء نظام التشغيل به خلل.                                                | قم بالخروج من نظام Windows ثم أعد تشغيل<br>الكمبيوتر. أوقف تشغيل الجهاز ثم أعد تشغيله مرة أخرى.                                                                                                    |
| تتم طباعة<br>الصفحات ولكنما                          | يوجد عيب بخرطوشة مسحوق الحبر أو<br>نفد مسحوق الحبر منها.                 | أعد توزيع الحبر إذا لزم الأمر، قم باستبدال خرطوشة<br>مسحوق الحبر إذا لزم الأمر.<br>• انظر انظر "إعادة توزيع مسحوق الحبر " بصفحة 65<br>• انظر انظر "استبدال خرطوشة الحبر " بصفحة 66                                                                                                    |
| تخرج فارغة.                                          | يحتمل وجود صفحات فارغة في اللف.                                          | تحقق من عدم وجود صفحات فارغة في اللف.                                                                                                    |
|                                                      | يحتمل وجود خلل في بعض الأجزاء مثل<br>وحدة التحكم أو اللوحة.              | اتصل بأحد فني الصيانة.                                                                                                    |

| الحلول المقترحة                                                                                                    | السبب المحتمل                                                                   | الحالة                                                                                                    |
|----------------------------------------------------------------------------------------------------|---------------------------------------------------------------------------------|----------------------------------------------------------------------------------------------------|
| قد تساعد طباعة ملف PDF كصورة في نجاح عملية الطباعة.<br>قم بتشغيل <b>الطباعة كصورة</b> من خيارات الطباعة في<br>Acrobat.<br>أستستغرق الطباعة مدة أطول عند طباعة ملف<br>PDF على شكل صورة.                                                                         | يوجد تعارض بين ملف PDF ومنتجات<br>Acrobat.                                      | لا يقوم الجهاز<br>بطباعة ملفات<br>PDF بصورة<br>صحيحة، حيث<br>تكون بعض أجزاء<br>الرسومات أو<br>الرسوم<br>التوضيحية<br>مفقودة. |
| قم بتقليل حجم الصورة الفوتوغرافية. إذا قمت بزيادة<br>حجم الصورة الفوتوغرافية في البرنامج التطبيقي، فسوف<br>تقل الدقة.                                                                                                    | دقة الصورة الفوتوغرافية منخفضة جدًا.                                            | لا تتم طباعة<br>الصور<br>الفوتوغرافية<br>بجودة عالية.<br>الصور غير<br>واضحة.                                                 |
| لا يمثل ذلك مشكلة، ويمكنك مواصلة الطباعة. إذا كان<br>يضايقك الدخان [البخار]، فاستبدال الورق بورق جديد من<br>رزمة غير مفتوحة.                                                                                                    | قد يتسبب استخدام الورق<br>الرطب/البلل في ظهوربخار [دخان<br>أبيض] أثناء الطباعة. | قبل إجراء<br>الطباعة، ينبعث<br>دخان من الجهاز<br>من جانب درج<br>المطبوعات.                                                   |
| قم بتعيين حجم الورق الصحيح في <b>تخصيص</b> في علامة<br>التبويب <b>الورق</b> في <b>تفضيلات الطباعة (انظر</b> انظر "فتح<br>تفضيلات الطباعة" بصفحة 48.).                                                                                                    | حجم الورق وإعداد حجم الورق غير<br>متطابقين.                                     | لا تستطيع<br>الطابعة طباعة<br>ورق بحجم معين،<br>مثل ورق طباعة<br>الفواتير                                                    |
| قم بتغيير خيار الطابعة ثم حاول الطباعة مرة أخرى. انتقل<br>إلى <b>تفضيلات الطباعةتفضيلات الطباعة"</b> وانقر فوق علامة<br>التبويب <b>Paper "الورق"</b> واضبط نوع الورق على <b>Heavy</b><br>19 <b>20- g (ثقيل)</b> (راجعانظر "فتح تفضيلات الطباعة"<br>بصفحة 48.). | إعداد نوع الورق غير متوافق.                                                     | ورقة الفاتورة<br>الطبوعة مجعدة.                                                                                              |

## مشكلات جودة الطباعة

في حالة اتساخ الجهاز من الداخل أو تحميل الورق بشكل غير صحيح، قد تلاحظ انخفاض جودة الطباعة. انظر الجدول التالي لحل المشكلة.

| الحلول المقترحة                                                                                                    | الحالة                                                                |
|----------------------------------------------------------------------------------------------------|-----------------------------------------------------------------------|
| <ul> <li>في حالة ظهورخط عمودي أو مساحة باهتة بالصفحة، يدل ذلك على انخفاض معدل الإمداد<br/>بمسحوق الحبر. قم بتركيب خرطوشة مسحوق حبر جديدة (انظر انظر "استبدال خرطوشة<br/>الحبر" بصفحة 66.).</li> <li>قد لا يكون الورق مطابقًا للمواصفات المطلوبة للورق، فقد يكون مثلاً رطبًا جدًا أو شديد<br/>الخشونة.</li> </ul>                                                                                                    | الطباعة باهتة أو خفيفة                                                |
| <ul> <li>إذا كانت الصفحة بأكملها باهتة، فهذا يعني أن إعداد دقة الطباعة مضبوط على قيمة<br/>منخفضة جدًا، أو أن وضع توفير مسحوق الحبر قيد التشغيل. قم بضبط دقة الطباعة<br/>وأوقف تشغيل وضع توفير مسحوق الحبر. انظر شاشة دليل برنامج تشغيل الطابعة.</li> <li>عند ظهور مجموعة من العيوب المعلقة بظهور الطباعة باهتة أو ظهور البقع، قد يشير ذلك<br/>إلى الحاجة لتنظيف خرطوشة مسحوق الحبر. قم بتنظيف جهازك من الداخل (انظر انظر<br/>"تنظيف الجهاز" بصفحة 67.).</li> </ul> | Aa                                                                    |
| <ul> <li>قد يكون سطح وحدة المسح بالليزر (LSU) الوجودة داخل الجهاز متسخًا. قم بتنظيف جهازك<br/>من الداخل (انظر انظر "تنظيف الجهاز" بصفحة 67.). في حالة عدم حل المشكلة بعد هذه<br/>الخطوات، اتصل بأحد مندوبي الصيانة.</li> </ul>                                                                                                    |                                                                       |
| قد لا يلتصق مسحوق الحبر جيدًا بهذا النوع من الورق.                                                                                                    | تتم طباعة النصف العلوي<br>من الورقة بدرجة افتح<br>مقارنة بباقي الورقة |
| • قم بتغيير خيار الطابعة ثم حاول الطباعة مرة أخرى. انتقل إلى <b>تفضيلات الطباعة</b> ، وانقر فوق<br>علامة التبويب <b>الورق</b> ، وقم بضبط نوع الورق على <b>معاد تدويره</b> (انظر انظر "فتح تفضيلات<br>الطباعة" بصفحة 48.).                                                                                                    | Aa                                                                    |
| <ul> <li>قد لا يكون الورق مطابقًا للمواصفات، فقد يكون مثلاً رطبًا جدًا أو شديد الخشونة.</li> <li>قد تكون بكرة النقل متسخة. قم بتنظيف جهازك من الداخل (انظر انظر "تنظيف الجهاز"</li> </ul>                                                                                                    | ظهور بقع حبر                                                          |
| بصفحة 67.).<br>● قد يحتاج مسار الورق للتنظيف. يرجى الاتصال بمندوب الخدمة (انظر انظر "تنظيف الجهاز "<br>بصفحة 67.).                                                                                                    | Aa                                                                    |

| الحلول المقترحة                                                                                                    | الحالة                  |
|----------------------------------------------------------------------------------------------------|-------------------------|
| في حالة ظهور مناطق باهتة مستديرة عادةً على الصفحة بشكل غير منتظم:<br>• قد تكون إحدى الصفحات تالفة. حاول إعادة مهمة الطباعة.<br>• مستوى الرطوبة في الورق متفاوت، أو يحتوي سطح الورقة على بقع رطبة. حاول استخدام نوع                                                                                                    | ظهور بقع باهتة          |
| <ul> <li>آخر من الورق.</li> <li>رزمة الورق من نوع رديء. قد تتسبب عمليات التصنيع في وجود مناطق من الورق لا تقبل مسحوق الحبر. حاول استخدام نوع أو ماركة أخرى من الورق.</li> <li>قم بتغيير خيار الطابعة ثم حاول الطباعة مرة أخرى. انتقل إلى تفضيلات الطباعة، وانقر فوق Paper "ورق" ثم قم بتعيين النوع على g -002 و002 الفيل " (راجع انظر "فتح تفضيلات الطباعة "من من الورق من الورق من الورق من الورق من الورق من الورق من الورق من الورق من الورق من الورق من الورق من الورق من مسحوق الحبر. حاول استخدام نوع أو ماركة أخرى من الورق.</li> <li>قم بتغيير خيار الطابعة ثم حاول الطباعة مرة أخرى. انتقل إلى تفضيلات الطباعة، وانقر فوق العرب تفيير خيار الطباعة من من من الورق من الورق من الورق من الورق من الورق من من من من من من الورق من الورق من من من من من من من من من من من من من</li></ul> | Аа                      |
| في حالة عدم حل المثكلة بعد هذه الخطوات، اتصل باحد مندوبي الصيانة.<br>                                                                                                    |                         |
| في حالة ظهور بقع بيضاء على الصفحة:<br>• الورق خشن للغاية ويسقط الكثير من الأوساخ من الورق داخل الكونات الداخلية للجهاز، مما<br>قد يؤدي لاتساخ بكرة النقل. قم بتنظيف جهازك من الداخل (انظر انظر "تنظيف الجهاز "<br>بصفحة 67.).                                                                                                    | ظهور بقع بيضاء<br>• • • |
| ● قد يحتاج مسار الورق للتنظيف. قم بتنظيف جهازك من الداخل (انظر انظر "تنظيف الجهاز"<br>بصفحة 67.).<br>في حالة عدم حل المثكلة بعد هذه الخطوات، اتصل بأحد مندوبي الصيانة.                                                                                                    |                         |
| في حالة ظهور خطوط رأسية سوداء في الصفحة:<br>• ربما تم خدش سطح خرطوشة مسحوق الحبر (جزء الأسطوانة) داخل الجهاز. أخرج<br>خرطوشة مسحوق الحبر وقم بتركيب أخرى جديدة (انظر انظر "استبدال خرطوشة الحبر "<br>بصفحة 66.).<br>في حالة ظهور خطوط رأسية بيضاء في الصفحة:<br>• قد يكون سطح وحدة المسح بالليزر (LSU) الوجودة داخل الجهاز متسخًا. قم بتنظيف جهازك<br>من الداخل (انظر انظر "تنظيف الجهاز" بصفحة 67.). في حالة عدم حل المشكلة بعد هذه<br>الخطوات، اتصل بأحد مندوبي الصيانة.                                                                                                    |                         |
| إذا أصبحت نسبة تظليل الخلفية غير مقبولة:<br>•  قم بتغيير الورق إلى ورق أخف وزنًا.                                                                                                    | الخلفية سوداء           |
| <ul> <li>تحقق من الظروف البيئية: فقد تتسبب الظروف شديدة الجفاف أو مستوى الرطوبة المرتفع<br/>(رطوبة نسبية أعلى من 80%) في زيادة كم الظلال في الخلفية.</li> <li>أخرج خرطوشة مسحوق الحبر القديمة وقم بتركيب أخرى جديدة (انظر انظر "استبدال<br/>خرطوشة الحبر" بصفحة 66.).</li> <li>أعد توزيع مسحوق الحبر بالكامل (انظر انظر "إعادة توزيع مسحوق الحبر" بصفحة 65.).</li> </ul>                                                                                                    | Aa                      |
| <ul> <li>قم بتنظيف الجهاز من الداخل (انظر انظر "استبدال خرطوشة الحبر" بصفحة 66.).</li> <li>تحقق من نوع الورق وجودته.</li> </ul>                                                                                                    | ظهور بقع مسحوق حبر      |
| ● أخرج خرطوشة مسحوق الحبروقم بتركيب آخرى جديدة (انظرانظر "استبدال خرطوشة<br>الحبر " بصفحة 66.).                                                                                                    | Aa                      |

| الحلول المقترحة                                                                                                    | الحالة                                                                        |
|----------------------------------------------------------------------------------------------------|-------------------------------------------------------------------------------|
| في حالة تكرار ظهور العلامات على الجانب الطبوع من الصفحة على فترات منتظمة:<br>• قد تكون خرطوشة مسحوق الحبر تالفة. إذا استمرت نفس المكلة، فقم بإخراج خرطوشة<br>مسحوق الحبر القديمة، ثمر قمر بتركيب أخرى جديدة (انظر انظر "استبدال خرطوشة الحبر"<br>بصفحة 66.).<br>• يحتمل وجود مسحوق حبر على بعض أجزاء الجهاز. في حالة حدوث عيوب على ظهر الورقة،<br>فمن الرجح أن تختفي المكلة من تلقاء نفسها بعد طباعة بضع صفحات.<br>• قد تكون مجموعة المهر تالفة. اتصل بأحد فني الصيانة.                                                                                                    | عيوب عمودية متكررة<br>محمد متكررة                                             |
| <ul> <li>ينتج تناثر الحبر على الخلفية من جزيئات الحبر الوزعة بشكل عشوائي على الصفحة الطبوعة.</li> <li>قد يحتوي الورق على نسبة عالية من الرطوبة. حاول الطباعة باستخدام مجموعة أخرى من الورق. لا تفتح رزم الورق إلا عند الضرورة حتى لا يتشرب الورق بنسبة زائدة من الرطوبة.</li> <li>في حالة تناثر الحبر في الخلفية على أحد الأظرف، قم بتغيير تخطيط الطباعة لتجنب الطباعة على أعلى الساحات التي تتداخل فيها ألسنة الظرف على الوجه العكسي، حيث قد تؤدي الطباعة على ألملناة للخرف على الوجه العكسي، حيث قد تؤدي الطباعة على ألملناة الظرف إلى حدوث مشكلات.</li> <li>في حالة تناثر الحبر إلى الخلفية على أحد الأظرف، قم بتغيير تخطيط الطباعة لتجنب الطباعة على ألملناة الظرف إلى حدوث مشكلات.</li> <li>في على ألسنة الظرف إلى حدوث مشكلات.</li> <li>أو حدد حجم الغلف من إ<b>طار References (تضيلات الطباعة</b>) (راجع انظر تفتح تفضيلات الطباعة "فتح تفضيلات الطباعة" بصفحة 84.).</li> <li>إذا كان الحبر التناثر في الخلفية يغطي منطقة سطح الصفحة الطبوعة بأكملها، فاضبط دقة الطباعة من خلال البرنامج التطبيقي أو في تفضيلات الطباعة (راجع انظر "فتح تفضيلات الطباعة من خلال البرنامج التطبيقي أو في تفضيلات الطباعة (راجعانظ و العرمة الطباعة الصبودة 84.).</li> <li>إذا كان الحبر التناثر في الخلفية يغطي منطقة سطح الصفحة الطبوعة بأكملها، فاضبط دقة الطباعة من خلال البرنامج التطبيقي أو في تفضيلات الطباعة (راجعانظ و انح تفضيلات الطباعة من خلال البرنامج التطبيقي أو في مضيلات الطباعة (راجعانظ و المع و الطباعة الطباعة و من الطباعة و من الطباعة و و تفضيلات الطباعة (واجعانظ و المي الثال: في حالة الطباعة "بصفحة 84.). تأكد من اختيارنوع الورق الصحيح. على سبيل الثال: في حالة الطباعة "بصفحة 84.). تأكد من اختيارنوع الورق الصحيح. على سبيل الثال: في حالة الطباعة "بصفحة 84.). مشكلة في جودة الورق هذه.</li> <li>إذا كنت تستخدم خرطوشة مسحوق حبر جديدة، فأعد توزيع مسحوق الحبر أولا (انظر انظر شحن زائد مما يؤدي إلى مشكلة في جودة الورق هذه.</li> <li>إذا كنت تستخدم خرطوشة مسحوق حبر جديدة، فأعد توزيع مسحوق الحبر أولا (انظر انظر "إعادة توزيع مسحوق الحبر" بصفحة 65.).</li> </ul> | تناثر الحبر على الخلفية<br>تناثر الحبر على الخلفية<br>تناثر الحبر على الخلفية |
| قد لا يلتصق مسحوق الحبرجيدًا بهذا النوع من الورق.<br>• قم بتغيير خيار الطابعة ثم حاول الطباعة مرة أخرى. انتقل إلى <b>تفضيلات الطباعة</b> ، وانقر فوق<br>علامة التبويب <b>الورق</b> ، وقم بضبط نوع الورق على <b>معاد تدويره</b> (انظر انظر "فتح تفضيلات<br>الطباعة" بصفحة 48.).<br>• تأكد من اختيارنوع الورق الصحيح. على سبيل الثال: في حالة اختيار Heavy 90-120 لكن<br>الورق الستخدم بالفعل هو Plain(عادي) فيمكن أن يحدث شحن زائد مما يؤدي إلى<br>مشكلة في جودة الورق هذه.                                                                                                    | تتركز جزئيات مسحوق<br>الحبر حول الأحرف<br>العريضة، أو الصور                   |
| • في حالة تشوه الحروف وظهورها كصور مجوفة، قد يكون الورق مصقولاً بدرجة زائدة. جرّب<br>استخدام نوع مختلف من الورق.                                                                                                    | حروف مشوهة<br>Aa                                                              |

| الحلول المقترحة                                                                                                    | الحالة                                                                                                    |
|----------------------------------------------------------------------------------------------------|----------------------------------------------------------------------------------------------------|
| <ul> <li>تأكد من تحميل الورق بشكل صحيح.</li> <li>تحقق من نوع الورق وجودته.</li> </ul>                                                                                                    | ميل الصفحات                                                                                                    |
| ● تاكد من عدم تضييق موجهات الورق او توسيعها اكتر مما ينبغي على رزمه الورق.                                                                                                    | Aa                                                                                                    |
| <ul> <li>تأكد من تحميل الورق بشكل صحيح.</li> <li>تحقق من نوع الورق وجودته. يمكن أن تتسبب الحرارة والرطوبة العاليتان في تجعد الورق.</li> <li>قم يقلب بدنوة المرة في الدرج حرب أيضاً تدويد المرة بذاوية 200 في الدرج.</li> </ul>                                                                                     | تثني أو تموج الورق                                                                                                    |
|                                                                                                    | Aa                                                                                                    |
| <ul> <li>تأكد من تحميل الورق بشكل صحيح.</li> <li>تحقق من نوع الورق وجودته.</li> </ul>                                                                                                    | ظهور تعاريج أو تجعدات                                                                                                    |
| ● قم بقلب رزمة الورق في الدرج. جرب أيضاً تدوير الورق بزاوية °180 في الدرج.                                                                                                    | Aa                                                                                                    |
| • تحقق مما إذا كان هناك تسرب لمسحوق الحبر. قم بتنظيف الجهاز من الداخل (انظر انظر<br>"تنظيف الجهاز" بصفحة 67.).                                                                                                    | اتساخ الجانب الخلفي<br>للمطبوعات<br>المعرفي المحلولي المحلولي<br>محلولي المحلولي المحلولي المحلولي المحلولي المحلولي المحلولي المحلولي المحلولي المحلولي المحلولي المحلولي المحلولي المحلولي المحلولي المحلولي المحلولي المحلولي المحلولي المحلولي المحلولي المحلولي المحلولي المحلولي المحلولي المحلولي المحلولي المحلولي المحلولي المحلول |
| <ul> <li>ربما تم تركيب خرطوشة مسحوق الحبربشكل غير صحيح. قم بإخراج الخرطوشة، ثم أعد<br/>تركيبها.</li> <li>قد تكون خرطوشة مسحوق الحبر معيبة. أخرج خرطوشة مسحوق الحبروقم بتركيب أخرى<br/>جديدة (انظر انظر "استبدال خرطوشة الحبر" بصفحة 66.).</li> <li>قد يكون الجهاز بحاجة للإصلاح. اتصل بأحد فني الصيانة.</li> </ul> | صفحات سوداء أو ألوان<br>خالصة                                                                                                    |

| الحلول المقترحة                                                                                                    | الحالة                                                                                                    |
|----------------------------------------------------------------------------------------------------|----------------------------------------------------------------------------------------------------|
| <ul> <li>قم بتنظيف الجهاز من الداخل (انظر انظر "تنظيف الجهاز" بصفحة 67.).</li> <li>تحقق من نوع الورق وجودته.</li> <li>قم بإخراج خرطوشة مسحوق الحبر القديمة، ثم قم بتركيب أخرى جديدة (انظر انظر "الستبدال خرطوشة الحبر" بصفحة 66.).</li> <li>"استبدال خرطوشة مسحوق الحبر القديمة، ثم قم بتركيب أخرى جديدة (انظر انظر في يعمر والمعرفي والمعرفي والمعرفي الحبر القديمة، ثم قم بتركيب أخرى جديدة (انظر انظر في من في عالم والمعرفي والمعرفي والمعرفي والمعرفي والمعرفي والمعرفي والمعرفي والمعرفي من في من بإخراج خرطوشة مسحوق الحبر القديمة، ثم قم بتركيب أخرى جديدة (انظر انظر في من في من في المعرفي والمعرفي والمعرفي والمعرفي والمعرفي والمعرفي والمعرفي المعرفي والمعرفي والمعرفي المعرفي والمعرفي المعرفي المعرفي والمعرفي والمعرفي والمعرفي المعرفي المعرفي المعرفي المعرفي والمعرفي والمعرفي والمعرفي والمعرفي المعرفي والمعرفي والمعرفي والمعرفي والمعرفي والمعرفي والمعرفي والمعرفي المعرفي المعرفي والمعرفي والمعرفي والمعرفي والمعرفي والمعرفي والمعرفي المعرفي المعرفي والمعرفي والمعرفي والمعرفي المعرفي والمعرفي المعرفي والمعرفي والم<br/>والمعرفي والمعرفي والمعرفي والمعرفي والمعرفي والمعرفي والمعرفي والمعرفي والمعرفي والمعرفي والمعرفي والمعرفي والمعلمي والمعرفي والمعرفي والمعرفي والمولي والمعرفي والمعرفي والمعرفي والمعرفي والموليي والمعرفي والمولي والمعرفي والموليي وا</li></ul> | تناثر مسحوق الحبر<br>المجاور                                                                                                    |
| يحدث تآكل الحروف عند ظهور مناطق بيضاء داخل أجزاء الحروف التي ينبغي أن تكون سوداء<br>مصمتة:<br>• من الحتمل أنك تقوم بالطباعة على الوجه غير الصحيح للورق. قمر بإخراج الورق وقلبه.<br>• قد يكون نوع الورق الستخدم غير متوافق مع مواصفات الورق المللوبة.                                                                                                    | توجد فراغات في الحروف<br>لهم المحمد المحمد المحمد المحمد المحمد المحمد المحمد المحمد المحمد المحمد المحمد المحمد المحمد المحمد المحمد ا |
| في حالة ظهور خطوط أفقية سوداء أو بقع:<br>• ربما تم تركيب خرطوشة مسحوق الحبربشكل غير صحيح. قم بإخراج الخرطوشة، ثم أعد<br>تركيبها.<br>• قد تكون خرطوشة مسحوق الحبر معيبة. أخرج خرطوشة مسحوق الحبروقم بتركيب أخرى<br>جديدة (انظر انظر "استبدال خرطوشة الحبر" بصفحة 66.).<br>في حالة استمرار المشكلة، من المحتمل أن يكون الجهازبحاجة للإصلاح. اتصل بأحد فني الصيانة.                                                                                                    | ظهور خطوط أفقية<br>Aa                                                                                                    |
| في حالة تجعد الورق المطبوع أو عدم تغذيته في الجهاز:<br>• قم بقلب رزمة الورق في الدرج. جرب أيضاً تدوير الورق بزاوية °180 في الدرج.<br>• قم بتغيير خيار الورق بالطابعة ثم حاول الطباعة مرة أخرى. انتقل إلى <b>تفضيلات الطباعة</b> ،<br>وانقر فوق <b>Paper "ورق"</b> ، ثم قم بتعيين النوع على Light 6069 9 "خفيف" (راجعانظر<br>"فتح تفضيلات الطباعة" بصفحة 48.).                                                                                                    | التفاف الورق                                                                                                    |
| قد يتم استخدام الجهاز على ارتفاع 1000 متر (3281 قدم) أو أكثر، وقد يؤثر هذا الارتفاع العالي<br>على جودة الطباعة، فربما يتناثر مسحوق الحبر أو تظهر الصور باهتة على سبيل الثال. قم بتغيير<br>إعداد الارتفاع بحيث يناسب جهازك (راجعانظر "ضبط الارتفاع" بصفحة 23.).                                                                                                    | <ul> <li>تظهر صورة مجهولة<br/>بصفة متكررة على عدة<br/>ورقات</li> <li>تناثر مسحوق الحبر</li> <li>تحدث طباعة خفيفة أو<br/>تلوث</li> </ul> |

## مشكلات أنظمة التشغيل

#### مشكلات Windows الشائعة

| الحالة                                                                                             | الحلول المقترحة                                                                                                    |
|----------------------------------------------------------------------------------------------------|----------------------------------------------------------------------------------------------------|
| ظهوررسالة "الملف قيد الاستخدام" أثناء<br>التثبيت.                                                  | قم بإنهاء جميع تطبيقات البرنامج. قم بإزالة كافة البرامج من مجموعة بدء<br>التشغيل ثم أعد تشغيل Windows. قم بإعادة تثبيت برنامج تشغيل الطابعة.                                                                                                    |
| ظهور رسالة "خطأ في الحماية العامة" أو<br>"استثناء OE" أو "تخزين مؤقت32" أو<br>"عملية غير قانونية". | أغلق جميع التطبيقات الأخرى وأعد تشغيل Windows، ثم حاول الطباعة مرة<br>أخرى.                                                                                                    |
| ظهوررسالة "فشل في الطباعة" و "حدث<br>خطأ تجاوز مهلة الطابعة".                                      | يمكن أن تظهر هاتان الرسالتان أثناء الطباعة. ما عليك إلا الانتظار حتى ينتهي<br>الجهاز من الطباعة. إذا ظهرت الرسالة في وضع الاستعداد أو بعد إتمام الطباعة،<br>فافحص الاتصال و/أو تأكد مما إذا كان هناك خطأ أم لا.                                                                        |
| ر<br>لا يتم عرض معلومات الجهاز عند النقر<br>فوق الجهاز في <b>الأجهزة والطابعات</b> .               | تحقق من <b>خصائص الطابعة</b> . انقر فوق علامة التبويب <b>منفذ</b> .<br>( <b>لوحة التحكم &gt; الأجهزة والطابعات &gt;</b> انقربزر الماوس الأيمن فوق رمز الطابعة ثم<br>حدد <b>خصائص الطابعة</b> )<br>إذا تم ضبط المنفذ على File أو LPT، فقم بإلغاء تحديدهما وحدد TCP/IP أو<br>USB أو WSD. |

ارجع إلى دليل الستخدم الخاص بأنظمة التشغيل Microsoft Windows الرفق مع الكمبيوتر للحصول على مزيد من المعلومات حول رسائل خطأ أنظمة التشغيل Windows.

# حل مشكلات الشبكة اللاسلكية

استخدم معلومات اكتشاف المشكلات وإصلاحها للمساعدة في حل المكلات.

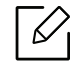

لتحديد ما إذا كانت الطباعة المباشرة عبر الواي فاي تم تمكينها على طابعتك، اطبع صفحة التهيئة من لوحة تحكم الطابعة.

#### قائمة التحقق من الاتصال اللاسلكي

- تحقق من أن الطابعة وجهاز التوجيه اللاسلكي في وضّع التشغيل وأنهما متصلان بمصدر الطاقة. تأكد كذلك من أن جهاز الراديو اللاسلكي الموجود بالطابعة في وضع التشغيل.
  - تحقق من أن مُعرّف مجموعة الخدمات (SSID) صحيح. اطبعْ صفحة التهيئة لتحديد مُعرف مجموعة الخدمات (SSID) (راجعانظر "طباعة تقرير تكوين الشبكة" بصفحة 33.).
- من خلال شبكة مؤمَّنة، تحقَّق من أن معلومات الأمان صحيحة. إذا كانتْ معلومات الأمان غير صحيحة، قم بإجراء إعدادات تثبيت اللاسلكي مرةً أخرى.
- إذا كانت شبكة اللاسلكية تعمل على النحو الصحيح، حاول الوصول من أجهزة حاسوب أخرى إلى شبكة الإنترنت اللاسلكية. إذا كانت الشبكة لها وصول بشبكة الإنترنت، حاول الاتصال بشبكة الإنترنت عن طريق الاتصال اللاسلكي.
- تحقق من أن طريقة التشفير (AES أو TKIP) هي نفسها المطبقة في الطابعة كما هي لنقطة الوصول اللاسلكي (أو الشبكات التي تستخدم أمن WPA).
- تحقق من أن الطابعة تقع في نطاق شبكة الإنترنت اللاسلكية. بالنسبة لمعظم شبكات الإنترنت، يجب أن تكون الطابعة في حدود 30 متر (100 قدم) من نقطة الوصول اللاسلكي (جهاز التوجيه اللاسلكي).
- تحقَّق من أنه لا توجد أية أجسام تعيق إشارة الإنترنت اللاسلكي. قم بإزالةُ أية عوائق أو أجسام معدنية كبيرة بين نقطة الوصول والطابعة. تأكد من أن الأقطاب أو الجدران أو الأعمدة الحاملة التي تحتوي على قضبان معدنية أو خرسانية لا تقع حائلاً بين الطابعة ونقطة الوصول اللاسلكي.
- تحقق من أن الطابعة تقع بعيدًا عن الأجهزة الإلكترونية التي قد تتعارض مع إشارة الإنترنت اللاسلكي. يمكن أن تتعارض العديد من الأجهزة مع إشارة الإنترنت اللاسلكية بما في ذلك الحركات والهواتف اللاسلكية وكاميرات أنظمة الأمان وشبكات الإنترنت اللاسلكي الأخرى وبعض أجهزة البلوتوث. تحقق من أن قرص الطباعة مثبت على جهاز الحاسوب.
  - تحقق من أنك قمت بتحديد المنفذ الصحيح للطابعة.
  - تحقق من أن الحاسوب والطابعة متصلان بنفس شبكة الإنترنت اللاسلكية.
  - بالنسبة لنظام SS X، تحقق من أن جهاز التوجيه اللاسلكي يدعم Bonjour.

## الطابعة لا تقوم بالطباعة بعد إتمام عملية تهيئة الإنترنت اللاسلكي.

- 1. تأكد من أن الطابعة قيد التشغيل وأنها في حالة استعداد.
- 2. أوقف تشغيل أية جدران حماية لأطراف خارجية مثبتة على جهاز الحاسوب.
  - 3. تأكد من أن شبكة الإنترنت اللاسلكي تعمل على النحو الصحيح.
- 4. تأكد من أن جهاز الحاسوب يعمل على النحو الصحيح. عند الضرورة، أعد تشغيل جهاز الحاسوب.
  - 5. تحقق من أنه يمكنك فتح خادم الويب المضمّن للطابعة HP من الحاسوب على شبكة الإنترنت.

## الطابعة لا تقوم بالطباعة، والحاسوب مثبت عله جدران حماية لأطراف خارجية

- 1. قم بتحديث جدار الحماية وفق التحديثات الأخيرة التاحة لدى جهة التصنيع.
- 2. إذا طلبت البرامج الوصول إلى جدران الحماية عند تثبيت الطابعة أو عند محاولة الطباعة، تأكد من أنك تسمع بتشغيل هذه البرامج.
- 3. أوقف تشغيل جدران الحماية مؤقيًّا، وبعد ذلك قم بتثبيت الطابعة اللاسلكية على الحاسوب. قم بتمين جدران الحماية عند إتمامك عملية التثبيت اللاسلكي.

# اتصال الإنترنت اللاسلكي لا يعمل عقب تحريك جهاز التوجيه اللاسلكي أو الطابعة

- 1. تأكد من أن جهاز التوجيه أو الطابعة متصل بنفس شبكة الإنترنت التي يتصل بها جهاز الحاسوب.
  - 2. اطبع صفحة التهيئة.
- 3. قارن مُعرِّف مجموعة الخدمات (SSID) الواردة على صفحة التهيئة بمجموعة SSID الموجودة في تهيئة الطابعة لجهاز الحاسب.
- 4. إذا كانت معرفات معين الخدمة (SSID) غير متماثلة، فلن تتصل الأجهزة بنفس الشبكة. أعد تهيئة إعدادات شبكة الإنترنت اللاسلكي للطابعة.

## تعذر توصيل أكثر من جهاز حاسوب بالطابعة اللاسلكية

- 1. تأكد من أن أجهزة الحاسوب الأخرى تقع في نطاق شبكة الإنترنت اللاسلكي وأنه لا توجد أية أجسام تعوق إشارة الإنترنت اللاسلكية. بالنسبة لمعظم الشبكات، يكون نطاق شبكة الإنترنت اللاسلكي 30 متر (100 قدم) من نقطة وصول الإنترنت اللاسلكي.
  - 2. تأكد من أن الطابعة قيد التشغيل وأنها في حالة استعداد.
  - 3. تأكد من أنه لا يوجد أكثر من 5 مستخدمين حاليين مباشرين لشبكة الواي فاي.
    - 4. أوقف تشغيل أية جدران حماية لأطراف خارجية مثبتة على جهاز الحاسوب.
      - 5. تأكد من أن شبكة الإنترنت اللاسلكي تعمل على النحو الصحيح.
  - 6. تأكد من أن جهاز الحاسوب يعمل على النحو الصحيح. عند الضرورة، أعد تشغيل جهاز الحاسوب.

#### الطابعة اللاسلكية فقدت الاتصال عند التوصيل بشبكة VPN

بصفة أساسية، يتعذر عليك الاتصال بشبكة VPN وغيرها من شبكات الإنترنت الأخرى في نفس الوقت.

#### لا تظهر شبكة الإنترنت ضمن قائمة شبكات الإنترنت اللاسلكي

- تأكد من أن جهاز التوجيه اللاسلكي قيد التشغيل وأنه متصل بمصدر الطاقة.
- قد تكون شبكة الإنترنت مخفية وغير ظاهرة. وعلى كلٍ، لا يزال بإمكانك الاتصال بشبكة إنترنت مخفية.

#### شبكة الإنترنت اللاسلكية لا تعمل

- 1. للتحقق من أن شبكة الإنترنت قد فقدت الاتصال، حاول الاتصال بأجهزة أخرى متصلة بشبكة الإنترنت هذه.
  - 2. اختبر حالة اتصال شبكة الإنترنت بإجراء اختبار الأوامر على هذه الشبكة.
    - a. افتح طلب سطر الأوامر على جهاز الحاسوب.
- لنظام تشغيل Windows، انقر فوق Start "بدء", ثم انقر Run "تشغيل", واكتب cmd، ثم اضغط Enter "إدخال".
  - لنظام OS X، انتقل إلى **Applications "التطبيقات"**، ثم اضغط **Utilities "أدوات مساعدة"** ثم افتحْ برنامج **Terminal**.
    - b. كتابة ping متبوعة بعنوان IP لجهاز التوجيه.
    - C. إذا ما عرضت النافذة أوقات الجولة، تكون شبكة الإنترنت قيد الاتصال.
    - 3. تأكد من أن جهاز التوجيه أو الطابعة متصلان بنفس شبكة الإنترنت التي يتصل بها جهاز الحاسوب.

- a. اطبعْ صفحة التهيئة (راجعانظر "طباعة تقرير تكوين الشبكة" بصفحة 33.).
- b. قارن مُعرِّف مجموعة الخدمات (SSID) الواردة على صفحة التهيئة بمجموعة SSID الموجودة في تهيئة الطابعة لجهاز الحاسب.
  - c. إذا ما كانت الأرقام متطابقة، فإن الأجهزة لا تتصل بنفس شبكة الإنترنت. أعد تهيئة إعدادات شبكة الإنترنت اللاسلكي للطابعة.

## أعد إجراء اختبار فحص شبكة الإنترنت اللاسلكية.

من لوحة تحكم الطابعة، يمكنك إجراء اختبار فحص والذي يُقدم معلومات عن إعدادات شبكة الإنترنت اللاسلكية. (راجعانظر "طباعة تقرير تكوين الشبكة" بصفحة 33.).

# الملحق

يقدم هذا الفصل مواصفات المنتج والمعلومات المتعلقة بالقوانين المطبقة.

| 92 | • مواصفات عامة          |
|----|-------------------------|
| 93 | • مواصفات وسائط الطباعة |
| 95 | • متطلبات النظام        |

# مواصفات عامة

قيم الواصفات الواردة أدناه عرضه للتغيير دون إخطار. انظر<u>www.hp.com/support/laser100</u> للاطلاع على التغييرات الحتملة في المعلومات.

|                                             | العناصر                         | الوصف                                                                                                    |
|---------------------------------------------|---------------------------------|----------------------------------------------------------------------------------------------------|
| الأبعاد <sup>a</sup><br>(العرض × الطول × اا | لارتفاع)                        | 178 x 215 x 331 ملم (7.01 x 8.46 x 13.03 بوصة)                                                                         |
| الوزن <sup>a</sup><br>(الجهاز مزود بالكونات | القابلة للاستهلاك)              | <ul> <li>9.17) کجم HP Laser 103a, 107a, 107w, 107r: 4.16</li> <li>باوند)</li> <li>HP Laser 108a, 108w: 4.16</li> </ul> |
| درجة الحرارة                                | التشغيل                         | من 10 إلى 32 درجة مئوية (من 50 إلى 89.6 درجة فهرنهايت)                                                                 |
|                                             | التخزين (بالعبوة)               | من 20- إلى 40 درجة مئوية (من 4- إلى 104 درجة فهرنهايت)                                                                 |
| الرطوبة                                     | التشغيل                         | من 20 إلى 80% رطوبة نسبية                                                                                              |
|                                             | التخزين (بالعبوة)               | من 10 إلى 90% رطوبة نسبية                                                                                              |
| معدل الطاقة <sup>d</sup>                    | أجهزة من طراز بقدرة 110<br>فولت | تيار متردد 110 - 127 فولت                                                                                              |
|                                             | أجهزة من طراز بقدرة 220<br>فولت | تيار متردد 220 - 240 فولت                                                                                              |

a.يتم قياس الأبعاد والوزن بدون السماعة واللحقات الأخرى. b.انظر ملصق التصنيف الموجود على الجهاز لتحديد الجهد الكهربائي (فولت) والتردد (هرتز) ونوع التيار اللائم للجهاز (أمبير).

# مواصفات وسائط الطباعة

| وزن وسائط الطباعة/السعة <sup>a</sup>                                                                                                    | .1. 11                              |                          | a                 |
|----------------------------------------------------------------------------------------------------|-------------------------------------|--------------------------|-------------------|
| الدرج                                                                                                    | الانعاد                             | الحجم                    | التوع             |
|                                                                                                    | 216 × 279 ممر (8.5 × 11 بوصة)       | Letter                   |                   |
|                                                                                                    | 216 × 356 مم (8.5 × 14 بوصة)        | Legal                    |                   |
|                                                                                                    | 216 × 343 ملم (8.5 × 13.5<br>بوصة)  | Oficio<br>216x340 mm     |                   |
|                                                                                                    | 216 × 330 مم (8.5 × 13 بوصة)        | Oficio 8.5x13            |                   |
| سندات بوزن من 70 إلى 89 جم/م <sup>2</sup><br>(سندات بوزن من 19 إلى 24 رطلاً)                                                                  | 210 × 297 مم (8.27 × 11.69<br>بوصة) | A4                       |                   |
| • 150 ورقة بوزن 80 جم/م <sup>2</sup> (ورق<br>سندات بوزن 21 ليبرة)                                                                             | 182 × 257 مم (7.17 × 10.12<br>بوصة) | (JIS)B5                  | عادي              |
|                                                                                                    | 184 × 267 مم (7.25 × 10.5<br>بوصة)  | Executive                |                   |
|                                                                                                    | 148 × 210 مم (5.85 × 8.27<br>بوصة)  | A5                       |                   |
|                                                                                                    | x 148 210 مم (x 5.85 8.27<br>بوصة)  | A5 LEF                   |                   |
|                                                                                                    | 98 × 191 مم (3.87 × 7.5<br>بوصة)    | ظرف Monarch              |                   |
| سندات بوزن من 75 إلى 90 جم/م <sup>2</sup><br>( ساحين من 25 إلى 90 جم/م <sup>2</sup>                                                           | 105 × 241 مم (4.12 × 9.5<br>بوصة)   | ظرف #10                  | الأخارة           |
| (سندات بوزن من 20 إلى 24 رطلاً)<br>● 10 ورقة                                                                                                  | 110 × 220 مم (4.33 × 8.66<br>بوصة)  | الأظرف DL                | ועשנט             |
|                                                                                                    | 162 × 229 مم (6.38 × 9.02<br>بوصة)  | الأظرف C5                |                   |
| ورق سندات بوزن من 90 إلى 120 جم/م <sup>2</sup><br>(من 24 إلى 32 رطلاً)<br>• 50 ورقة بوزن 120 جم/م <sup>2</sup> (سندات<br>بوزن 32 رطلاً)       | راجع قسم الورق العادي               | راجع قسم الورق<br>العادي | Heavy 90-120 جرام |
| سندات بوزن من 60 إلى 69 جم/م <sup>2</sup><br>(سندات بوزن من 16 إلى 18 رطلاً)<br>• 160 ورقة بوزن 60 جم/م <sup>2</sup> (سندات<br>بوزن 16 رطلاً) | راجع قسم الورق العادي               | راجع قسم الورق<br>العادي | Light 60-69 جرام  |

| وزن وسائط الطباعة/السعة <sup>a</sup>                                                                                                    | .1. 11                        |                                      | ميال                        |
|----------------------------------------------------------------------------------------------------|-------------------------------|--------------------------------------|-----------------------------|
| الدرج                                                                                                    | الانعاد                       | الحجم                                | التوع                       |
| سندات بوزن من 75 إلى 90 جم/م <sup>2</sup><br>(سندات بوزن من 20 إلى 24 رطلاً)<br>• 150 ورقة بوزن 80 جم/م <sup>2</sup> (ورق<br>سندات بوزن 21 ليبرة) | راجع قسم الورق العادي         | راجع قسم الورق<br>العادي             | ملون                        |
| سندات بوزن من 75 إلى 90 جم/م <sup>2</sup><br>(سندات بوزن من 20 إلى 24 رطلاً)<br>• 150 ورقة بوزن 80 جم/م <sup>2</sup> (ورق<br>سندات بوزن 21 ليبرة) | راجع قسم الورق العادي         | راجع قسم الورق<br>العادي             | مطبوع مسبقاً                |
| سندات بوزن من 60 إلى 90 جم/م <sup>2</sup><br>(سندات بوزن من 16 إلى 24 رطلاً)<br>• 150 ورقة بوزن 80 جم/م <sup>2</sup> (ورق<br>سندات بوزن 21 ليبرة) | راجع قسم الورق العادي         | راج <del>ع</del> قسم الورق<br>العادي | ورق معاد تصنيعه             |
| سندات بوزن من 120 إلى 150 جم/م <sup>2</sup><br>(سندات بوزن من 32 إلى 40 رطلاً)<br>• 10 ورقة                                                       | راجع قسم الورق العادي         | راجع قسم الورق<br>العادي             | الملصقات <sup>b</sup>       |
| سندات بوزن من 121 إلى 163 جم/م <sup>2</sup><br>(سندات بوزن من 32 إلى 43 رطلاً)<br>• 10 ورقة                                                       | راجع قسم الورق العادي         | راجع قسم الورق<br>العادي,<br>4x6     | Extra Heavy<br>121-163 جرام |
| سندات بوزن من 105 إلى 120 جم/م <sup>2</sup><br>(سندات بوزن من 28 إلى 32 رطلاً)<br>• 10 ورقة                                                       | راجع قسم الورق العادي         | راج <del>ع</del> قسم الورق<br>العادي | سندات                       |
| سندات بوزن من 60 إلى 163 جم/م <sup>2</sup><br>(سندات بوزن من 16 إلى 43 رطلاً)                                                                     | 76 × 127 مم (3 × 5 بوصة)      | ص)                                   | الحد الأدنى للحجم (مخص      |
|                                                                                                    | 216 × 356 ممر (8.5 × 14 بوصة) | صص)                                  | الحد الأقصى للحجم (مخ       |

a.قد يختلف الحد الأقصى للسعة حسب وزن وسائط الطباعة وسُمكها والظروف البيئية. b.نعومة اللصقات الستخدمة مع هذه الطابعة تكون من 100 إلى 250 (شيفيلد). ويشير هذا إلى الستوى الرقمي للنعومة.

# متطلبات النظام

تخضع برامج الطابعة للتحديث من حين لآخر نظرًا لإطلاق أنظمة تشغيل جديدة، إلخ. وإذا لزم الأمر، قم بتحميل أحدث نسخة من موقع (HP(<u>www.hp.com/support/laser100</u>.

## Microsoft<sup>®</sup> Windows<sup>®</sup>

| ویندوز 7، 32 بایت، 64<br>بایت            | يتم تنصيب مُشغل الطباعة الخاص بطابعة HP<br>لنظام التشغيل هذا كجزء من تنصيب البرنامج.                                                               |                                                                                                    |
|------------------------------------------|----------------------------------------------------------------------------------------------------|----------------------------------------------------------------------------------------------------|
| ويندوز 8، 32 بايت، 64<br>بايت            | يتم تنصيب مُشغل الطباعة الخاص بطابعة HP<br>لنظام التشغيل هذا كجزء من تنصيب البرنامج.                                                               |                                                                                                    |
| ویندوز8.1، 32 بایت، 64<br>بایت           | يتم تنصيب مُشغل الطباعة الخاص بطابعة HP<br>V4 لنظام التشغيل هذا كجزء من تنصيب البرنامج.                                                            |                                                                                                    |
| ویندوز 10، 32 بایت، 64<br>بایت           | يتم تنصيب مُشغل الطباعة الخاص بطابعة HP<br>V4 لنظام التشغيل هذا كجزء من تنصيب البرنامج.                                                            |                                                                                                    |
| خادم ویندوز 2008 R2,<br>64 بایت          | يتوافر مُشغل الطباعة الخاص بطابعة HP<br>PCLm.S للتحميل من موقع دعم الطابعات. قم<br>بتحميل الشغل، ثم استخدم أداةAdd Printer<br>"أضف طابعة" لتنصيبه. | توقفت مايكروسوفت عن توفير الدعم<br>لخادم ويندوز 2008 في يناير 2015. ولن<br>تتوانى HP عن بذل أقصى ما لديها من<br>جهد لدعم نظام تشغيل خادم 2008<br>التوقف. |
| خادم ویندوز 2008 R2 ,<br>R2,SP1, 64 بایت | يتم تنصيب مُشغل الطباعة الخاص بطابعة HP<br>لنظام التشغيل هذا كجزء من تنصيب البرنامج.                                                               |                                                                                                    |
| خادم ويندوز 2012                         | يتم تنصيب مُشغل الطباعة الخاص بطابعة HP<br>لنظام التشغيل هذا كجزء من تنصيب البرنامج.                                                               |                                                                                                    |
| خادم ويندوز R2 2012                      | يتم تنصيب مُشغل الطباعة الخاص بطابعة HP<br>لنظام التشغيل هذا كجزء من تنصيب البرنامج.                                                               |                                                                                                    |
| خادم ويندوز 2016 , 64<br>بايت            | يتم تنصيب مُشغل الطباعة الخاص بطابعة HP<br>لنظام التشغيل هذا كجزء من تنصيب البرنامج.                                                               |                                                                                                    |

## Mac OS

إن الطباعة الباشرة باستخدام طابعة AirPrint من Apple مدعومة من قبل حواسيب IOS وIOS التي تعمل بنظام OS X 10.7 من Lion فأحدث. استخدم طابعة Therint لطباعة مباشرة من iPad أو 3GS iPhone فأحدث)، أو iPol الذي يعمل باللمس (الجيل الثالث فأحدث) بتطبيقات الهاتف (Mail, Photos, Safari, iBooks, أو التطبيقات الخارجية)استخدم طابعة AirPrint لطباعة مباشرة من iPad أو iPad (SGS فأحدث)، أو iPod الذي يعمل باللمس (الجيل الثالث فأحدث) بتطبيقات الهاتف (Mail, Photos, Safari, iBooks) أو iPad الذي يعمل باللمس (الجيل الثالث فأحدث) م

- الموديلات ذات منافذ الUSB فقط بدون اتصال سلكي أو هوائي بالإنترنت لا تدعم Mac OS.
- لاستخدام طابعة AirPrint، يجب أن تكون الطابعة متصلة بشبكة الإنترنت ذاتها (الشبكة الفرعية) التصل بها جهاز أبل.
- قم بتفعيل رقم الإصدار قبل استخدام طابعة AirPrint وتوصيلها بمنفذ USB. لاتدعم طابعات AirPrint بإصدار 1.3 فأقدم توصيلات USB.

# مسرد المصطلحات

يساعدك مسرد الصطلحات التالي في التعرف على النتج من خلال استيعاب المصطلحات شائعة الاستخدام في عملية الطباعة، بالإضافة إلى المصطلحات الذكورة في دليل الستخدم هذا.

#### 802.11

802.11 عبارة عن مجموعة من العايير الخاصة بالاتصال عبر شبكة الاتصال الحلية اللاسلكية (WLAN) تم تطويرها بواسطة لجنة المعايير IEEE المارة عن مجموعة من العايير IEEE (معيار 1802). LAN/MAN (معيار 802 IEEE).

#### 802.11b/g/n

بإمكان شبكة 802.11b/g/n مشاركة نفس الأجهزة واستخدام نطاق ترددي بسرعة 2.4 جيجا هرتز. يدعم 802.11b نطاقًا تردديًا حتى 11 ميجابت، بينما يدعم 802.11h نطاقًا تردديًا حتى 150 ميجابت. كما تتعرض الأجهزة التي تستخدم شبكة 802.11b/g/n أحيانًا للتداخل مع أفران اليكروويف والهواتف الحمولة وأجهزة Bluetooth.

#### نقطة الوصول

نقطة الوصول أو نقطة الوصول اللاسلكية (AP أو WAP) عبارة عن جهازيصل بين أجهزة الاتصال اللاسلكية عبر شبكات الاتصال المحلية اللاسلكية (WLAN) وتقوم بدور جهاز الإرسال والاستقبال للإشارات اللاسلكية لشبكات الاتصال المحلية اللاسلكية (WLAN).

#### ADF

. وحدة التغذية التلقائية بالستندات (ADF) عبارة عن آلية تقوم بإدخال الورق الأصلي تلقائيًا حتى يتمكن الجهاز من إجراء مسح ضوئي لكمية من الورق مرة واحدة.

#### بروتوكول AppleTalk

AppleTalk عبارة عن مجموعة من البروتوكولات الملوكة والطورة بواسطة شركة Apple, Inc لتوصيل أجهزة الكمبيوتر عبر الشبكات. وقد كان هذا البروتوكول ضمن حزمة البرامج الصاحبة لنظام Macintosh الأصلي (1984)، وهي الآن لا تلقى العناية الكافية من شركة Apple وهذا لصالح بروتوكول TCP/IP.

#### عمق البت

هو مصطلح خاص برسومات الكمبيوتر، حيث يوضح عدد وحدات البت المستخدمة لعرض لون وحدة البكسل الواحدة في صورة نقطية. وكلما ازداد عمق الألوان زاد وضوحها، وكلما ازداد عدد وحدات البت، يصبح عدد الألوان الحتملة على مخطط الألوان كبيرًا بصورة غير عملية. ويطلق على اللون الذي يحتوي على وحدة بت واحدة لفظ أحادي اللون أو لون أبيض وأسود.

#### BMP

ـ يُستخدم تنسيق الرسومات النقطية داخليًا من خلال النظام الفرعي لرسوم Microsoft Windows (واجهة التصميم الرسومي)، أما بصفة عامة فإنه يُستخدم كتنسيق ملفات رسوم بسيطة في نظام التشغيل Windows.

#### BOOTP

بروتوكول التمهيد. هو عبارة عن بروتوكول شبكي يُستخدم من قِبل أي كمبيوتر عميل على الشبكة للحصول على عنوان IP خاص به تلقائيًا. ويتم هذا الإجراء أثناء عملية تمهيد أو تشغيل أجهزة الكمبيوتر أو أنظمة التشغيل التي تعمل على هذه الأجهزة. وتقوم ملقمات BOOTP بتعيين عنوان IP لكل كمبيوتر عميل على الشبكة من بين مجموعة عناوين. ويعمل BOOTP على تمكين أجهزة الكمبيوتر التي يطلق عليها "محطات عمل بدون أقراص" من الحصول على عنوان IP قبل تحميل أي نظام تشغيل متقدم.

#### CCD

جهاز مزدوج الشحنة (CCD) عبارة عن جهازيتيح القيام بالمسح الضوئي. وتستخدم آلية غلق CCD لاحتواء وحدة CCD ووقايتها من التلف عند نقل الجهاز.

#### ترتيب النسخ

هي عبارة عن عملية طباعة مهمة متعددة النُسخ في مجموعات مرتبة. وعند اختيار خاصية ترتيب النسخ، يقوم الجهاز بطباعة مجموعة كاملة من الستندات قبل طباعة أية نُسخ إضافية.

#### لوحة التحكم

لوحة التحكم هي منطقة مسطحة ورأسية عادةً، وتُعرض عليها أدوات التحكم والمراقبة. وعادةً ما توجد في مقدمة الجهاز.

#### التغطية

هو مصطلح خاص بالطباعة يقصد به حجم استعمال الحبر في الطباعة. فعلى سبيل الثال، تعني التغطية بنسبة %5 أن أية ورقة بحجم A4 بها صور أو نصوص تشكل %5 من مساحتها. لذا، إذا كانت الورقة أو النسخة الأصلية تحتوي على صور معقدة أو العديد من النصوص، فإن نسبة التغطية ستكون أعلى، كما أن استخدام الحبر سيكون بحجم التغطية في نفس الوقت.

#### CSV

القيم المصولة بفاصلة (CSV). وهي نوع من أنواع تنسيق اللفات، وتُستخدم في تبادل البيانات بين التطبيقات التباينة. وقد أصبح تنسيق اللفات، كما يُستخدم في ملفات Microsoft Excel، معيارًا صحيحًا في كافة جوانب الصناعة، حتى في التطبيقات التي لا تنتمي إلى شركة Microsoft.

#### DADF

. وحدة التغذية التلقائية بالستندات ذات الطباعة على الوجهين (DADF) عبارة وحدة مسح تقوم بإدخال الورق الأصلي وعكسه تلقائيًا حتى يتمكن الجهاز من السح الضوئي لوجهي الورقة.

#### الافتراضية

هو القيم أو الإعدادات الافتراضية المحددة عند شراء الطابعة أو عند إعادة ضبطها أو تهيئتها.

#### DHCP

بروتوكول التهيئة الحيوية للمضيف (DHCP) عبارة عن بروتوكول الربط الشبكي بين الكمبيوتر العميل والخادم. ويوفر خادم DHCP معلمات التهيئة الخاصة بمضيف عميل DHCP الذي عادة ما يطلب معلومات لازمة لإشراكه في شبكة معينة. كما يوفر DHCP آلية لتخصيص عناوين IP للأجهزة العميلة.

#### DIMM

وحدة الذاكرة الزدوجة الخطية (DIMM) عبارة عن لوحة دائرة كهربائية صغيرة تخزن عليها الذاكرة. حيث تقوم بتخزين كافة البيانات داخل الجهاز كبيانات الطباعة أو بيانات الفاكس الستلم.

#### DLNA

يعد تحالف شركات الأجهزة الرقمية المتطورة (DLNA) معيارًا يسمح للأجهزة الموجودة على الشبكة المنزلية لمثاركة العلومات مع بعضها عبر الشبكة.

#### DNS

خادم أسماء الجالات (DNS) عبارة عن نظام يقوم بتخزين معلومات مرتبطة بأسماء المجالات في قاعدة بيانات موزعة على الشبكات مثل شبكة الإنترنت.

#### طابعة المصفوفة النقطية

هي نوع من طابعات الكمبيوتر، بها رأس طباعة يعمل بالحركة إلى الخلف وإلى الأمام على الصفحة، وتقوم بالطباعة بإحداث تأثير على الورقة ودفع شريط من القماش مشبع بالحبر عليها، وهي تشبه الآلة الكاتبة إلى حد كبير.

#### DPI

نقطة لكل بوصة (DPI) هو مقياس الدقة المستخدم للمسح الضوئي والطباعة. وبوجه عام، كلما زاد عدد النقاط في البوصة، زادت دقة الصورة وكانت تفاصيلها أكثر وضوحًا وحجمها أكبر.

#### DRPD

اكتشاف نمط الرنين الميز. تُعد خاصية الرنين الميز إحدى الخدمات التي تقدمها شركات الهاتف لتمكين المستخدم من استخدام خط واحد للرد على العديد من الأرقام الهاتفية المختلفة.

#### الطباعة على الوجهين

هي الآلية التي تعمل على قلب الورقة على الاتجاهين لتتمكن الماكينة من طباعة الورقة (أو مسحها ضوئيًا) على كلا الجانبين. ويمكن للطابعة الزودة بوحدة الطباعة الزدوجة على كلا وجهي الورق أثناء دورة طباعة واحدة.

#### دورة العمل

دورة العمل هي الكمية الستخدمة من الورق والتي لا تؤثر على أداء الطابعة لدة شهر. وعادةً ما يكون هناك حد لعمر الطابعة الافتراضي كعدد الصفحات التي تتم طباعتها سنويًا. ويعني العمر الافتراضي عادةً متوسط عدد النُسخ الطبوعة في فترة الضمان. فعلى سبيل الثال، إذا كانت دورة العمل هي 48000 صفحة في الشهر بافتراض 20 يوم عمل، يكون حد الطابعة هو 2400 صفحة في اليوم.

#### ECM

وضع تصحيح الأخطاء (ECM) هو وضع إرسال اختياري مضمن في الفئة 1 من أجهزة الفاكس أو مودم الفاكس. ويقوم هذا الوضع تلقائيًا باكتشاف الأخطاء في عملية إرسال الفاكسات وتصحيح ما قد يحدث بها من أخطاء في بعض الأحيان نتيجة لوجود تشوش في خط الهاتف.

#### محاكاة

ً الضاهاة عبارة عن تقنية يقوم خلالها أحد الأجهزة بالحصول على نفس نتائج جهاز آخر. ويقوم الجهاز الضاهي باستنساخ وظائف نظام معين على نظام آخر، بحيث يقوم النظام الثاني بنفس إجراءات النظام الأول. وتركز الضاهاة على القيام بنسخة مطابقة من الإجراءات الخارجية، وهي بهذا تختلف عن الحاكاة التي تركز على نموذج مجرد من النظام الذي تتم محاكاته، مع مراعاة الحالة الداخلية لهذا النظام في الغالب.

#### إيثرنت

الإيثرنت عبارة عن تكنولوجيا للربط الشبكي قائمة على الإطارات وخاصة بشبكات الاتصال الحلية بين أجهزة الكمبيوتر (LAN). وهي تحدد الوصلات السلكية والإشارات الخاصة بالطبقة الادية، فضلاً عن تنسيقات الإطارات والبروتوكولات الخاصة بالتحكم في الوصول إلى الوسائط (MAC)/طبقة وصلة بيانات نموذج ISI. ويتم تصنيف Ethernet غالبًا باستخدام معيار IEEE 802.3. وقد أصبحت إيثرنت أكثر تقنيات شبكات الاتصال المحلية انتشارًا واستخدامًا منذ التسعينيات وحتى الآن.

#### EtherTalk

EtherTalk عبارة عن مجموعة من البروتوكولات من تطوير شركة Apple Computer للربط الشبكي بين أجهزة الكمبيوتر. وقد كان هذا البروتوكول ضمن حزمة البرامج المصاحبة لنظام Macintosh الأصلي (1984)، وهي الآن لا تلقى العناية الكافية من شركة Apple وهذا لصالح بروتوكول TCP/IP.

#### FDI

واجهة الجهاز الخارجي (FDI) عبارة عن بطاقة يتم تركيبها داخل الجهاز للسماح بتوصيل جهاز ثالث مثل أحد الأجهزة التي تدار بالعملة أو قارئ البطاقات. وهذه الأجهزة تزود الطابعة بخدمة الدفع من أجل الطباعة.

#### FTP

بروتوكول نقل اللفات (FTP) هو بروتوكول شائع الاستخدام لتبادل اللفات عبر أية شبكة تدعم بروتوكول TCP/IP (مثل شبكة الإنترنت أو الإنترانت).

#### وحدة الصهر

هي جزء من طابعة الليزريقوم بصهر مسحوق الحبر على وسائط الطباعة. وتتكون من اسطوانتين إحداهما ساخنة والأخرى الضغط. فبعد نثر الحبر على الورق، تقوم وحدة الصهر ببث الحرارة والضغط لضمان ثبات الحبر على الورق بشكل دائم، وهذا هو السبب الذي يكمن وراء خروج الورق من طابعة الليزر دافئًا.

#### البوابة

هي عبارة عن اتصال بين شبكات الكمبيوتر، أو بين شبكة كمبيوتروبين خط هاتفي. وهي شائعة جداً، حيث تمثل جهاز كمبيوتر أو شبكة تتيح الوصول إلى جهاز كمبيوتر آخر أو إلى شبكة أخرى.

#### التدرج الرمادي

هي ظلال من اللون الرمادي تمثل الأجزاء الساطعة والمعتمة من الصورة عند تحويل الصور اللونة إلى تدرج اللون الرمادي؛ علمًا بأنه يتم تمثيل الألوان بالعديد من الظلال الرمادية.

#### الألوان النصفية

هو نوع من أنواع الصوريشبه تدرج اللون الرمادي يتم تمثيله من خلال التنويع في عدد النقاط. وتتكون المناطق ذات الألوان الكثيفة من عدد كبير من النقاط، بينما تتكون المناطق الأقل كثافة من عدد نقاط أقل.

#### محرك الأقراص الثابتة

كثيرًا ما يشار إلى محرك الأقراص الثابتة (HDD) بالحرك الصلب أو القرص الصلب، وهو جهاز تخزين غير متحرك ويقوم بتخزين البيانات بصورة مشفرة رقميًا على أسطوانات سريعة الدوران ذات سطح مغناطيسي.

#### IEEE

معهد مهندسي الكهرباء والإلكترونيات (IEEE) هو منظمة دولية مهنية لا تهدف إلى الربح، وهو معنى بالتقدم التكنولوجي في المجال الكهربائي.

#### **IEEE 1284**

يرجع الفضل لعهد مهندسي الكهرباء والإلكترونيات (IEEE) في وضع معيار النفذ التوازي 1284. وتشير عبارة "B-1284" إلى نوع معين من أنواع الوصلات الوجودة بنهاية الكبل التوازي الذي يتم تركيبه بالجهاز الطرفي (كالطابعة على سبيل الثال).

#### الإنترانت

الإنترانت هي شبكة خاصة تستخدم بروتوكولات الإنترنت والاتصال الشبكي وكذلك نظام الاتصالات العام أحيانًا، وذلك بغرض تبادل جزء من المعلومات أو العمليات الخاصة بمؤسسة ما بشكل آمن بين موظفيها. وفي بعض الأحيان لا يستخدم هذا المصطلح إلا للإشارة إلى أكثر الخدمات مشاهدة، وهي موقع الويب الداخلي.

#### عنوان IP

عنوان بروتوكول الإنترنت (IP) عبارة عن رقم فريد تستخدمه الأجهزة لتحديد هويتها والاتصال ببعضها البعض عبر إحدى الشبكات التي تستخدم معيار بروتوكول الإنترنت.

#### IPM

عدد الصورفي الدقيقة (IPM) هي طريقة لقياس سرعة الطابعة. حيث يشير معدل IPM إلى عدد الورق أحادي الوجه الذي يمكن للطابعة طباعته في الدقيقة الواحدة.

#### IPP

يقوم بروتوكول الطباعة عبر الإنترنت (IPP) بتحديد بروتوكول قياسي للطباعة إلى جانب إنجاز مهمات الطباعة وحجم الوسائط والدقة وما إلى ذلك، علمًا بأنه يمكن استخدام هذا البروتوكول عبر الشبكة الحلية أو عبر شبكة الإنترنت بالنسبة لئات الطابعات، كما أنه يدعم عمليات التحكم في الوصول والتوثيق والتشفير، مما يجعله بمثابة حل طباعة أفضل من ناحية الإمكانات والأمان مقارنة بالحلول السابقة.

#### IPX/SPX

يقصد ببروتوكول IPX/SPX تبادل حزم إنترنت/تبادل الحزم التسلسلي. وهو عبارة عن بروتوكول للربط الشبكي وتستخدمه أنظمة تشغيل Novell NetWare. ويقدم كل من IPX وSPX خدمات اتصال مشابهة لبروتوكول TCP/IP، حيث إن هناك أوجه تشابه بين بروتوكول IPX وبروتوكول IP، كما أن هناك أوجه تشابه بين بروتوكول SPX وبروتوكول TCP. وتجدر الإشارة إلى أنه قد تم تصميم بروتوكول IPX/SPX في أول الأمر لشبكات الاتصال الحلى (LAN)، ويعمل هذا البروتوكول بكفاءة عالية في هذا الغرض (وعادةً ما يتفوق في أداؤه على بروتوكول TCP/IP على الشبكة الحلية).

#### الأيزو

المنظمة الدولية للمقاييس (الأيزو) هي عبارة عن هيئة دولية معنية بوضع المعايير القياسية وهي تضم مندوبين من مختلف هيئات المعايير القومية. وتضع معايير صناعية وتجارية على مستوى العالم.

#### ITU-T

الاتحاد الدولي للاتصالات (ITU-T) هو منظمة دولية تأسست بغرض وضع معايير موحدة للترددات اللاسلكية والاتصالات الدولية وتنظيمها. ومن بين الهام الأساسية التي يقوم بها الاتحاد وضع معايير قياسية وتعيين الترددات اللاسلكية وتنظيم ترتيبات الاتصال الداخلي بين مختلف الدول لإتاحة المكالمات الهاتفية على مستوى العالم. ويشير حرف -T من الاختصار T-UTI إلى كلمة اتصالات.

#### مخطط TU-T رقم 1

هو عبارة عن مخطط اختبار معياري نشره الاتحاد الدولي للاتصالات (ITU-T) لتنظيم عملية إرسال المستندات عبر الفاكس.

#### JBIG

مجموعة خبراء الصور المشتركة ثنائية الستوى (JBIG) هي معيار لضغط الصور دون انخفاض دقتها أو جودتها، وقد تم وضع هذا العيار لضغط الصور الثنائية، وخاصة للفاكسات، إلا أنه يمكن تطبيق هذا المعيار على الصور الأخرى أيضًا.

#### JPEG

مجموعة خبراء الصور المتتركة (JPEG) هي طريقة معيارية شائعة الاستخدام لضغط الصور الفوتوغرافية كبيرة الحجم، كما أنها التنسيق الستخدم لتخزين وإرسال الصور الفوتوغرافية عبر شبكة المعلومات العالية.

#### LDAP

بروتوكول الوصول الخفيف إلى الدليل (LDAP) هو بروتوكول ربط شبكي للاستعلام عن خدمات الدليل العتمدة على بروتوكول TCP/IP وتعديل هذه الخدمات.

#### مؤشر بيان الحالة

مؤشر بيان الحالة الباعث للضوء هو عبارة عن جهاز شبه موصل للكهرباء يشير إلى حالة الجهاز.

#### عنوان MAC

عنوان التحكم في الوصول إلى الوسائط (MAC) هو معرف فريد يرتبط بمهايئ شبكة معينة. ويتكون هذا العرف من 48 نقطة، ويُكتب عادةً في هيئة 12 رمزًا سداسيًا عشريًا مصنفًا إلى أزواج (مثال: 00-00-14-31-34-00). وعادةً ما يتم تشفير هذا العنوان بطريقة معقدة داخل بطاقة واجهة الشبكة (NIC) من قِبل الجهة المضنِّعة لها، ويعمل هذا العنوان كأداة مساعدة للموجِهات التي تحاول تعيين مواقع الأجهزة على الشبكات الكبيرة.

#### MFP

الجهاز متعدد الوظائف (MFP) عبارة عن جهاز مكتبي أحادي البنية يشتمل على الوظائف التالية: طابعة وناسخة وفاكس وماسح ضوئي وغير ذلك.

#### MH

طريقة هوفمان العدلة (MH) هي طريقة ضغط تعمل على تقليل حجم البيانات التي يلزم إرسالها بين أجهزة الفاكس لنقل الصورة التي يوصي بها مخطط ITU-T T.4. وهذه الطريقة عبارة عن نظام تشفير يعمل طوليًا ويعتمد على كتاب شفرة، وهي طريقة محسنة لضغط المسافات البيضاء بكفاءة. وحيث إن أغلب الفاكسات بها أجزاء بيضاء، فإن هذه الطريقة تعمل على إرسال معظم الفاكسات في أقل مدة ممكنة.

#### MMR

القراءة ثنائية التعديل (MMR) هي إحدى طرق الضغط التي يوصي بها ITU-T T.6.

#### المودم

هو جهاز يعدل الإشارة الناقلة لتشفير البيانات الرقمية، كما يعدل هذه الإشارة ليفك تشفير البيانات المنقولة.

#### MR

القراءة المعدلة (MR) هي إحدى طرق الضغط التي يوصي بها مخطط ITU-T T.4. تعمل القراءة المعدلة على تشفير أول سطر ممسوح ضوئيًا باستخدام طريقة هوفمان المعدلة (MH). وبعد ذلك تتم مقارنة السطر التالى مع السطر الأول ويتم تحديد الاختلافات ثم تشفيرها ونقلها.

#### NetWare

نظام تشغيل شبكات من تطوير شركة Novell, Inc. في البداية، اعتمد هذا النظام على تقنية تعدد المهام التعاوني لتشغيل العديد من الخدمات على جهاز كمبيوتر شخصي، واعتمدت بروتوكولات الشبكة على مجموعة Xerox XNS العتيقة. واليوم تدعم NetWare كلاً من TCP/IP وIPX/SPX،

#### OPC

موصل الصور العضوي (OPC) عبارة عن آلية تقوم بعمل صورة افتراضية للطباعة باستخدام شعاع ليزرينبعث من طابعة ليزر، وعادة ما يكون لونه أخضر أو بني مائل للأحمر ويأخذ شكلاً أسطوانيًا.

تؤدي وحدة التصوير التي تحتوي على اسطوانة واحدة إلى تلف سطح الاسطوانة بسبب استخدامها في الطابعة، وينبغي استبدالها على نحو مناسب نظرًا لأنه أصابها التلف نتيجة الاتصال بفرشاة توزيع الخرطوشة وآلية التنظيف والورق.

#### المستندات الأصلية

الشكل الأصلي للشيء كالستند والصوروالنص وما إلى ذلك، والذي يتم نسخه أو يعاد إخراجه أو تحويله لإنتاج مواد أخرى، وهو غير منسوخ أو مشتق من شيءٍ آخر.

#### OSI

الاتصال الداخلي للأنظمة الفتوحة (OSI) هو نموذج وضعته النظمة الدولية للمقاييس (ISO) للاتصالات. ويقدم هذا النموذج منهجًا قياسيًا معتمدًا على وحدات لتصميم الشبكات يقوم بتقسيم الجموعة الطلوبة من الوظائف المعقدة إلى طبقات وظيفية قائمة بنفسها سهلة الإدارة. وهذه الطبقات من البداية إلى النهاية هي التطبيق والعرض وجلسة العمل والنقل والشبكة ورابط البيانات والطبقة المادية.

#### PABX

المقسم الفرعي الخاص (PABX) هو نظام تحويل المكالمات تلقائيًا داخل مؤسسة خاصة.

#### PCL

لغة أوامر الطابعات (PCL) هي لغة لوصف الصفحات (PDL) وضعتها شركة HP لتكون بمثابة بروتوكول للطابعة وأصبحت معيارًا صناعيًا في هذا المجال. وقد وضعت هذه اللغة في المقام الأول للجيل الأول من الطابعات النافثة للحبر، ثم انتشرت هذه اللغة في العديد من مستويات الطابعات الحرارية والنقطية وطابعات الليزر.

#### PDF

تنسيق اللفات التنقلة (PDF) هو تنسيق ملفات من تطوير شركة Adobe Systems لتمثيل الستندات ثنائية الأبعاد في تنسيق لا يرتبط بالجهاز الذي تعرض عله ولا على دقة شاشته.

#### PostScript

بوست سكريبت (PS) عبارة عن لغة وصف للصفحات ولغة برمجة وتستخدم أساسًا في المجالات الإلكترونية والنشر الكتبي. وتستخدم هذه اللغة في برنامج تحويل معين لإنشاء صورة.

#### برنامج تشغيل الطابعة

هو عبارة عن برنامج يستخدم لإرسال أوامرونقل بيانات من جهاز الكمبيوتر إلى الطابعة.

#### وسائط الطباعة

وسائط مثل الورق والأظرف واللصقات والورق الشفاف، والتي يمكن استخدامها مع طابعة أو ماسحة ضوئية أو جهاز فاكس أو ناسخة.

#### PPM

الصفحات المطبوعة في الدقيقة (PPM) هي طريقة تقاس بها سرعة الطابعة، أي عدد الصفحات المطبوعة في الدقيقة الواحدة.

#### ملف PRN

هي واجهة استخدام لبرنامج تشغيل جهاز معين، تعمل على إتاحة إمكانية تفاعل البرامج مع برنامج تشغيل الجهاز من خلال استخدام اتصالات النظام الواردة/الصادرة القياسية، مما يُبسط القيام بالعديد من المهام.

#### بروتوكول

هو عرف أو معياريتيح التحكم والربط والاتصال ونقل البيانات بين نقطتين طرفيتين حاسوبيتين.

#### PS

انظر PostScript.

#### PSTN

شبكة الاتصالات الهاتفية العامة (PSTN) هي شبكة مكونة من مجموعة الشبكات الهاتفية ذات التحويلات الدائرية في العالم، والتي يتم توجيهها في المنشآت الصناعية من خلال لوحة التحويل.

#### RADIUS

خدمة مستخدم اتصال المصادقة عن بُعد (RADIUS) عبارة عن بروتوكول لمصادقة الستخدم وتعيين حسابه عن بُعد. توفر خدمة RADIUS إدارة مركزية لبيانات المصادقة كأسماء الستخدمين وكلمات الرور الخاصة بهم باستخدام مفهوم AAA (المصادقة والتفويض والحسابات) لإدارة الوصول عبر الشبكة.

#### الدقة

حدة الصورة المقيسة بعدد النقاط في البوصة (DPI). فكلما زاد عدد النقاط في البوصة، زادت الدقة.

#### SMB

كتلة رسائل الخادم (SMB) عبارة عن بروتوكول شبكات يعمل على المشاركة في اللفات والطابعات والنافذ التسلسلية والاتصالات المتنوعة بين العقد الوجودة في شبكة معينة. وهي توفر آلية للاتصالات ذات العمليات البينية الوثوقة.

#### SMTP

بروتوكول الرسائل البسيطة (SMTP) هو البروتوكول القياسي لعمليات نقل البريد الإلكتروني عبر الإنترنت. كما أنه بروتوكول بسيط ومعتمد على النصوص، حيث يتم تحديد متلقٍ واحد أو أكثر للرسائل ثم ينقل نص الرسالة إليه أو إليهم. فهو بروتوكول خادم وعميل، حيث ينقل العميل رسائل البريد الإلكتروني إلى الخادم.

#### SSID

معرِّف مجموعة الخدمات (SSID) عبارة عن اسم شبكة الاتصال المحلية اللاسلكية (WLAN). ويُستخدم معرِّف مجموعة الخدمات (SSID) من قبل جميع الأجهزة اللاسلكية عبر شبكة الاتصال المحلية اللاسلكية (WLAN) للاتصال فيما بينها. وتتأثر معرَّفات مجموعة الخدمات (SSIDs) بحالة الأحرف ولا يزيد طولها عن 32 حرفًا.

#### قناع الشبكة الفرعية

يستخدم هذه القناع إلى جانب العنوان الشبكي في تحديد أي جزء من العنوان يمثل عنوان الشبكة وأي جزء يمثل العنوان الضيف.

#### TCP/IP

. بروتوكول التحكم في النقل (TCP) وبروتوكول الإنترنت (IP) هما مجموعة بروتوكولات تعتمد عليها الإنترنت ومعظم الشبكات التجارية.

#### TCR

يوفرتقريرتأكيد النقل (TCR) تفاصيل حول كل عملية نقل، مثل حالة الهمة ونتائج النقل وعدد الصفحات الرسلة. ويمكن ضبط التقرير للطباعة بعد كل مهمة أو بعد فشل عملية النقل فقط.

#### TIFF

تنسيق ملفات الصور الرمزة (TIFF) هو عبارة عن تنسيق صور نقطية ذات مستويات متعددة من الدقة. علاوة على أنه يصف بيانات الصور التي تصدر عادةً من الساحات الضوئية. وتستخدم الصور التي بتنسيق TIFF الرموز والكلمات الرئيسية التي تعرف خصائص الصورة الضمنة في اللف. ويمكن استخدام هذا التنسيق الرن وغير الرتبط بنظام التشغيل في الصور التي تم إنشاؤها باستخدام العديد من تطبيقات معالجة الصور.

#### خرطوشة مسحوق الحبر

هي نوع من الزجاجات أو الحاويات يُستخدم داخل جهاز ما كالطابعة يحتوي على الحبر. والحبر هو مسحوق يُستخدم في طابعات الليزر والناسخات الفوتوغرافية يقوم بتشكيل النصوص والصور على الورق الطبوع. ويمكن صهر مسحوق الحبر بفعل كل من الحرارة/الضغط المنبعث من وحدة الصهر، مما يسبب تماسك الحبر بأنسجة الورق.

#### TWAIN

وهو معيار صناعي للماسحات الضوئية والبرامج. عن طريق استخدام الماسح الضوئي المتوافق مع TWAIN مع البرنامج المتوافق مع TWAIN، يمكن تهيئة الفحص من داخل البرنامج. وهو يعتبر واجهة برمجة التطبيقات (API) لالتقاط الصور لأنظمة التشغيل Microsoft Windows وApple Macintosh.

#### مسار UNC

اصطلاح التسمية الوحد (UNC) عبارة عن طريقة قياسية للوصول إلى الواد التاحة للمشاركة على الشبكة في Window NT ومنتجات أخرى من Microsoft. وتنسيق مسار UNC عبارة عن: \\<اسم الخادم>\<اسم الماركة>\<الدليل الإضافي>

#### URL

محدد الموارد الموحد (URL) عبارة عن العنوان العام للمستندات والمواد الموجودة على الإنترنت. ويشير الجزء الأول من العنوان إلى البروتوكول المستخدم، بينما يشير الجزء الثاني إلى عنوان IP أو اسم المجال الذي يوجد به المورد.

#### USB

الناقل التسلسلي العالي (USB) عبارة عن معيارتم تطويره من قِبل شركة USB Implementers Forum, Inc. لتوصيل أجهزة الكمبيوتر بالأجهزة الطرفية. وعلى عكس المنفذ التوازي، تم تصميم هذه التقنية لتوصيل منفذ كمبيوتر USB واحد بالعديد من الأجهزة الطرفية في آنٍ واحد.

#### العلامة المائية

هي صورة أو نموذج على ورقة يمكن التعرف عليها بسهولة وتبدو باهتة بدرجة أكبر عند مشاهدتها عبر الضوء المنقول. وظهرت هذه العلامات أولاً في مدينة بولونيا الإيطالية عام 1282، وتداول صناع الورق استخدام هذه العلامات لوضع علامات تميز منتجاتهم وعلى الطوابع البريدية والعملات ووثائق حكومية أخرى لكافحة التزييف والتزوير.

#### WEP

خصوصية المكافئ السلكي (WEP) عبارة عن بروتوكول أمان محدد في IEEE 802.11 لتوفير نفس الستوى من الأمان التوفر في شبكة الاتصال المحلية (LAN) السلكية. توفر خصوصية الكافئ السلكي (WEP) الأمان من خلال تشفير البيانات التي يتمر نقلها عبر الإشارات اللاسلكية بحيث تصبح محمية أثناء نقلها من نقطة إلى أخرى.

#### WIA

WIA عبارة عن بنية للصور ظهرت في البداية في نظام Windows Me وWindows XP. ويمكن عمل مسح ضوئي عن طريق أنظمة التشغيل هذه باستخدام ماسحة ضوئية متوافقة مع WIA.

#### WPA

الوصول الحمي بتقنية Wi-Fi عبارة عن فئة من الأنظمة تستخدم لتأمين شبكات الكمبيوتر اللاسلكية (Wi-Fi) التي تم إنشاؤها لتحسين ميزات أمان خصوصية الكافئ السلكي (WEP).

#### WPA-PSK

\_\_\_\_\_\_WPA-PSK (مفتاح WPA المشترك مسبقًا) عبارة عن وضع خاص للوصول الحمي بتقنية Wi-Fi (أو WPA) مناسب للشركات الصغيرة أو الستخدمين النزليين. يتم تكوين الفتاح المشترك أو كلمة الرور في نقطة الوصول اللاسلكية (WAP) وأي كمبيوتر محمول لاسلكي أو أجهزة سطح مكتب لاسلكية. يقوم مفتاح WPA-PSK بإنشاء مفتاح فريد لكل جلسة بين العميل اللاسلكي ونقطة الوصول اللاسلكية (WAP) ذات الصلة لتحقيق مستوى أمان أكثر تقدمًا.

#### WPS

يعتبر Wi-Fi Protected Setup (WPS) معيارًا لإنشاء شبكة منزلية لا سلكية. وإذا كانت نقطة الوصول اللاسلكية تدعم WPS، فيمكنك تكوين الاتصال الشبكة اللاسلكي بسهولة بدون جهاز كمبيوتر.

#### XPS

مواصفة الورق XML (XPS) هي إحدى الواصفات الخاصة بلغة وصف الصفحات (PDL)، كما تعد أحد تنسيقات المستندات الجديدة، حيث توفر العديد من مميزات الستندات المتنقلة والستندات الإلكترونية التي تطورها شركة Microsoft. وهذه الواصفة قائمة على تنسيق XML، كما أنها تعتمد على مسار طباعة جديد وكذلك على تنسيق مستندات يقوم على المتجهات وغير مرتبط بالأجهزة.

# الفهرس Symbols

## طباعة نموذج التراكب

| 54 | إنشاء |
|----|-------|
| 54 | حذف   |
| 54 | طباعة |

# Η

| 40 | HP Embedded Web Server |
|----|------------------------|
| 40 | معلومات عامة           |

43

49

50

# S

Smart app

# **Z** أنظ

| نظمة Windows                       |
|------------------------------------|
| تثبيت برنامج التشغيل               |
| تثبيت برنامج التشغيل للشبكة المصلة |
| متطلبات النظام                     |
| مشكلات Windows الشائعة             |

# إ

إعدادات مفضلة، لإجراء الطباعة

#### 

استخدام التعليمات استكشاف الأخطاء وإصلاحها

| 88 | لاسلكي                |
|----|-----------------------|
|    | الأمان                |
| 10 | المعلومات             |
| 10 | رموز                  |
| 9  | الاصطلاح              |
|    | الدرج                 |
| 27 | استخدام وسائط خاصة    |
| 25 | تغيير حجم الدرج       |
| 25 | ضبط الطول والعرض      |
| 9  | الرموز العامة         |
|    | الشبكة                |
| 33 | إعداد شبكة سلكية      |
| 36 | إعداد شبكة لاسلكية    |
|    | تثبيت برنامج التشغيل  |
| 35 | أنظمة Windows         |
| 33 | تكوين IPv6            |
|    | الطباعة               |
|    | طباعة مستند           |
| 46 | أنظمة Windows         |
| 51 | ميزات الطابعة الخاصة  |
|    | المشكلات              |
| 77 | مشكلات التغذية بالورق |
| 78 | مشكلات الطاقة         |
| 79 | مشكلات الطباعة        |
| 82 | مشكلات جودة الطباعة   |
|    | المعلومات             |
| 43 | تطبيق HP الذكي        |
| 17 | المنظر الأمامي        |
| 18 | المنظر الخلفي         |
|    | المواصفات             |
| 93 | وسائط الطباعة         |
| 6  | الميزات المتقدمة      |
| 93 | ميزة وسائط الطباعة    |
|    | انحشار                |
| 72 | إزالة الورق           |

| 107 | الفهرس |
|-----|--------|
|-----|--------|

#### ت

| تثبيت                |    |
|----------------------|----|
| HP Smart app         | 43 |
| تثبيت برنامج التشغيل | 21 |
| تحميل                |    |
| الورق في الدرج 1     | 26 |
| وسائط خاصة           | 27 |
| تطبيق Smart app      | 43 |
| تنظيف                |    |
| أسطوانة السحب        | 69 |
| الجزء الخارجي        | 67 |
| الجزء الداخلي        | 67 |
| تنظيف الجهاز         | 67 |
|                      |    |

# 5

| حالة الطابعة |
|--------------|
| معلومات عامة |

# Ś

|    | خرطوشة الحبر                        |
|----|-------------------------------------|
| 65 | إعادة توزيع مسحوق الحبر             |
| 66 | استبدال الخرطوشة                    |
| 63 | التخزين                             |
| 64 | العمر الافتراضي                     |
| 63 | تعليمات الاستخدام                   |
| 63 | غير المنعة من قبل HP ومعادة التعبئة |
| 51 | خصائص الطباعة                       |

## j

## 71 ط

#### طباعة

| 43 | HP Smart app       |
|----|--------------------|
| 76 | معلومات المستلزمات |

|    | 3                 |
|----|-------------------|
|    | علامة مائية       |
| 53 | إنشاء             |
| 53 | تحرير             |
| 53 | حذف               |
|    |                   |
|    | ف                 |
| 74 | فهم مصباح التنبيه |

|    | ل           |
|----|-------------|
|    | لاسلكي      |
| 38 | کبل USB     |
| 19 | لوحة التحكم |

# ٩

57 57

|    | مستلزمات                                   |
|----|--------------------------------------------|
| 66 | استبدال خرطوشةٍ مسحوق الحبر                |
| 64 | العمر الافتراضي القدّر لخرطوشة مسحوق الحبر |
| 61 | طلب                                        |
| 61 | مستلزمات الطباعة المتوفرة                  |
| 97 | مسرد الصطلحات                              |
| 76 | معلومات المستلزمات                         |

#### 9

19

وسائط الطباعة
| 28 | الأظرف                       |
|----|------------------------------|
| 29 | البطاقات                     |
| 30 | الورق المطبوع مسبقًا         |
| 93 | دعامة المخرجات               |
| 29 | ملصقات                       |
| 24 | وسائط الطباعة                |
| 27 | وسائط خاصة                   |
|    | وضع الجهاز في المكان المناسب |
| 23 | ضبط الارتفاع                 |